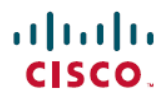

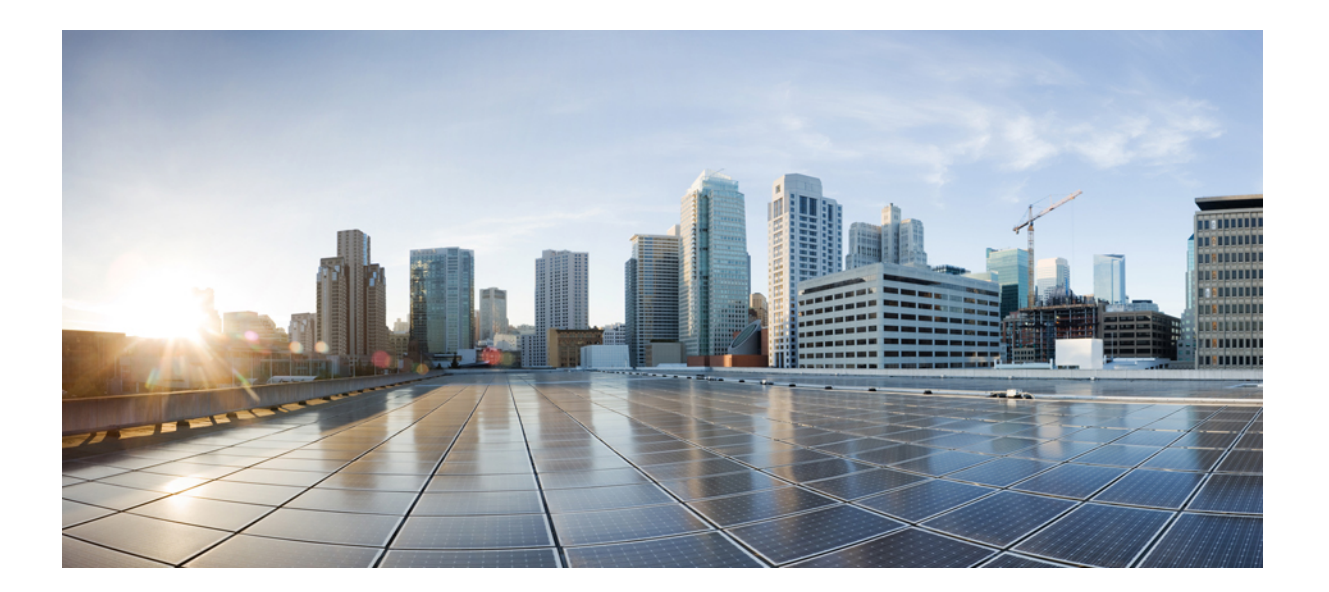

# メディア モニタリング設定ガイド

## シスコシステムズ合同会社

〒107-6227 東京都港区赤坂9-7-1 ミッドタウン・タワー http://www.cisco.com/jp お問い合わせ先:シスココンタクトセンター 0120-092-255 (フリーコール、携帯・PHS含む) 電話受付時間:平日10:00~12:00、13:00~17:00 http://www.cisco.com/jp/go/contactcenter/ 【注意】シスコ製品をご使用になる前に、安全上の注意(www.cisco.com/jp/go/safety\_warning/) をご確認ください。本書は、米国シスコ発行ドキュメントの参考和訳です。リンク情報につきま しては、日本語版掲載時点で、英語版にアップデートがあり、リンク先のページが移動/変更され ている場合がありますことをご了承ください。あくまでも参考和訳となりますので、正式な内容 については米国サイトのドキュメントを参照ください。また、契約等の記述については、弊社販 売パートナー、または、弊社担当者にご確認ください。

このマニュアルに記載されている仕様および製品に関する情報は、予告なしに変更されることがあります。このマニュアルに記載されている表現、情報、および推奨 事項は、すべて正確であると考えていますが、明示的であれ黙示的であれ、一切の保証の責任を負わないものとします。このマニュアルに記載されている製品の使用 は、すべてユーザ側の責任になります。

対象製品のソフトウェア ライセンスおよび限定保証は、製品に添付された『Information Packet』に記載されています。添付されていない場合には、代理店にご連絡く ださい。

The Cisco implementation of TCP header compression is an adaptation of a program developed by the University of California, Berkeley (UCB) as part of UCB's public domain version of the UNIX operating system. All rights reserved. Copyright © 1981, Regents of the University of California.

ここに記載されている他のいかなる保証にもよらず、各社のすべてのマニュアルおよびソフトウェアは、障害も含めて「現状のまま」として提供されます。シスコお よびこれら各社は、商品性の保証、特定目的への準拠の保証、および権利を侵害しないことに関する保証、あるいは取引過程、使用、取引慣行によって発生する保証 をはじめとする、明示されたまたは黙示された一切の保証の責任を負わないものとします。

いかなる場合においても、シスコおよびその供給者は、このマニュアルの使用または使用できないことによって発生する利益の損失やデータの損傷をはじめとする、 間接的、派生的、偶発的、あるいは特殊な損害について、あらゆる可能性がシスコまたはその供給者に知らされていても、それらに対する責任を一切負わないものと します。

このマニュアルで使用している IP アドレスおよび電話番号は、実際のアドレスおよび電話番号を示すものではありません。マニュアル内の例、コマンド出力、ネット ワークトポロジ図、およびその他の図は、説明のみを目的として使用されています。説明の中に実際のアドレスおよび電話番号が使用されていたとしても、それは意 図的なものではなく、偶然の一致によるものです。

Cisco and the Cisco logo are trademarks or registered trademarks of Cisco and/or its affiliates in the U.S. and other countries. To view a list of Cisco trademarks, go to this URL: http:// www.cisco.com/go/trademarks.Third-party trademarks mentioned are the property of their respective owners. The use of the word partner does not imply a partnership relationship between Cisco and any other company.(1110R)

© 2017 Cisco Systems, Inc. All rights reserved.

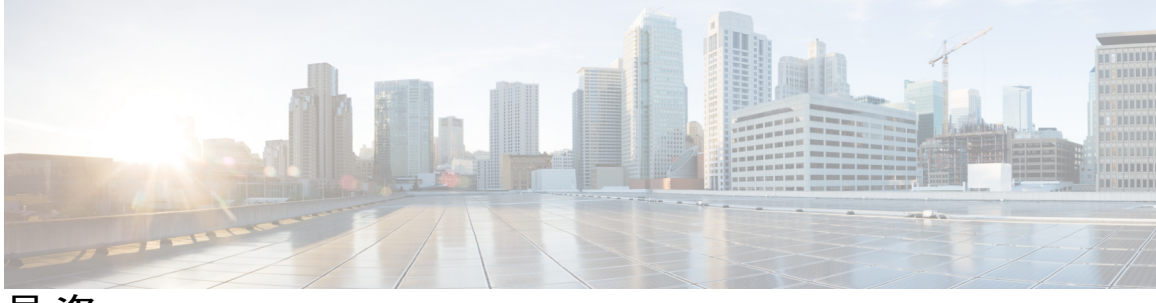

目 次

## 最初にお読みください 1

# Cisco Mediatrace の設定 3 機能情報の確認 3 Cisco Mediatrace の設定に関する情報 4 Cisco Mediatrace の概要 4 Cisco Mediatrace を使用して収集できるメトリック 4 Cisco Mediatrace の設定の概要 8 制限事項 9 Cisco Mediatrace の設定方法 9 Cisco Mediatrace の有効化 9 トラブルシューティングのヒント 10 Mediatrace イニシエータでの Cisco Mediatrace ビデオ プロファイルの設定 11 トラブルシューティングのヒント 13 Cisco Mediatrace のシステム プロファイルの設定 13 トラブルシューティングのヒント 14 Cisco Mediatrace のパス指定子プロファイルの設定 15 トラブルシューティングのヒント 16 Cisco Mediatrace のフロー指定子プロファイルの設定 16 トラブルシューティングのヒント 18 Cisco Mediatrace のセッション パラメータ プロファイルの設定 18 トラブルシューティングのヒント 20 Cisco Mediatrace セッションの設定 20 トラブルシューティングのヒント 22 Cisco Mediatrace セッションのスケジュール設定 23 トラブルシューティングのヒント 24 Cisco Mediatrace セッションのクリア 24

トラブルシューティングのヒント 25

```
Cisco Mediatrace ポーリングの実行 25
```

トラブルシューティングのヒント 27

例 27

Cisco Mediatrace セッションのトラブルシューティングとモニタリング 29

Cisco Mediatrace の設定例 36

例: Mediatrace の基本設定 36

次の作業 37

その他の参考資料 38

Cisco Mediatrace の機能情報 39

#### Cisco Performance Monitor の設定 43

機能情報の確認 43

Cisco Performance Monitor に関する情報 44

Cisco Performance Monitor の概要 44

Cisco Performance Monitor の設定の前提条件 44

Cisco Performance Monitor の構成コンポーネント 45

Cisco Performance Monitor を使用してモニタできるデータ 46

Cisco Performance Monitor  $\mathcal{O}$  SNMP MIB  $\forall \vec{x} \rightarrow \vdash$  47

Catalyst 6500 プラットフォームに関する制限事項 48

Cisco Performance Monitor の設定、トラブルシューティング、およびメンテナンスの

## 方法 50

Cisco Performance Monitor のフロー エクスポータの設定 50

トラブルシューティングのヒント 53

Cisco Performance Monitor のフローレコードの設定 53

トラブルシューティングのヒント 56

Cisco Performance Monitor のフローモニタの設定 57

トラブルシューティングのヒント 59

Cisco Performance Monitor のフロー クラスの設定 59

トラブルシューティングのヒント 61

既存のフローモニタを使用した Cisco Performance Monitor のフローポリシーの設

定 61

トラブルシューティングのヒント 67

トラブルシューティングのヒント 73

既存のフローポリシーを使用して Cisco Performance Monitor ポリシーをインターフェ

イスに適用する方法 73

トラブルシューティングのヒント 74

既存のフロー ポリシーを使用せずに Cisco Performance Monitor ポリシーをインター

フェイスに適用する方法 75

Cisco Performance Monitor のデータ収集の確認 82

Performance Monitor のキャッシュとクライアントの表示 90

Cisco Performance Monitor クラスのクロック レートの表示 93

フローモニタの現在のステータスの表示 94

フローモニタの設定の確認 95

インターフェイスで Cisco IOS Flexible NetFlow および Cisco Performance Monitor が有

効になっていることの確認 96

フローモニタキャッシュの表示 97

フローエクスポータの現在のステータスの表示 99

フローエクスポータの設定の確認 100

デバッグの有効化 101

Cisco Performance Monitor の設定例 102

例:損失 RTP パケットおよび RTP ジッターのモニタリング 102

次の作業 103

その他の参考資料 104

Cisco Performance Monitor の機能情報 106

٦

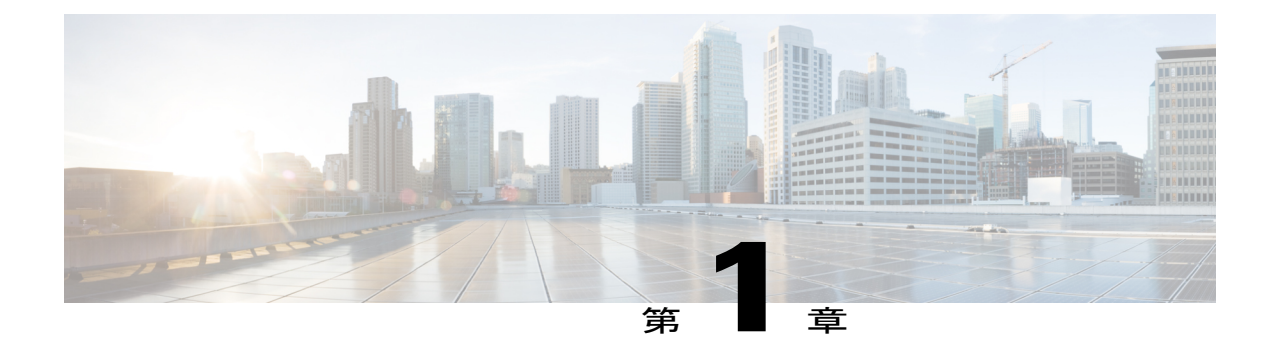

# 最初にお読みください

### Cisco IOS XE 16 に関する重要な情報

Cisco IOS XE リリース 3.7.0E(Catalyst スイッチング用)および Cisco IOS XE リリース 3.17S(ア クセスおよびエッジルーティング用)の2つのリリースは、コンバージドリリースの1つのバー ジョン - Cisco IOS XE 16 - に統合されました。この1つのリリースでスイッチングおよびルーティ ング ポートフォリオのアクセスおよびエッジ製品を幅広くカバーしています。

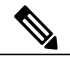

(注)

技術構成ガイドの機能情報の表に、機能の導入時期を記載しています。他のプラットフォーム がその機能をサポートした時期については、記載があるものも、ないものもあります。特定の 機能が、使用しているプラットフォームでサポートされているかどうかを判断するには、製品 のランディングページに掲載された技術構成ガイドを参照してください。技術構成ガイドが 製品のランディングページに表示されると、その機能が該当のプラットフォームでサポート されているかどうかが示されます。

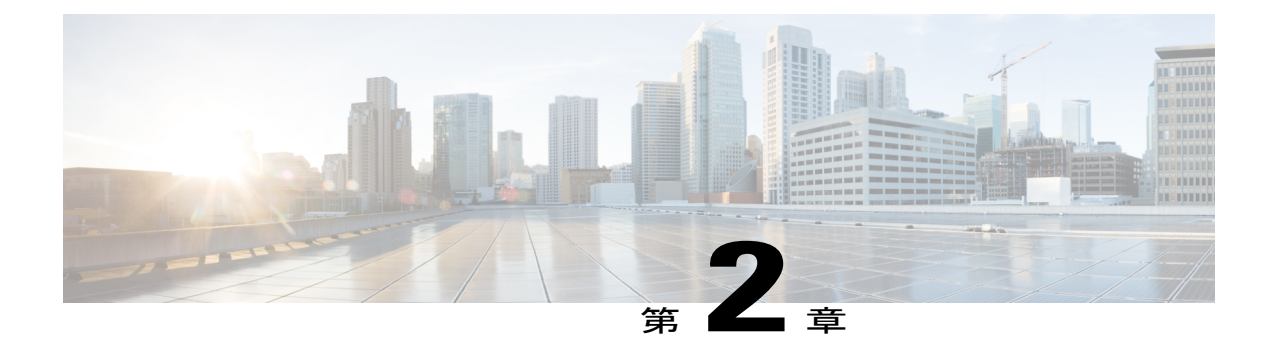

# Cisco Mediatrace の設定

この章には、Cisco Mediatraceの設定に関する情報と説明が記載されています。

Cisco Mediatrace を使用すると、データストリームに関するネットワークパフォーマンス低下の 問題の切り分けを行ってトラブルシューティングできます。任意のタイプのフローをモニタする ために使用できますが、主にビデオフローで使用されます。また、メディアフローパスに沿っ た、フロー以外に関連する監視にも使用できます。

- 機能情報の確認, 3 ページ
- Cisco Mediatrace の設定に関する情報, 4 ページ
- Cisco Mediatrace の設定方法, 9 ページ
- Cisco Mediatrace の設定例, 36 ページ
- 次の作業, 37 ページ
- その他の参考資料, 38 ページ
- Cisco Mediatrace の機能情報, 39 ページ

# 機能情報の確認

ご使用のソフトウェアリリースでは、このモジュールで説明されるすべての機能がサポートされているとは限りません。最新の機能情報および警告については、Bug Search Tool およびご使用のプラットフォームおよびソフトウェアリリースのリリースノートを参照してください。このモジュールで説明される機能に関する情報、および各機能がサポートされるリリースの一覧については、機能情報の表を参照してください。

プラットフォームのサポートおよびシスコソフトウェアイメージのサポートに関する情報を検索 するには、Cisco Feature Navigator を使用します。Cisco Feature Navigator にアクセスするには、 www.cisco.com/go/cfn に移動します。Cisco.com のアカウントは必要ありません。

# **Cisco Mediatrace**の設定に関する情報

## Cisco Mediatrace の概要

Cisco Mediatrace は、IP フローのパスをネットワーク管理者が検出できるようにしてパフォーマン スの低下の問題を切り分けてトラブルシューティングを行う場合や、パス上のノードでモニタリ ング機能を動的に有効にする際や、ネットワークホップバイホップベースで情報を収集するのに 役立ちます。この情報には、特に、フロー統計情報の他、着信および発信インターフェイス、 CPU、ならびにメモリの使用率情報、さらに IP ルートまたは Cisco Mediatrace のモニタリング状 態の変更が含まれます。

この情報は、次の2つのうちのいずれかの方法で取得できます。

- execコマンドを発行して、メディアフロー上のホップからの統計情報のオンデマンド収集を 実行します。この単発の操作では、メディアフロー上のホップが検出され、指定された他の 一連の情報と共に表示されます。
- 特定の日の特定の時刻に定期モニタリングセッションが開始されるように Cisco Mediatrace を設定します。セッションを設定して、収集対象のメトリックおよびデータの収集頻度を指 定することができます。パス上のホップの検出は操作の一部として自動的に実行されます。

指定したメトリックが収集されたら、それらのメトリックに関するレポートを表示できます。

Cisco Mediatrace は、Cisco Medianet 製品ファミリの一部です。Medianet を他のシスコ製品と併せ て使用する場合の設計、設定、およびトラブルシューティングの詳細については、クイックス タート ガイドや導入ガイドも含めて、Cisco Medianet ナレッジベース ポータル (http://www.cisco.com/web/solutions/medianet/knowledgebase/index.html)を参照してください。

## Cisco Mediatrace を使用して収集できるメトリック

Mediatrace を使用して、次のカテゴリのメトリックを収集できます。

- 各レスポンダの共通メトリック
- •システム メトリック:TCP プロファイル (System Metrics: TCP Profile)
- ・システム メトリック:RTP プロファイル (System Metrics: RTP Profile)
- ・システム メトリック: INTF プロファイル (System Metrics: INTF Profile)
- ・システム メトリック: CPU プロファイル (System Metrics: CPU Profile)
- ・システム メトリック:メモリ プロファイル (System Metrics: MEMORY Profile)
- アプリケーション ヘルス メトリック: Mediatrace ヘルス プロファイル (App-Health Metrics: MEDIATRACE-HEALTH Profile)
- イニシエータからの Mediatrace 要求サマリに関するメトリック (Metrics for Mediatrace Request Summary from Initiator)

これらのカテゴリそれぞれに含まれる個々のメトリックを、以下の該当セクションに示します。

## イニシエータからの Mediatrace 要求サマリに関するメトリック(Metrics for Mediatrace Request Summary from Initiator)

- •要求タイムスタンプ (Request Timestamp)
- ・リクエストのステータス (Request Status)
- ・応答ホップの数(Number of Hops Responded)
- ・有効データを含むホップの数(Number of Hops with Valid Data)
- ・エラーを含むホップの数(Number of Hops with Error)
- ・データ レコードがないホップの数(Number of hops with no data record)
- 前回のルート変更のタイムスタンプ(Last Route Change Timestamp)
- ・ルートインデックス (Route Index)

## 各レスポンダの共通メトリック

- •メトリック収集ステータス (Metrics Collection Status)
- ・到達可能性アドレス(Reachability address)
- •入力インターフェイス (Ingress Interface)
- ・出力インターフェイス (Egress Interface)
- Mediatrace IP TTL
- ホスト名 (Hostname)
- Mediatrace ホップ数 (Mediatrace Hop Count)

### パフォーマンス モニタ メトリック: TCP プロファイル (Perf-Monitor Metrics: TCP Profile)

- •フロー サンプリング開始タイムスタンプ (Flow Sampling Start Timestamp)
- ・測定の信頼性の喪失(Loss of measurement confidence)
- ・発生したメディア停止イベント (Media Stop Event Occurred)
- IP パケット ドロップ数 (IP Packet Drop Count)
- IP バイト数 (IP Byte Count)
- IP パケット数 (IP Packet Count)
- IP バイトレート (IP Byte Rate)
- IP DSCP
- IP TTL

I

- IP プロトコル (IP Protocol)
- ・メディアバイト数(Media Byte Count)
- TCP 接続ラウンド トリップ遅延(TCP Connect Round Trip Delay)
- TCP 損失イベント数(TCP Lost Event Count)

### パフォーマンス モニタ メトリック:RTP プロファイル (Perf-Monitor Metrics: RTP Profile)

- •フロー サンプリング開始タイムスタンプ (Flow Sampling Start Timestamp)
- ・測定の信頼性の喪失(Loss of measurement confidence)
- •発生したメディア停止イベント (Media Stop Event Occurred)
- IP パケット ドロップ数 (IP Packet Drop Count)
- IP バイト数 (IP Byte Count)
- IP パケット数 (IP Packet Count)
- IP バイトレート (IP Byte Rate)
- •パケットドロップの理由(Packet Drop Reason)
- IP DSCP
- IP TTL
- IP プロトコル (IP Protocol)
- •メディアバイトレート(平均) (Media Byte Rate Average)
- •メディアバイト数(Media Byte Count)
- •メディアパケット数(Media Packet Count)
- RTP 到着間ジッター(平均) (RTP Interarrival Jitter Average)
- RTP パケット損失 (RTP Packets Lost)
- •予想 RTP パケット (pkts) (RTP Packets Expected (pkts)) :
- RTP パケット損失イベント数(RTP Packet Lost Event Count) :
- RTP 損失率 (RTP Loss Percent)

### システム メトリック: INTF プロファイル (System Metrics: INTF Profile)

- ・収集タイムスタンプ (Collection timestamp)
- オクテット入力(入力) (Octet input at Ingress)
- オクテット出力(出力) (Octet output at Egress)
- •エラーを含む受信パケット(入力) (Packets received with errors at Ingress)

- •エラーを含むパケット(出力) (Packets with errors at Egress)
- ・廃棄されたパケット(入力) (Packets discarded at Ingress)
- ・廃棄されたパケット(出力) (Packets discarded at Egress)
- •入力インターフェイス速度(Ingress interface speed)
- ・出力インターフェイス速度(Egress interface speed)

#### システム メトリック: CPU プロファイル (System Metrics: CPU Profile)

- CPU 使用率(1 分間) (CPU Utilization (1min))
- CPU 使用率(5 分間) (CPU Utilization (5min))
- 収集タイムスタンプ (Collection timestamp)

### システム メトリック:メモリ プロファイル (System Metrics: MEMORY Profile)

- ・プロセッサメモリ使用率(%) (Processor memory utilization %)
- ・収集タイムスタンプ (Collection timestamp)

## アプリケーション ヘルス メトリック: Mediatrace ヘルス プロファイル (App-Health Metrics: MEDIATRACE-HEALTH Profile)

- ・受信された要求 (Requests Received)
- ・前回の要求受信時刻(Time Last Request Received)
- ・前回の要求のイニシエータ(Initiator of Last Request)
- ・ドロップされた要求 (Requests Dropped)
- ・サポートされている最大同時セッション数(Max Concurrent Sessions supported)
- ・現在アクティブなセッション (Sessions currently active)
- ・切断されたセッション(Sessions Teared down)
- タイムアウトが発生したセッション (Sessions Timed out)
- ・受信されたホップ情報要求(Hop Info Requests Received)
- •受信された Performance Monitor 要求 (Performance Monitor Requests Received)
- 失敗した Performance Monitor 要求 (Performance Monitor Requests failed)
- ・受信された静的ポリシー要求 (Static Policy Requests Received)
- ・失敗した静的ポリシー要求(Static Policy Requests Failed)
- ・受信されたシステム データ要求 (System Data Requests Received)
- ・失敗したシステム データ要求 (System Data Requests Failed)

- •受信されたアプリケーション ヘルス要求 (Application Health Requests Received)
- ・ローカル ルート変更イベント (Local route change events)
- 前回のルート変更イベントの時刻(Time of last route change event)
- ・受信された不明な要求の数(Number of unknown requests received)

## **Cisco Mediatrace**の設定の概要

Cisco Mediatrace では、次のいずれかの方法で情報を取得できます。

- 事前にスケジュールされた定期モニタリングセッション。
- Mediatrace ポーリングとして知られる、オンデマンドでの単発の統計情報の収集。

Mediatrace セッションまたはポーリングを実装する前に、フロー情報の収集先の各ネットワーク ノードで Mediatrace を有効にしておく必要があります。Mediatrace セッションまたはポーリング を設定、開始、および制御するために使用するネットワークノードで Mediatrace Initiator をイネー ブルにする必要があります。情報の収集先の各ネットワークノードで、Mediatrace Responder を有 効にする必要があります。

Cisco Mediatrace セッションを設定するには、事前にパッケージ化されている次の2つのタイプの プロファイルのいずれかをセッションと関連付けることにより、セッションパラメータを設定で きます。

- ・ビデオモニタリングプロファイル
- ・システム データ プロファイル

また、次のタイプのプロファイルを設定してセッションと関連付けることにより、独自のパラメー タを Cisco Mediatrace セッションに設定できます。

- ・パス指定子プロファイル
- •フロー指定子プロファイル
- ・セッション パラメータ プロファイル

したがって、次のセクションでは、Cisco Mediatrace セッションを設定するために以下の作業を実行する方法について説明します。

- 1 Mediatrace の有効化
- 2 ビデオモニタリングプロファイルのセットアップ
- 3 システムデータプロファイルのセットアップ
- 4 パス指定子プロファイルのセットアップ
- 5 フロー指定子プロファイルのセットアップ
- 6 セッション パラメータ プロファイルのセットアップ

- 7 プロファイルと Mediatrace セッションとの関連付ける
- 8 Mediatrace セッションのスケジュール設定

また、次のセクションでは、特定のパスのホップからデータをオンデマンドで取得する Mediatrace ポーリングを実行する方法についても説明します。

さらに、次のセクションでは、以下の作業を実行して Mediatrace セッションを管理する方法について説明します。

- •未完了の Cisco Mediatrace セッションのクリア
- Cisco Mediatrace セッションのトラブルシューティング

## 制限事項

- Mediatrace は IPv6 をサポートしていません。
- Resource Reservation Protocol (RSVP) は、同じインターフェイス上では着信 Path メッセージ を転送しません(つまり、Path メッセージの送信元のインターフェイス経由では転送されな いということです)。その場合、「出力インターフェイスが入力インターフェイスと同じで す(ingress interface = egress interface)」というエラーメッセージが表示されます。ただし、 Performance Routing (PfR)境界ルータの場合は、着信インターフェイスでPathメッセージが 送信されます。

# **Cisco Mediatrace** の設定方法

## **Cisco Mediatrace**の有効化

Cisco Mediatrace を使用してモニタするノードごとに、少なくとも1つの Cisco Mediatrace レスポ ンダを有効にする必要があります。また、Mediatrace セッションまたはポーリングを開始するす べてのノードについて、Cisco Mediatrace イニシエータを有効にする必要があります。

### 手順の概要

- 1. enable
- 2. configureterminal
- 3. mediatraceinitiator {source-ip ip-address | source-interfaceinterface-name} [force][max-sessionsnumber]
- 4. mediatraceresponder[max-sessionsnumber]
- 5. end

## 手順の詳細

|               | コマンドまたはアクション                                                                                                    | 目的                                                                                                    |
|---------------|----------------------------------------------------------------------------------------------------|----------------------------------------------------------------------------------------------------|
| ステップ1         | enable<br>例:<br>Router> enable                                                                                                    | 特権 EXEC モードをイネーブルにします。<br>・パスワードを入力します(要求された場合)。                                                                                                    |
| <br>ステップ2     | のfigureterminal<br>例:<br>Router# configure terminal                                                                                                    | グローバルコンフィギュレーションモードを開始します。                                                                                                    |
| ステップ <b>3</b> | <pre>mediatraceinitiator {source-ip ip-address   source-interfaceinterface-name} [force][max-sessionsnumber] 例: Router(config)# mediatrace initiator source-ip 10.10.1.1 max-sessions 4</pre> | <ul> <li>Cisco Mediatrace またはイニシエータを有効にします。次の<br/>キーワードを使用することもできます。</li> <li><i>ip-address</i>:常に到達可能な IP アドレス。</li> <li><i>interface-name</i>:イニシエータに接続する任意のローカルインターフェイス。</li> <li>max-sessions: Cisco Mediatrace セッションの数を設定します。</li> </ul> |
| ステップ4         | Mediatraceresponder[max-sessionsnumber]<br>例:<br>Router(config)# mediatrace responder<br>max-sessions 4                                                                                       | <ul> <li>Cisco Mediatrace レスポンダを有効にします。次のキーワードを使用することもできます。</li> <li>• max-sessions: Cisco Mediatrace セッションの数を設定します。</li> </ul>                                                                                                    |
| ステップ5         | end<br>例:<br>Router(config)# end                                                                                                    | 現在のコンフィギュレーションモードを終了し、特権EXEC<br>モードに戻ります。                                                                                                    |

## トラブルシューティングのヒント

**show mediatrace responder app-health** コマンドを使用して、レスポンダがイベント、要求、および Cisco Mediatrace に関連するその他の統計情報を正しく収集しているかどうかを確認します。

このコマンドの詳細については、Cisco Mediatrace セッションのトラブルシューティングとモニタ リング, (29ページ)を参照してください。

# Mediatrace イニシエータでの Cisco Mediatrace ビデオ プロファイルの 設定

Cisco Mediatrace には、事前にパッケージ化されたビデオ モニタリング プロファイルが用意され ています。このパッケージには、ビデオ メディア モニタリング セッションを開始するために必 要なすべてのパラメータ設定が含まれています。また、Mediatrace イニシエータに独自のビデオ モニタリング プロファイルを設定することもできます。

新しいビデオ メディア モニタリング セッションを開始するため、それらのプロファイルの1つ を関連付けて Cisco Mediatrace セッションを設定することができます。

## 手順の概要

- 1. enable
- 2. configureterminal
- 3. mediatraceprofileperf-monitorname
- 4. admin-params
- 5. sampling-intervalseconds
- 6. exit
- 7. metric-list{tcp|rtp}
- **8**. clock-rate{*type-number* | *type-name*} *rate*
- 9. max-dropoutnumber
- **10.** max-reordernumber
- 11. min-sequentialnumber
- 12. end

## 手順の詳細

I

|       | コマンドまたはアクション               | 目的                                        |
|-------|----------------------------|-------------------------------------------|
| ステップ1 | enable                     | 特権 EXEC モードをイネーブルにします。                    |
|       | 例:                         | <ul> <li>パスワードを入力します(要求された場合)。</li> </ul> |
|       | Router> enable             |                                           |
| ステップ2 | configureterminal          | グローバルコンフィギュレーションモードを開始します。                |
|       | 何 :                        |                                           |
|       | Router# configure terminal |                                           |

1

|               | コマンドまたはアクション                                                                                                 | 目的                                                                                                    |
|---------------|----------------------------------------------------------------------------------------------------|----------------------------------------------------------------------------------------------------|
| ステップ3         | <pre>mediatraceprofileperf-monitorname 例: Router(config)# mediatrace profile perf-monitor vprofile-2</pre>   | パフォーマンスプロファイルコンフィギュレーションモー<br>ドを開始して、事前にパッケージ化されている Cisco<br>Mediatrace ビデオモニタリングプロファイルのパラメータ<br>を設定できるようにします。                                                                                                    |
| ステップ4         | admin-params<br>例:<br>Router(config-mt-prof-perf)#<br>admin-params                                           | 管理者パラメータ コンフィギュレーション モードを開始<br>して、ビデオモニタリング管理者パラメータを設定できる<br>ようにします。                                                                                                    |
| ステップ5         | sampling-intervalseconds<br>例:<br>Router(config-mt-prof-perf-params)#<br>sampling-interval 40                | ビデオモニタリングメトリックのサンプリング間隔(秒)<br>を指定します。                                                                                                    |
| ステップ6         | exit<br>例:<br>Router(config-mt-prof-perf-params)# exit                                                       | 現在のコンフィギュレーションモードを終了し、パフォー<br>マンス プロファイル コンフィギュレーション モードに戻<br>ります。                                                                                                    |
| ステップ <b>7</b> | <pre>metric-list{tcp rtp} 例: Router(config-mt-prof-perf)# metric-list rtp</pre>                              | モニタ対象のメトリックが TCP と RTP のどちらに関する<br>ものであるかを指定します。                                                                                                    |
| ステップ8         | <pre>clock-rate{type-number   type-name} rate 例: Router(config-mt-prof-perf-rtp-params)# clock-rate 64</pre> | (任意) RTP ビデオ モニタリング メトリックのサンプリ<br>ングに使用するクロックレートを指定します。各ペイロー<br>ドタイプには、関連付けられている特定のクロックレー<br>トがあります。それらは、タイプ番号とタイプ名のいずれ<br>かを使用して指定できます。ペイロードタイプ名で使用で<br>きる値の詳細については、『Cisco Media Monitoring<br>Command Reference』を参照してください。 |
| ステップ 9        | max-dropoutnumber<br>例:<br>Router(config-mt-prof-perf-rtp-params)#<br>max-dropout 2                          | (任意) RTP ビデオ モニタリング メトリックのサンプリ<br>ング時に許可されるドロップアウトの最大数を指定しま<br>す。ドロップアウトは、シーケンス番号が現在のパケット<br>よりも古いものとして無視されるパケットの数を指定しま<br>す。                                                                                                |

|                | コマンドまたはアクション                                                        | 目的                                                           |
|----------------|---------------------------------------------------------------------|--------------------------------------------------------------|
| ステップ 10        | max-reordernumber                                                   | (任意) RTP ビデオ モニタリング メトリックのサンプリ<br>ング時に許可される順序変更の最大数を指定します。順序 |
|                | 例:                                                                  | 変更は、シーケンス番号が現在のパケットよりも新しいも                                   |
|                | Router(config-mt-prof-perf-rtp-params)# max-reorder 4               | のとして無視されるパケットの数を指定します。                                       |
| ステップ 11        | min-sequentialnumber                                                | (任意) RTPフローの分類に使用される連続パケットの最<br>小数を指定します。                    |
|                | 例:                                                                  |                                                              |
|                | <pre>Router(config-mt-prof-perf-rtp-params)# min-sequential 2</pre> |                                                              |
| ステップ <b>12</b> | end                                                                 | 現在のコンフィギュレーションモードを終了し、特権EXEC<br>モードに戻ります。                    |
|                | 例:                                                                  |                                                              |
|                | <pre>Router(config-mt-prof-perf-rtp-params)# end</pre>              |                                                              |

## トラブルシューティングのヒント

show mediatrace profile perf-monitor コマンドを使用して、事前にパッケージ化されているビデオ モニタリング プロファイルのパラメータ値が正しく設定されていることを確認します。

このコマンドの詳細については、Cisco Mediatrace セッションのトラブルシューティングとモニタ リング, (29ページ)を参照してください。

## Cisco Mediatrace のシステム プロファイルの設定

Cisco Mediatrace には、事前にパッケージ化されたシステム データ モニタリング プロファイルが 用意されています。このパッケージには、システム データ モニタリング セッションを開始する ために必要なすべてのパラメータ設定が含まれています。また、独自のシステムデータモニタリ ング プロファイルを設定することもできます。新しいシステム データ モニタリング セッション を開始するため、それらのプロファイルの1つを関連付けて Cisco Mediatrace セッションを設定す ることができます。

## 手順の概要

- 1. enable
- 2. configureterminal
- 3. mediatraceprofilesystemname
- 4. metric-list {intf | cpu | memory}
- 5. end

## 手順の詳細

| コマンドまたはアクション                                          | 目的                                                                                                    |
|-------------------------------------------------------|----------------------------------------------------------------------------------------------------|
| enable                                                | 特権 EXEC モードをイネーブルにします。                                                                                                    |
| 例:                                                    | ・パスワードを入力します(要求された場合)。                                                                                                    |
| Router> enable                                        |                                                                                                    |
| configureterminal                                     | グローバル コンフィギュレーション モードを開始しま<br>す。                                                                                                    |
| 例:                                                    |                                                                                                    |
| Router# configure terminal                            |                                                                                                    |
| mediatraceprofilesystemname                           | システムプロファイルコンフィギュレーションモードを<br>開始して、Cisco Mediatrace のシステム プロファイルのパ                                                                                                    |
| 例:                                                    | ラメータを設定できるようにします。                                                                                                    |
| Router(config)# mediatrace profile<br>system system-2 |                                                                                                    |
| metric-list {intf   cpu   memory}                     | モニタ対象のメトリックが、インターフェイス、CPU、<br>メモリのいずれに関するものであるかを指定します。                                                                                                    |
| 例:                                                    |                                                                                                    |
| Router(config-sys)# metric-list<br>memory             |                                                                                                    |
| end                                                   | 現在のコンフィギュレーションモードを終了し、特権<br>EXECモードに戻ります。                                                                                                    |
| 例:                                                    |                                                                                                    |
| Router(config-sys)# end                               |                                                                                                    |
|                                                       | コマンドまたはアクション enable 例: Router> enable Configureterminal 例: Router# configure terminal Mediatraceprofilesystemname 例: Router(config)# mediatrace profile system system-2 Metric-list {intf   cpu   memory} 例: Router(config-sys)# metric-list memory end 例: Router(config-sys)# end |

## トラブルシューティングのヒント

show mediatrace profile system コマンドを使用して、事前にパッケージ化されているシステムデー タプロファイルのパラメータ値が正しく設定されていることを確認します。 このコマンドの詳細については、Cisco Mediatrace セッションのトラブルシューティングとモニタ リング, (29ページ)を参照してください。

# Cisco Mediatrace のパス指定子プロファイルの設定

Cisco Mediatrace セッションの設定では、パス指定子プロファイルを指定する必要があります。こ のプロファイルは、トラブルシューティングのためにモニタされるネットワークホップの検出に 使用されるパラメータを定義します。オプションの disc-proto キーワードで指定する RSVP トラ ンスポート プロトコルは、このホップ検出を実行するために使用されます。フロー指定子のパラ メータ値は、トレース対象のメディア フローの値と一致している必要があります。

## 手順の概要

- 1. enable
- 2. configureterminal
- **3.** mediatracepath-specifiername [disc-proto rsvp] {gsidgsid | destinationipip-addressportnnnn}
- 4. sourceipip-addressportnnnn
- 5. l2-paramsgatewayip-addressvlanvlan-id
- 6. gsidgsid
- 7. end

### 手順の詳細

|       | コマンドまたはアクション                                                                                              | 目的                                                                                                    |
|-------|----------------------------------------------------------------------------------------------------|----------------------------------------------------------------------------------------------------|
| ステップ1 | enable                                                                                                    | 特権 EXEC モードをイネーブルにします。                                                                                                    |
|       | 例:                                                                                                    | <ul> <li>パスワードを入力します(要求された場合)。</li> </ul>                                                                                          |
|       | Router> enable                                                                                            |                                                                                                    |
| ステップ2 | configureterminal                                                                                         | グローバル コンフィギュレーション モードを開始しま<br>す                                                                                                    |
|       | 例:                                                                                                    |                                                                                                    |
|       | Router# configure terminal                                                                                |                                                                                                    |
| ステップ3 | <pre>mediatracepath-specifiername [disc-proto rsvp] {gsidgsid   destinationipip-addressportnnnn} 例:</pre> | パス指定子コンフィギュレーションモードを開始して、<br>Cisco Mediatrace のパス指定子プロファイルのパラメー<br>タを設定できるようにします。このコマンドでは、パス<br>の名前、宛先アドレス、およびポートを指定する必要が<br>あります。 |
|       | Router(config)# mediatrace path-specifier<br>path-4 disc-proto rsvp destination ip<br>10.1.1.1 port 400   |                                                                                                    |

|       | コマンドまたはアクション                                                                                                   | 目的                                                                                  |
|-------|----------------------------------------------------------------------------------------------------|-------------------------------------------------------------------------------------|
| ステップ4 | sourceipip-addressportnnnn<br>例:<br>Router(config-mt-path)# source ip<br>10.1.1.2 port 600                     | モニタ対象のメトリックの送信元 IP アドレスを指定します。                                                      |
| ステップ5 | 12-paramsgatewayip-addressvlanvlan-id<br>例:<br>Router(config-mt-path)# 12-params gateway<br>10.10.10.4 vlan 22 | レベル2ゲートウェイの仮想LANのIPアドレスとID<br>を指定します。<br>(注) このコマンドは、Catalystプラットフォームの<br>みで使用できます。 |
| ステップ6 | gsidgsid<br>例:<br>Router(config-mt-path)# gsid 60606060                                                        | モニタ対象のフローのメタデータ グローバル セッショ<br>ン ID を指定します。                                          |
| ステップ1 | end<br>例:<br>Router(config-mt-path)# end                                                                       | 現在のコンフィギュレーション モードを終了し、特権<br>EXEC モードに戻ります。                                         |

## トラブルシューティングのヒント

show mediatrace path-specifier コマンドを使用して、パス指定子プロファイルのパラメータ値が正しく設定されていることを確認します。

このコマンドの詳細については、Cisco Mediatrace セッションのトラブルシューティングとモニタ リング, (29ページ)を参照してください。

# Cisco Mediatrace のフロー指定子プロファイルの設定

Cisco Mediatrace セッションの設定では、フロー指定子プロファイルを指定する必要があります。 このプロファイルは、フローを識別するための送信元IPアドレス、宛先IPアドレス、送信元ポー ト、宛先ポート、およびプロトコルを定義します。プロファイルは、後で実際の Cisco Mediatrace セッションを設定するときに関連付けることができます。

RTP メディア フローについては、UDP をプロトコルとして選択します。

## 手順の概要

- 1. enable
- 2. configureterminal
- 3. mediatraceflow-specifiername
- **4. source-ip***ip-address* [**source-port***port*]
- 5. dest-ipip-address [dest-portport]
- 6. gsidgsid
- 7. ip-protocol{tcp|udp}
- 8. end

## 手順の詳細

I

|               | コマンドまたはアクション                                                      | 目的                                                            |
|---------------|-------------------------------------------------------------------|---------------------------------------------------------------|
| ステップ1         | enable                                                            | 特権 EXEC モードをイネーブルにします。                                        |
|               | 例:                                                                | ・パスワードを入力します(要求された場合)。                                        |
|               | Router> enable                                                    |                                                               |
| ステップ <b>2</b> | configureterminal                                                 | グローバル コンフィギュレーション モードを開始し<br>ます。                              |
|               | 例:                                                                |                                                               |
|               | Router# configure terminal                                        |                                                               |
| ステップ <b>3</b> | mediatraceflow-specifiername                                      | フロー指定子コンフィギュレーションモードを開始し<br>て、Cisco Mediatraceのフロー指定子プロファイルのパ |
|               | 例:                                                                | ラメータを設定できるようにします。                                             |
|               | <pre>Router(config)# mediatrace flow-specifier flow-6</pre>       |                                                               |
| ステップ4         | <pre>source-ipip-address [source-portport]</pre>                  | (任意)モニタ対象のメトリックの送信元 IP アドレ<br>スを指定します。                        |
|               | 例:                                                                |                                                               |
|               | Router(config-mt-flowspec)# source-ip<br>10.1.1.2 source-port 600 |                                                               |
| ステップ5         | dest-ipip-address [dest-portport]                                 | モニタ対象のメトリックの宛先 IP アドレスを指定します                                  |
|               | 例:                                                                |                                                               |
|               | Router(config-mt-flowspec)# dest-ip<br>10.1.1.2 dest-port 600     |                                                               |

|       | コマンドまたはアクション                                | 目的                                               |
|-------|---------------------------------------------|--------------------------------------------------|
| ステップ6 | gsidgsid                                    | モニタ対象のフローのメタデータグローバルセッショ<br>ン ID を指定します。         |
|       | 例:                                          |                                                  |
|       | Router(config-mt-flowspec)# gsid 60606060   |                                                  |
| ステップ1 | ip-protocol{tcp udp}                        | モニタ対象のメトリックが TCP と UDP のどちらに関<br>するものであるかを指定します。 |
|       | 例:                                          |                                                  |
|       | Router(config-mt-flowspec)# ip-protocol tcp |                                                  |
| ステップ8 | end                                         | 現在のコンフィギュレーションモードを終了し、特権                         |
|       | 例:                                          | EXEC モードに戻ります。                                   |
|       | Router(config-mt-flowspec)# end             |                                                  |

## トラブルシューティングのヒント

show mediatrace flow-specifier コマンドを使用して、フロー指定子プロファイルのパラメータ値が 正しく設定されていることを確認します。

このコマンドの詳細については、Cisco Mediatrace セッションのトラブルシューティングとモニタ リング, (29ページ)を参照してください。

# Cisco Mediatrace のセッションパラメータ プロファイルの設定

Cisco Mediatrace セッションの設定では、セッションパラメータ プロファイルを指定する必要が あります。このプロファイルは、Cisco Mediatrace セッションの特性を定義し、Cisco Mediatrace セッションの動作を円滑化するのに役立ちます。プロファイルは、後で実際の Cisco Mediatrace セッションを設定するときに関連付けることができます。

## 手順の概要

- 1. enable
- 2. configureterminal
- 3. mediatracesession-paramsname
- 4. response-timeoutseconds
- 5. frequency {frequency | on-demand} inactivity-timeoutseconds
- 6. historybuckets
- 7. route-changereaction-timeseconds
- 8. end

## 手順の詳細

I

|               | コマンドまたはアクション                                                           | 目的                                                                 |
|---------------|------------------------------------------------------------------------|--------------------------------------------------------------------|
| ステップ1         | enable                                                                 | 特権 EXEC モードをイネーブルにします。                                             |
|               | 例:                                                                     | ・パスワードを入力します(要求された場合)。                                             |
|               | Router> enable                                                         |                                                                    |
| ステップ <b>2</b> | configureterminal                                                      | グローバル コンフィギュレーション モードを開始しま<br>す。                                   |
|               | 例:                                                                     |                                                                    |
|               | Router# configure terminal                                             |                                                                    |
| ステップ3         | mediatracesession-paramsname                                           | セッション パラメータ コンフィギュレーション モード<br>を開始して、Cisco Mediatrace のセッション パラメータ |
|               | 例:                                                                     | プロファイルのパラメータを設定できるようにします。                                          |
|               | Router(config-mt-sesparam)# mediatrace<br>session-params qos-2         |                                                                    |
| ステップ4         | response-timeoutseconds                                                | イニシエータがレスポンダからの応答を待機する時間<br>(秒)を指定します。                             |
|               | 例:                                                                     |                                                                    |
|               | Router(config-mt-sesparam)#<br>response-timeout 8                      |                                                                    |
| ステップ5         | <pre>frequency {frequency   on-demand} inactivity-timeoutseconds</pre> | セッション パラメータ メトリックのサンプリング間隔<br>(秒)、およびレスポンダからのアクティビティがない            |
|               | 例:                                                                     | 場合にイニシエータがアクティブ状態を維持する時間<br>(秒)を指定します。                             |
|               | Router(config-mt-sesparam)# frequency<br>4 inactivity-timeout 2        |                                                                    |

|               | コマンドまたはアクション                                                | 目的                                                    |
|---------------|-------------------------------------------------------------|-------------------------------------------------------|
| ステップ6         | historybuckets                                              | 保持する履歴データセットの数を指定します(最大値は<br>10)。                     |
|               | 例:                                                          |                                                       |
|               | Router(config-mt-sesparam)# history 2                       |                                                       |
| ステップ <b>1</b> | route-changereaction-timeseconds                            | 追加のルート変更に対するレスポンダの反応をイニシ<br>エータが待機する時間(秒)を指定します。範囲は秒単 |
|               | 例:                                                          | 位です。                                                  |
|               | Router(config-mt-sesparam)# route-change<br>reaction-time 8 |                                                       |
| ステップ8         | end                                                         | 現在のコンフィギュレーション モードを終了し、特権<br>EXEC モードに戻ります。           |
|               | 例:                                                          |                                                       |
|               | Router(config-mt-sesparam)# end                             |                                                       |

## トラブルシューティングのヒント

show mediatrace session-param コマンドを使用して、セッション パラメータ プロファイルのパラ メータ値が正しく設定されていることを確認します。

このコマンドの詳細については、Cisco Mediatrace セッションのトラブルシューティングとモニタ リング, (29ページ)を参照してください。

## Cisco Mediatrace セッションの設定

Cisco Mediatrace セッションの設定は、さまざまなプロファイルをセッションに関連付けます。 Cisco Mediatrace セッションに関連付けできるプロファイルは各タイプで1つだけです。

## 手順の概要

- 1. enable
- 2. configureterminal
- 3. mediatracesession-number
- 4. trace-route
- 5. **path-specifier** {[**forward**] *path-name* | **reverse***path-name* }
- 6. session-paramsname
- 7. profilesystemname
- 8. profileperf-monitornameflow-specifierflow-specifier-name
- 9. profilesnmpname
- **10. profilecustom***name*
- **11.** last-node {auto | addressaddress}
- 12. end

## 手順の詳細

I

|               | コマンドまたはアクション                                                        | 目的                                                     |
|---------------|---------------------------------------------------------------------|--------------------------------------------------------|
| ステップ1         | enable                                                              | 特権 EXEC モードをイネーブルにします。                                 |
|               | 例:                                                                  | <ul> <li>・パスワードを入力します(要求された場合)。</li> </ul>             |
|               | Router> enable                                                      |                                                        |
| ステップ <b>2</b> | configureterminal                                                   | グローバルコンフィギュレーションモードを<br>開始します                          |
|               | 例:                                                                  |                                                        |
|               | Router# configure terminal                                          |                                                        |
| ステップ3         | mediatracesession-number                                            | セッションコンフィギュレーションモードを<br>開始します。                         |
|               | 例:                                                                  |                                                        |
|               | Router(config)# mediatrace 157                                      |                                                        |
| ステップ4         | trace-route                                                         | Cisco Mediatrace セッションのトレースルート<br>の実行を有効にします。デフォルトでは、ト |
|               | 例:                                                                  | レースルートは有効になっています。トレー                                   |
|               | Router(config-mt-session)# trace-route                              | スルートの実行を停止にするには、このコマ<br>ンドの <b>no</b> 形式を使用します。        |
| ステップ5         | <pre>path-specifier {[forward] path-name   reversepath-name }</pre> | パス指定子プロファイルを Cisco Mediatrace                          |
|               | 例:                                                                  | セッションに関連付けます。                                          |
|               | Router(config-mt-session)# path-specifier path-4                    |                                                        |

1

|                | コマンドまたはアクション                                                                       | 目的                                                      |
|----------------|------------------------------------------------------------------------------------|---------------------------------------------------------|
| ステップ6          | session-paramsname                                                                 | セッション パラメータ プロファイルを Cisco<br>Mediatrace セッションに関連付けます。   |
|                | 例:                                                                                 |                                                         |
|                | Router(config-mt-session)# session-params session-6                                |                                                         |
| ステップ1          | profilesystemname                                                                  | システムプロファイルをCisco Mediatrace セッ<br>ションに関連付けます。           |
|                | 例:                                                                                 |                                                         |
|                | Router(config-mt-session)# profile system sys-2                                    |                                                         |
| ステップ8          | profileperf-monitornameflow-specifierflow-specifier-name                           | パフォーマンスモニタプロファイルおよびフ<br>ロー指定子を Cisco Mediatrace セッションに関 |
|                | 例:                                                                                 | 連付けます。                                                  |
|                | Router(config-mt-session)# profile perf-monitor<br>monitor-6 flow-specifier flow-4 |                                                         |
| ステップ9          | profilesnmpname                                                                    | SNMP プロファイルを Cisco Mediatrace セッ<br>ションに関連付けます。         |
|                | 例:                                                                                 |                                                         |
|                | Router(config-mt-session)# profile snmp snmp-2                                     |                                                         |
| ステップ 10        | profilecustomname                                                                  | SNMP プロファイルを Cisco Mediatrace セッ<br>ションに関連付けます。         |
|                | 例:                                                                                 |                                                         |
|                | Router(config-mt-session)# profile custom cp-2                                     |                                                         |
| <br>ステップ 11    | last-node {auto   addressaddress}                                                  | Cisco Mediatrace セッションの最後のノードを<br>設定します。                |
|                | 例:                                                                                 |                                                         |
|                | Router(config-mt-session)# last-node address 10.1.1.1                              |                                                         |
| ステップ <b>12</b> | end                                                                                | 現在のコンフィギュレーションモードを終了<br>し、特権 EXEC モードに戻ります。             |
|                | 例:                                                                                 |                                                         |
|                | Router(config-mt-session)# end                                                     |                                                         |

## トラブルシューティングのヒント

show mediatrace session コマンドを使用して、特定のセッションまたはすべてのセッションのパラ メータ設定を表示します。 show mediatrace responder app-health コマンドおよび show mediatrace responder sessions コマン ドを使用して、モニタ中のノードのステータスを判別します。

必要なすべてのデータが Cisco Mediatrace で収集されない場合は、debug mediatrace コマンドを使用します。

これらのコマンドの詳細については、Cisco Mediatrace セッションのトラブルシューティングとモ ニタリング, (29ページ)を参照してください。

# Cisco Mediatrace セッションのスケジュール設定

Cisco Mediatrace セッションを設定したら、必要なときにデータの収集が開始されるようにスケ ジュールを設定することができます。Cisco Mediatrace セッションがパフォーマンスモニタリング メトリックの収集を目的とするものである場合は、セッションの開始時に Performance Monitor の 有効化が試行されます。

## 手順の概要

手順の詳細

- 1. enable
- 2. configureterminal
- **3.** mediatraceschedulesessionID[life {forever | secs}] [start-time {hh:mm:[:ss][monthday|daymonth] | pending | now | afterhh:mm:ss}] [ageoutsecs] [recurring]
- 4. end

|               | コマンドまたはアクション                                                                                                    | 目的                                                                                                    |
|---------------|----------------------------------------------------------------------------------------------------|----------------------------------------------------------------------------------------------------|
| ステップ1         | enable                                                                                                    | 特権 EXEC モードをイネーブルにします。                                                                                                    |
|               | 例:                                                                                                    | <ul> <li>パスワードを入力します(要求された場合)。</li> </ul>                                                                                                    |
|               | Router> enable                                                                                                    |                                                                                                    |
| ステップ <b>2</b> | configureterminal                                                                                                    | グローバル コンフィギュレーション モードを開始します。                                                                                                    |
|               | 例:<br>Router# configure terminal                                                                                                    |                                                                                                    |
| ステップ <b>3</b> | <pre>mediatraceschedulesessionID[life {forever   secs}] [start-time {hh:mm:[:ss][monthday daymonth]   pending   now   afterhh:mm:ss}] [ageoutsecs] [recurring]</pre> | <ul> <li>セッションの実行日時を指定します。次の設定を使用します。</li> <li><i>• sessionID</i>:実行するセッション。</li> <li><i>• life</i>:セッションの継続時間(秒数と forever のいずれか)。</li> </ul> |
|               | 例:                                                                                                    |                                                                                                    |
|               | Router(config)# mediatrace schedule 22                                                                                                    |                                                                                                    |

|        | コマンドまたはアクション                                 | 目的                                                               |
|--------|----------------------------------------------|------------------------------------------------------------------|
|        | life 40 start-time 10:00:00 AUG 20 recurring | • start-time: セッションの開始時刻(指定の日時、イベ<br>ントの保留、即時、指定の日時の後のいずれか)。     |
|        |                                              | <ul> <li>ageout:イニシエータでタイムアウトが発生してセッション設定が削除されるまでの時間。</li> </ul> |
|        |                                              | <ul> <li>recurring:セッションが指定時刻に繰り返し実行されます。</li> </ul>             |
| ステップ 4 | end                                          | 現在のコンフィギュレーションモードを終了し、特権 EXEC<br>モードに戻ります。                       |
|        | 例:                                           |                                                                  |
|        | Router(config-mt-sched)# end                 |                                                                  |

## トラブルシューティングのヒント

show mediatrace session コマンドを使用して、特定のセッションまたはすべてのセッションのパラ メータに意図したとおりの値が設定されていることを確認します。

show mediatrace responder app-health コマンドおよび show mediatrace responder sessions コマンドを使用して、モニタ中のノードのステータスを判別します。

必要なすべてのデータが Cisco Mediatrace で収集されない場合は、debug mediatrace コマンドを使用します。

これらのコマンドの詳細については、Cisco Mediatrace セッションのトラブルシューティングとモ ニタリング, (29ページ)を参照してください。

## Cisco Mediatrace セッションのクリア

以下の説明に従って clearmediatraceincomplete-sessions コマンドを使用して、イニシエータで完 了していない Mediatrace セッションをクリアすることができます。また、このコマンドは、Cisco Mediatrace で設定したすべての Performance Monitor の設定をクリアします。config コマンドで作成 したセッションについては、nomediatraceschedule コマンドを使用します。クリーンアップを実 行すると、「セッションが切断されました(session teardown)」というメッセージが RSVP に対 して出力され、続けて、ローカルの Mediatrace セッション データベースのクリーンアップが実行 されます。

### 手順の概要

- 1. enable
- 2. clearmediatraceincomplete-sessions
- 3. end

### 手順の詳細

ſ

|               | コマンドまたはアクション                       | 目的                            |
|---------------|------------------------------------|-------------------------------|
| ステップ1         | enable                             | 特権 EXEC モードをイネーブルにします。        |
|               | 例:                                 | ・パスワードを入力します(要求された場合)。        |
|               | Router> enable                     |                               |
| ステップ2         | clearmediatraceincomplete-sessions | 未完了の Mediatrace セッションをクリアします。 |
|               | 例:<br>Router# clear mediatrace     |                               |
|               | incomplete-sessions                |                               |
| ステップ <b>3</b> | end                                | 現在のコンフィギュレーションモードを終了し、特権      |
|               | 例:                                 | EXEC モードに戻ります。                |
|               | Router# end                        |                               |

## トラブルシューティングのヒント

Cisco Mediatrace セッションのステータスをチェックするには、show mediatrace responder sessions コマンドを使用します。

これらのコマンドの詳細については、Cisco Mediatrace セッションのトラブルシューティングとモ ニタリング, (29ページ)を参照してください。

## **Cisco Mediatrace** ポーリングの実行

Cisco Mediatrace ポーリングは、特定のパスのホップからオンデマンドでデータを取得するために 使用します。いくつかの使用例を以下に示します。

 事前設定済みのセッションを使用してデータを取得する場合。この場合、他のパラメータを インラインで指定する必要はありません。事前設定済みのセッションでは、オンデマンドを 頻度のタイプとして設定する必要があります。

- 特定のパスのホップからシステムデータ、ホップ、またはビデオモニタリング情報を取得 する場合。設定モード特権がない場合、パスを事前設定済みパス指定子またはインラインパ ス仕様として指定することができます。ただし、デフォルトでは、Cisco Mediatraceは、パス のノードからパッシブモニタリングメトリックが報告されるように設定しようとし、次に、 設定可能な時間待機した後に再びデータを収集しようとします。
- Performance Monitor コマンドを使用して既に Performance Monitor ポリシーが設定されている メディアパスのノードからデータを取得するため、configless キーワードを使用することが できます。この方法を使用してデータを取得する場合に留意すべきいくつかの重要な点とし て、次のようなものがあります。
  - ・デフォルトのパフォーマンスモニタリングプロファイルまたは関連付けられているパフォーマンスモニタリングプロファイルに設定されているサンプリング間隔が適用されます。静的ポリシーのサンプリング間隔が関連付けられているパフォーマンスモニタリングプロファイルのサンプリング間隔と一致しない場合、データは返されません。
  - レスポンダノードで Performance Monitor ポリシーが設定されていない場合、Cisco Mediatrace レスポンダは Performance Monitor を設定しようとせず、単にエラーをイニシ エータに報告します。

### 手順の概要

- 1. enable
- 2. mediatracepoll{no-traceroute | sessionnumber | [timeoutvalue]path-specifier {namepath-name | gsidgsid | {[disc-protorsvp]destinationipip-address [portnnnn] | sourceipip-address[portnnnn] destinationipip-address[portnnnn] [ip-protocol{tcp | udp}]} {app-health |hops | l2-paramsgatewayip-address | system [profilesystem-profile-name] | [configless] perf-monitor [profileprofile-name]} {flow-specifiername | source-ipipaddress [source-portnnnn] dest-ipipaddress [dest-portnnnn] ip-protocol {tcp | udp}}}
- 3. end

### 手順の詳細

|               | コマンドまたはアクション                                                                                                    | 目的                                                                                         |
|---------------|----------------------------------------------------------------------------------------------------|--------------------------------------------------------------------------------------------|
| ステップ1         | enable                                                                                                    | 特権 EXEC モードをイネーブルにします。                                                                     |
|               | 例:                                                                                                    | <ul> <li>パスワードを入力します(要求された場合)。</li> </ul>                                                  |
|               | Router> enable                                                                                                    |                                                                                            |
| ステップ <b>2</b> | mediatracepoll {no-traceroute   sessionnumber  [timeoutvalue]path-specifier {namepath-name  gsidgsid   {[disc-protorsvp]destinationipip-address[portnnnnn]   sourceipip-address[portnnnn]destinationipip-address[portnnnn] [ip-protocol{tcp  udp}]} {app-health  hops | 特定のパスのホップからオンデマンドでデータを取得<br>します。次のいずれかのタイプの情報を使用して、ホッ<br>プを指定できます。<br>・セッション定義またはその構成パラメータ |

|                   | コマンドまたはアクション                                                                                                    | 目的                                                                                                    |
|-------------------|----------------------------------------------------------------------------------------------------|----------------------------------------------------------------------------------------------------|
|                   | 12-paramsgatewayip-address   system         [profilesystem-profile-name]   [configless]         perf-monitor [profileprofile-name]}         {flow-specifiername  source-ipipaddress         [source-portnnnn] dest-ipipaddress [dest-portnnnn]         ip-protocol {tcp   udp}}}}         例: | <ul> <li>・システム定義プロファイルまたはその構成パラメータ</li> <li>・パス指定子プロファイル定義とパフォーマンスモニタリングプロファイル定義の組み合わせ、またはそれらの構成パラメータの組み合わせ</li> <li>(注) 12-paramsgateway キーワードは、Catalyst プラットフォームのみで使用できます。</li> </ul> |
|                   | 例:<br>Router# mediatrace poll session 22                                                                                                    |                                                                                                    |
| <br>ステップ <b>3</b> | end<br>例:<br>Router# end                                                                                                    | 現在のコンフィギュレーションモードを終了し、特権<br>EXEC モードに戻ります。                                                                                                    |

## トラブルシューティングのヒント

必要なすべてのデータが Cisco Mediatrace で収集されない場合は、次のようにします。

- show mediatrace session コマンドを使用して、特定のセッションまたはすべてのセッション のパラメータに意図したとおりの値が設定されていることを確認します。
- show mediatrace responder app-health コマンドおよび show mediatrace responder sessions コ マンドを使用して、モニタ中のノードのステータスを判別します。
- debug mediatrace コマンドを使用して、エラーメッセージを表示します。

## 例

## ي کم

**ヒント** ポーリングの出力例については、Cisco Mediatrace の設定例, (36 ページ)を参照してください。

例えば、送信元IPアドレス、送信元ポート、および宛先ポートが不明な場合にデフォルトのシス テムメトリックを取得するには、次のようにします。Cisco Mediatrace は、最適なローカル IPア ドレスを送信元 IP アドレスとして使用して、RSVP を使用しているホップを検出します。

### media trace poll path destip-address system

例えば、送信元ポート番号と宛先ポートが不明な場合にデフォルトのシステムメトリックを取得 するには、次のようにします。指定した送信元と宛先の間のホップがRSVPによって検出されま す。

#### mediatracepollpathsourceip-addressdestip-addresssystem

例えば、送信元ポート番号と宛先ポートがわかっている場合にデフォルトのシステムメトリック を取得するには、次のようにします。この情報が RSVP で使用されてホップが検出されます。

#### mediatracepollpathsource-ipip-addresssource-portnnnndest-ipip-addressdest-portnnnnip-protocoludpsystem

例えば、送信元ポート番号と宛先ポートが不明な場合にデフォルトのRTPメトリックセットを取得するには、次のようにします。Cisco Mediatrace は、パスの送信元 IP アドレスと宛先 IP アドレスを使用して、Performance Monitor のデータをフィルタリングすると共にホップを検出します。

#### $mediatrace pollpath source {\it ip-address} destip-address perf-monitor$

例えば、デフォルトのRTPメトリックセットを取得するには、次のようにします。Cisco Mediatrace は、パスパラメータを使用してホップを検出し、インラインフロー指定子プロファイルを Performance Monitor データのフィルタとして使用します。

#### mediatracepollpathsourcejpaddtessdestipaddtessperf-monitorsource-ipipaddtessource-portnundest-ipipaddtessdest-portnunip-protocoludp

例えば、デフォルトのTCPメトリックセットを取得するには、次のようにします。Cisco Mediatrace は、パス パラメータを使用してホップを検出し、インライン フロー指定子プロファイルを Performance Monitor データのフィルタとして使用します。

#### mediatracepollpathsourceipaddessdestipaddessperf-monitorsource-ipip-addessource-portnundest-ipip-addessdest-portnunip-protocoltep

例えば、デフォルトのRTPメトリックセットを取得するには、次のようにします。Cisco Mediatrace は、最適なローカル IP アドレスを送信元 IP アドレスとして使用してパス上のホップを検出し、 インライン フロー指定子プロファイルを Performance Monitor データのフィルタとして使用しま す。

#### mediatracepollpathdestip-addressperf-monitorsource-ipip-addressource-portranndest-ipip-addressdest-portrannip-protocoludp

例えば、デフォルトのTCPメトリックセットを取得するには、次のようにします。Cisco Mediatrace は、最適なローカル IP アドレスを送信元 IP アドレスとして使用してパス上のホップを検出し、 インライン フロー指定子プロファイルを Performance Monitor データのフィルタとして使用しま す。

### mediatracepollpathdestip-addressperf-monitorsource-ipip-addresssource-portmnndest-ipip-addressdest-portmnnip-protocoltcp

例えば、ホップで既に設定されている静的ポリシーからデフォルトの RTP メトリックセットを取 得するには、次のようにします。このコマンドを使用しても Performance Monitor が設定されるこ とはありません。Cisco Mediatrace は、パス パラメータを使用してホップを検出し、インライン フロー指定子プロファイルを Performance Monitor データのフィルタとして使用します。

### mediatracepollpathsourcep-addressdestip-addressconfiglessperf-monitorflow-specifiersourceip-addressportnnndestip-addressportnnnip-protocoludp

#### ポーリングの出力例

この例は、次のホップ ポーリング コマンドの出力を示しています。

mediatrace poll path-specifier source 10.10.130.2 destination 10.10.132.2 hops
Started the data fetch operation.
Waiting for data from hops.
This may take several seconds to complete...

```
Data received for hop 1
Data received for hop 2
Data fetch complete.
Results:
Data Collection Summary:
  Request Timestamp: 22:47:56.788 PST Fri Oct 29 2010
  Request Status: Completed
  Number of hops responded (includes success/error/no-record): 2
  Number of hops with valid data report: 2
  Number of hops with error report: 0
  Number of hops with no data record: 0
Detailed Report of collected data:
    Number of Mediatrace hops in the path: 2
    Mediatrace Hop Number: 1 (host=responder1, ttl=254)
      Reachability Address: 10.10.12.3
      Ingress Interface: Gi0/1
      Egress Interface: Gi0/2
    Mediatrace Hop Number: 2 (host=responder2, ttl=253)
Reachability Address: 10.10.34.3
      Ingress Interface: Gi0/1
      Egress Interface: Gi0/2
```

# Cisco Mediatrace セッションのトラブルシューティングとモニタリン グ

ここで説明する show コマンドを使用して、Cisco Mediatrace セッションのトラブルシューティン グとモニタリングを実行します。

ヒント

ト 出力例については、この章の「例」セクションを参照してください。

#### 手順の概要

- 1. enable
- 2. configureterminal
- 3. showmediatraceprofileperf-monitor[name]
- 4. showmediatraceprofilesystem[name]
- 5. showmediatraceflow-specifier [name]
- 6. showmediatracepath-specifier [name]
- 7. showmediatraceinitiator
- 8. showmediatracesession-params[name]
- 9. showmediatracesession[config|data|stats| hops] [brief| ID]
- 10. showmediatraceresponderapp-health
- 11. showmediatracerespondersessions[global-session-id]brief[details]
- **12.** debugmediatrace {event | trace | error } [initiator | responder|session-id]
- 13. end

1

## 手順の詳細

|                   | コマンドまたはアクション                                                    | 目的                                            |
|-------------------|-----------------------------------------------------------------|-----------------------------------------------|
| ステッ               | enable                                                          | 特権 EXEC モードをイネーブルにします。                        |
| ブ1                | 例:                                                              | <ul> <li>パスワードを入力します(要求された場合)。</li> </ul>     |
|                   | Router> enable                                                  |                                               |
| ステッ<br>プ <b>2</b> | configureterminal                                               | グローバル コンフィギュレーション モード<br>を開始します。              |
|                   | 例:                                                              |                                               |
|                   | Router# configure terminal                                      |                                               |
| ステッ<br>プ <b>3</b> | showmediatraceprofileperf-monitor[name]                         | 事前にパッケージ化されているすべてのビデ<br>オ モニタリング プロファイルまたは指定さ |
|                   | 例:                                                              | れたプロファイルに設定されているパラメー                          |
|                   | Router(config)# show mediatrace profile perf-monitor vprofile-4 | タを表示します。                                      |
| ステッ<br>プ4         | showmediatraceprofilesystem[name]                               | 事前にパッケージ化されているすべてのシス<br>テム データ プロファイルまたは指定された |
|                   | 例:                                                              | プロファイルに設定されているパラメータを                          |
|                   | Router(config) # show mediatrace profile system system-8        | 表示します。                                        |
| ステッ               | showmediatraceflow-specifier [name]                             | すべてのフロー指定子プロファイルまたは指                          |
| プ5                | 例:                                                              | 定されたフロー指定子プロファイルに設定さ<br>れているパラメータを表示します。      |
|                   | Router(config) # show mediatrace flow-specifier flow-2          |                                               |
| ステッ               | showmediatracepath-specifier [name]                             | すべてのパス指定子プロファイルまたは指定                          |
| プ6                | 例:                                                              | されたパス指定子プロファイルに設定されて<br>いるパラメータを表示します。        |
|                   | Router(config) # show mediatrace path-specifier path-6          |                                               |
| ステッ<br>プ <b>1</b> | showmediatraceinitiator                                         | イニシエータプロファイルに設定されている<br>パラメータを表示します。          |
|                   | 例:                                                              |                                               |
|                   | Router(config)# show mediatrace initiator                       |                                               |
| ステッ<br>プ8         | showmediatracesession-params[name]                              | 頻度や応答タイムアウトなど、セッションの<br>モニタリング パラメータを表示します。   |
|                   | 例:                                                              | 事前にパッケージ化されているすべてのシス                          |
|                   | Router(config)# show mediatrace session-params sysparams-2      | テム データ プロファイルまたは指定された<br>プロファイルに設定されているパラメータ。 |
I

|             | コマンドまたはアクション                                                                                                    | 目的                                                                                                 |
|-------------|----------------------------------------------------------------------------------------------------|----------------------------------------------------------------------------------------------------|
| ステッ<br>プ 9  | showmediatracesession[config data stats  hops] [brief  ID]<br>例:<br>Router(config)# show mediatrace session data 1002 | すべてのセッションプロファイルまたは指定<br>されたセッションプロファイルに設定されて<br>いるパラメータを表示します。次のキーワー<br>ドを使用して、該当の情報を表示します。        |
|             |                                                                                                    | • config:セッションの設定。                                                                                 |
|             |                                                                                                    | <ul> <li>data: イニシエータで収集されたすべてのデータレコードと、まだキャッシュに残っているすべてのデータレコード。</li> </ul>                       |
|             |                                                                                                    | • stats:このサービスパスまたはセッショ<br>ンの統計情報。                                                                 |
|             |                                                                                                    | <ul> <li>hops:以前のサービスパス(可能な場合)および検出された現在のサービスパス。また、前回のルート変更の場所と日時も表示されます。</li> </ul>               |
|             |                                                                                                    | <ul> <li>brief: ID、送信元および宛先のアドレスとポート、ならびにそれらに関連付けられている役割(イニシエータまたはレスポンダ)のみを含むセッションのリスト。</li> </ul> |
|             |                                                                                                    | <ul> <li><i>ID</i>:セッション ID および何らかの状態<br/>情報。</li> </ul>                                           |
| ステッ<br>プ 10 | showmediatraceresponderapp-health                                                                                     | レスポンダの現在のステータスを表示しま<br>す。                                                                          |
|             | 例:                                                                                                    |                                                                                                    |
|             | Router(config)# show mediatrace responder app-health                                                                  |                                                                                                    |
| ステッ<br>プ 11 | showmediatracerespondersessions[global-session-id brief details]                                                      | ローカルレスポンダのすべてのアクティブな<br>セッションまたは特定のアクティブなセッ                                                        |
|             | <b>19]:</b><br>Router(config)# show mediatrace responder sessions                                                     | ションに関する情報を表示します。次のキー<br>ワードを使用して、対応する情報を表示しま<br>す。                                                 |
|             |                                                                                                    | • global-session-id:情報を表示するセッ<br>ションの ID。                                                          |
|             |                                                                                                    | <ul> <li>brief:パスの宛先および送信元のアドレスとポート、それらの役割(イニシエータまたはレスポンダ)、ならびに何らかの状態情報のみを表示します。</li> </ul>        |

|                    | コマンドまたはアクション                                                                       | 目的                                                                                 |
|--------------------|------------------------------------------------------------------------------------|------------------------------------------------------------------------------------|
|                    |                                                                                    | • details : すべての情報を表示します。                                                          |
| ステッ<br>プ <b>12</b> | debugmediatrace{event   trace   error} [initiator  <br>responder session-id]<br>例: | 特定のパス、特定のセッション、またはすべ<br>てのイニシエータ機能とレスポンダ機能につ<br>いて、デバッグを有効にします。次のオプ<br>ションを使用できます。 |
|                    | Router(config)# debug mediatrace event 24                                          | • event:イベント情報のみを表示します。                                                            |
|                    |                                                                                    | • trace:トレース情報のみを表示します。                                                            |
|                    |                                                                                    | •error:エラーのみを表示します。                                                                |
|                    |                                                                                    | • initiator : イニシエータのみの情報を表示します。                                                   |
|                    |                                                                                    | <ul> <li>responder:レスポンダのみの情報を表示します。</li> </ul>                                    |
|                    |                                                                                    | • <i>session-id</i> : セッションのみの情報を表示<br>します。                                        |
| ステッ<br>プ13         | end                                                                                | 現在のコンフィギュレーションモードを終了<br>し、特権 EXEC モードに戻ります。                                        |
|                    | 例:                                                                                 |                                                                                    |
|                    | Router(config)# end                                                                |                                                                                    |

例

<u>(注)</u>

) 以下の show コマンドの完全な説明については、『Cisco Media Monitoring Command Reference』 を参照してください。

例えば、ビデオモニタリングプロファイルを表示するには、次のようにします。

```
Router# show mediatrace profile perf-monitor

Perf-monitor Profile: vprof-4

Metric List: rtp

RTP Admin Parameter:

Max Dropout: 5

Max Reorder: 5

Min Sequential: 5

Admin Parameter:

Sampling Interval (sec): 30

例えば、システムデータプロファイルを表示するには、次のようにします。
```

Router# show mediatrace profile

system

```
System Profile: sys-1
Metric List: intf
例えば、フロー指定子プロファイルを表示するには、次のようにします。
Router# show mediatrace
flow-specifier flow-1
Flow Specifier: flow-1
    Source address/port:
    Destination address/port:
    Protocol: udp
例えば、パス指定子プロファイルを表示するには、次のようにします。
Router# show mediatrace
path-specifier flow-1
Path Configuration: ps1
    Destination address/port: 10.10.10.1
    Source address/port: 10.10.10.4
    Gateway address/vlan:
    Discovery protocol: rsvp
例えば、イニシエータ プロファイルを表示するには、次のようにします。
Router# show mediatrace
initiator
Version: Mediatrace 1.0
Mediatrace Initiator status: enabled
Source IP: 1.1.1.1
Number of Maximum Allowed Active Session: 127
Number of Configured Session: 1
Number of Active Session
                           : 0
Number of Pending Session
                           : 0
Number of Inactive Session : 1
Note: the number of active session may be higher than max active session
     because the max active session count was changed recently.
例えば、セッション プロファイルを表示するには、次のようにします。
Router# show mediatrace session-params
Session Parameters: s-1
   Response timeout (sec): 60
    Frequency: On Demand
    Inactivity timeout (sec): 300
    History statistics:
      Number of history buckets kept: 3
    Route change:
      Reaction time (sec): 5
例えば、Mediatrace セッションの統計情報を表示するには、次のようにします。
Router# show mediatrace session stats 2
Session Index: 2
Global Session Id: 86197709
Session Operation State: Active
Operation time to live: Forever
Data Collection Summary:
Request Timestamp: 23:55:04.228 PST Fri Oct 29 2010
  Request Status: Completed
  Number of hops responded (includes success/error/no-record): 2
  Number of hops with valid data report: 2
  Number of hops with error report: 0
 Number of hops with no data record: \ensuremath{\texttt{0}}
Detailed Report of collected data:
  Last Route Change Timestamp:
  Route Index: 0
   Number of Mediatrace hops in the path: 2
Mediatrace Hop Number: 1 (host=responder1, ttl=254)
     Metrics Collection Status: Success
```

```
Reachability Address: 10.10.12.3
             Ingress Interface: Gi0/1
             Egress Interface: Gi0/2
(注)
       ホップ1の残りのデータは、次に示すホップ2のデータと同様です。
       Mediatrace Hop Number: 2 (host=responder2, ttl=253)
            Metrics Collection Status: Success
            Reachability Address: 10.10.34.3
             Ingress Interface: Gi0/1
            Egress Interface: Gi0/2
            Metrics Collected:
              Collection timestamp: 23:55:04.237 PST Fri Oct 29 2010
              Octet input at Ingress (KB): 929381.572
              Octet output at Egress (MB): 1541.008502
               Pkts rcvd with err at Ingress (pkts): 0
              Pkts errored at Egress (pkts): 0
              Pkts discarded at Ingress (pkts): 0
              Pkts discarded at Egress (pkts): 0
               Ingress i/f speed (mbps): 1000.000000
               Egress i/f speed (mbps): 1000.000000
       例えば、Mediatrace セッションの設定情報を表示するには、次のようにします。
       Router# show mediatrace session config 2
       Global Session Id: 93642270
       Session Details:
           Path-Specifier: ps1
           Session Params: spl
           Collectable Metrics Profile: intfl
          Flow Specifier:
       Schedule:
          Operation frequency (seconds): 30 (not considered if randomly scheduled)
          Next Scheduled Start Time: Start Time already passed
          Group Scheduled : FALSE
          Randomly Scheduled : FALSE
          Life (seconds): Forever
          Entry Ageout (seconds): never
          Recurring (Starting Everyday): FALSE
          Status of entry (SNMP RowStatus): Active
       History Statistics:
          Number of history Buckets kept: 10
       例えば、Mediatrace セッションのホップを表示するには、次のようにします。
       show mediatrace session hops 2
       Session Index: 2
       Global Session Id: 93642270
       Session Operation State: Active
       Data Collection Summary:
        Request Timestamp: 13:40:32.515 PST Fri Jun 18 2010
         Request Status: Completed
         Number of hops responded (includes success/error/no-record): 3
         Number of hops with valid data report: 3
         Number of hops with error report: 0
        Number of hops with no data record: 0
       Detailed Report of collected data:
         Last Route Change Timestamp:
         Route Index: 0
          Number of Mediatrace hops in the path: 3
          Mediatrace Hop Number: 1 (host=responder1, ttl=254)
             Ingress Interface: Gi0/1
            Egress Interface: Gi1/0
          Mediatrace Hop Number: 2 (host=responder2, ttl=253)
            Ingress Interface: Gi0/1
            Egress Interface: Gi1/0
          Mediatrace Hop Number: 3 (host=responder3, ttl=252)
```

```
Ingress Interface: Gi0/1
     Egress Interface: Gi0/2
例えば、Mediatrace セッションのデータを表示するには、次のようにします。
Router# show mediatrace session data 2
Session Index: 2
Global Session Id: 35325453
Session Operation State: Active
Bucket index: 1
Data Collection Summary:
  Request Timestamp: 13:02:47.969 PST Fri Jun 18 2010
  Request Status: Completed
  Number of hops responded (includes success/error/no-record): 3
  Number of hops with valid data report: 3
  Number of hops with error report: 0
  Number of hops with no data record: 0
Detailed Report of collected data:
  Last Route Change Timestamp:
  Route Index: 0
    Number of Mediatrace hops in the path: 3
   Mediatrace Hop Number: 1 (host=responder1, ttl=254)
     Metrics Collection Status: Success
      Ingress Interface: Gi0/1
     Egress Interface: Gi1/0
     Metrics Collected:
        Collection timestamp: 13:04:57.781 PST Fri Jun 18 2010
       Octet input at Ingress (KB): 10982.720
       Octet output at Egress (KB): 11189.176
    Pkts rcvd with err at Ingress (pkts): 0
       Pkts errored at Egress (pkts): 0
        Pkts discarded at Ingress (pkts): 0
       Pkts discarded at Egress (pkts): 0
       Ingress i/f speed (mbps): 1000.000000
       Egress i/f speed (mbps): 1000.000000
   Mediatrace Hop Number: 2 (host=responder2, ttl=253)
     Metrics Collection Status: Success
      Ingress Interface: Gi0/1
     Egress Interface: Gi1/0
     Metrics Collected:
       Collection timestamp: 13:04:57.792 PST Fri Jun 18 2010
       Octet input at Ingress (MB): 1805.552836
       Octet output at Egress (MB): 1788.468650
       Pkts rcvd with err at Ingress (pkts): 0
       Pkts errored at Egress (pkts): 0
       Pkts discarded at Ingress (pkts): 0
        Pkts discarded at Egress (pkts): 0
       Ingress i/f speed (mbps): 1000.000000
       Egress i/f speed (mbps): 1000.000000
例えば、Mediatrace レスポンダのアプリケーション ヘルス情報を表示するには、次のようにしま
す。
Router# show mediatrace responder app-health
Mediatrace App-Health Stats:
   Number of all requests received: 0
   Time of the last request received:
   Initiator ID of the last request received: 0
   Requests dropped due to queue full: 0
   Responder current max sessions: 45
```

Responder current active sessions: 0

VM dynamic polling requests received: 0

SYSTEM data polling requests received: 0 SYSTEM data polling requests failed: 0 APP-HEALTH polling requests received: 0

VM configless polling requests received: 0

Session timed out and removed: 0 HOPS requests received: 0

VM configless polling failed: 0

VM dynamic polling failed: 0

Session down or tear down requests received: 0

Route Change or Interface Change notices received: 0

```
メディア モニタリング設定ガイド
```

Last time Route Change or Interface Change: Unknown requests received: 0 例えば、Mediatrace レスポンダの簡潔なセッション情報を表示するには、次のようにします。 Router# show mediatrace responder sessions brief Local Responder configured session list: Current configured max sessions: 45 Current number of active sessions: 0 session-id initiator-name src-ip src-port dst-ip dst-port det-1 10.10.10.2 10.10.10.8 200 200 2 host-18

# **Cisco Mediatrace**の設定例

## 例:Mediatraceの基本設定

この例のトポロジには、次のものが含まれています。

- Mediatrace イニシエータ (10.10.12.2) 1つ
- ・以下の間のレスポンダ2つ
  - ・メディア送信元(10.10.130.2)
  - •宛先(10.10.132.2)

この例では、送信元(アドレス 10.10.130.2、ポート 1000)から宛先(アドレス 10.10.132.2、ポート 2000)への RTP トラフィック ストリームがあります。

Mediatrace レスポンダの基本設定は、次のとおりです。

```
mediatrace responder
snmp-server community public RO
Mediatrace イニシエータの基本設定は、次のとおりです。
```

```
mediatrace initiator source-ip 10.10.12.2
mediatrace profile system intfl
mediatrace profile perf-monitor rtp1
mediatrace path-specifier path1 destination ip 10.10.132.2 port 2000
source ip 10.10.130.2 port 1000
mediatrace flow-specifier flow1
source-ip 10.10.130.2 source-port 1000
dest-ip 10.10.132.2 dest-port 2000
mediatrace session-params sp1
response-timeout 10
 frequency 60 inactivity-timeout 180
mediatrace 1
path-specifier path1
 session-params spl
profile perf-monitor rtp1 flow-specifier flow1
mediatrace schedule 1 life forever start-time now
mediatrace 2
path-specifier path1
session-params spl
profile system intfl
mediatrace schedule 2 life forever start-time now
```

```
サンプルのリバース Mediatrace 設定は、次のとおりです。
Device# show mediatrace initiator
Mediatrace Initiator Software Version: 3.0
Mediatrace Protocol Version: 1
Mediatrace Initiator status: enabled
Source IP: 10.10.1.1
Source IPv6:
Number of Maximum Allowed Active Session: 8
Number of Configured Session: 3
Number of Active Session
                           : 2
Number of Pending Session
                           : 0
Number of Inactive Session
                           : 1
                                  : 1
Number of Total Proxy Session
Number of Active Proxy Session
                                  : 1
Number of Pending Proxy Session
                                  : 0
Number of Inactive Proxy Session
                                 : 0
Note: the number of active session may be higher than max active session
     because the max active session count was changed recently.
Device# show run
Device# show running-config | show mediatrace
mediatrace responder
mediatrace initiator source-ip 10.10.1.1
mediatrace profile perf-monitor MT PERF RTP
mediatrace path-specifier MT_PATH destination ip 10.11.1.10 port 21064
 source ip 10.10.1.11 port 28938
mediatrace path-specifier MT PATH2 destination ip 10.10.10.10 port 16514
source ip 10.10.1.10 port 16558
mediatrace flow-specifier {\tt MT\_FLOW}
 source-ip 10.10.1.11 source-port 28938
 dest-ip 10.10.1.50 dest-port 21064
mediatrace flow-specifier MT FLOW2
 source-ip 10.1.1.50 source-port 21064
 dest-ip 10.1.1.11 dest-port 28938
mediatrace session-params MT PARAMS
 response-timeout 50
 frequency 60 inactivity-timeout 180
history data-sets-kept 10
mediatrace reverse 155
path-specifier forward/reverse MT PATH/MT PATH2
 session-params MT PARAMS
profile perf-monitor MT PERF RTP flow-specifier MT FLOW2
mediatrace schedule 155 life forever start-time now
mediatrace 157
path-specifier MT PATH
 session-params MT PARAMS
profile perf-monitor MT PERF RTP flow-specifier MT FLOW
mediatrace schedule 157 life forever start-time now
```

# 次の作業

Medianet 製品ファミリの製品設定の詳細については、このガイドの他の章または『Cisco Media Monitoring Configuration Guide』を参照してください。

1

# その他の参考資料

### 関連資料

| 関連項目                                                                                                    | マニュアル タイトル                                                                                                    |
|----------------------------------------------------------------------------------------------------|----------------------------------------------------------------------------------------------------|
| Cisco Mediatrace およびその他の Cisco Medianet<br>製品の設計、設定、ならびにトラブルシュー<br>ティングに関する資料(クイック スタート ガ<br>イドや導入ガイドなど)。 | Cisco Medianet ナレッジベースポータルサイト<br>(http://www.cisco.com/web/solutions/medianet/knowledgebase/index.html)<br>を参照してください。 |
| IP アドレッシング コマンド:コマンド構文の<br>詳細、コマンドモード、コマンド履歴、デフォ<br>ルト、使用上の注意事項、および例                                      | 『Cisco Media Monitoring Command Reference』                                                                            |

### 規格

| 規格                                                                     | タイトル |
|------------------------------------------------------------------------|------|
| この機能がサポートする新しい規格または変更<br>された規格はありません。また、この機能によ<br>る既存規格のサポートに変更はありません。 |      |

### MIB

| МІВ                                                                            | MIBのリンク |
|--------------------------------------------------------------------------------|---------|
| この機能がサポートする新しい MIB または変<br>更された MIB はありません。またこの機能に<br>よる既存 MIB のサポートに変更はありません。 |         |

### RFC

| RFC <sup>1</sup> | タイトル                                 |
|------------------|--------------------------------------|
| RFC 2205         | Resource Reservation Protocol (RSVP) |
|                  | http://www.ietf.org/rfc/rfc2205.txt  |

1 これらの参考資料は、IPアドレッシングおよびIPルーティングに関連する項目で使用できる多くのRFCの例です。RFCの完全なリストについては、IETF RFCのサイト(http://www.ietf.org/rfc.html)を参照してください。

シスコのテクニカル サポート

| 説明                                                                                                    | リンク                                           |
|----------------------------------------------------------------------------------------------------|-----------------------------------------------|
| シスコのサポート Web サイトでは、シスコの<br>製品やテクノロジーに関するトラブルシュー<br>ティングにお役立ていただけるように、マニュ<br>アルやツールをはじめとする豊富なオンライン<br>リソースを提供しています。                                                                   | http://www.cisco.com/en/US/support/index.html |
| お使いの製品のセキュリティ情報や技術情報を<br>入手するために、Cisco Notification Service (Field<br>Notice からアクセス)、Cisco Technical Services<br>Newsletter、Really Simple Syndication (RSS)<br>フィードなどの各種サービスに加入できます。 |                                               |
| シスコのサポート Web サイトのツールにアク<br>セスする際は、Cisco.com のユーザ ID およびパ<br>スワードが必要です。                                                                                                    |                                               |

# **Cisco Mediatrace**の機能情報

次の表に、このモジュールで説明した機能に関するリリース情報を示します。この表は、ソフト ウェア リリース トレインで各機能のサポートが導入されたときのソフトウェア リリースだけを 示しています。その機能は、特に断りがない限り、それ以降の一連のソフトウェア リリースでも サポートされます。

プラットフォームのサポートおよびシスコソフトウェアイメージのサポートに関する情報を検索 するには、Cisco Feature Navigator を使用します。Cisco Feature Navigator にアクセスするには、 www.cisco.com/go/cfn に移動します。Cisco.com のアカウントは必要ありません。

1

### 表 1: Cisco Mediatrace の機能情報

| 機能名                  | リリース                      | 機能情報 |
|----------------------|---------------------------|------|
| Cisco Mediatrace 1.0 | 15.1(3)T                  |      |
|                      | 12.2(58)SE                |      |
|                      | 15.1(4)M1                 |      |
|                      | 15.0(1)SY                 |      |
|                      | 15.1(1)SY                 |      |
|                      | 15.1(1)SY1                |      |
|                      | 15.2(1)S                  |      |
|                      | Cisco IOS XE Release 3.5S |      |
|                      | 15.1(2)SY                 |      |
|                      |                           |      |

| 機能名 | リリース | 機能情報                                                                                       |
|-----|------|--------------------------------------------------------------------------------------------|
|     |      | この機能を使用すると、データ<br>ストリームに関するネットワー<br>クパフォーマンス低下の問題<br>の切り分けを行って、トラブル<br>シューティングを実行できま<br>す。 |
|     |      | この機能により、次のコマンド<br>が導入または変更されました。                                                           |
|     |      | admin-params                                                                               |
|     |      |                                                                                            |
|     |      | Incomplete-sessions、 clock-rate<br>(RTP パラメータ) 、 dest-ip<br>(フロー) 、 frequency (セッ          |
|     |      | ション パラメータ)、history                                                                         |
|     |      | (セッション パラメータ)、                                                                             |
|     |      | ip-protocol (フロー) 、                                                                        |
|     |      | max-dropout, max-reorder,                                                                  |
|     |      | mediatrace、                                                                                |
|     |      | mediatraceinitiator                                                                        |
|     |      | mediatraceresponder                                                                        |
|     |      | mediatracepath-specifier、                                                                  |
|     |      | mediatracepoll                                                                             |
|     |      | mediatraceprofileperf-monitor、                                                             |
|     |      | mediatraceprofilesystem                                                                    |
|     |      | mediatraceschedule                                                                         |
|     |      | mediatracesession-params,                                                                  |
|     |      | metric-list(モニタリングプロ                                                                       |
|     |      | ファイル)、metric-list(シス<br>テムプロファイル)、                                                         |
|     |      | min-sequential, path-specifier,                                                            |
|     |      | profileperf-monitor \                                                                      |
|     |      | profilesystem, response-timeout                                                            |
|     |      | (セッション パラメータ)、                                                                             |
|     |      | route-changereaction-time                                                                  |
|     |      | sampling-interval,                                                                         |
|     |      | session-params                                                                             |
|     |      | showmediatraceflow-specifier                                                               |
|     |      | showmediatraceinitiator                                                                    |
|     |      | showmediatracepath-specifier                                                               |
|     |      | showmediatraceprofilesystem                                                                |
|     |      | showmediatraceprofileperf-monitor                                                          |
|     |      | showmediatraceresponderapp-health,                                                         |

1

| idersessions,<br>ion,<br>on-params,<br>, sourceip |
|---------------------------------------------------|
| `                                                 |

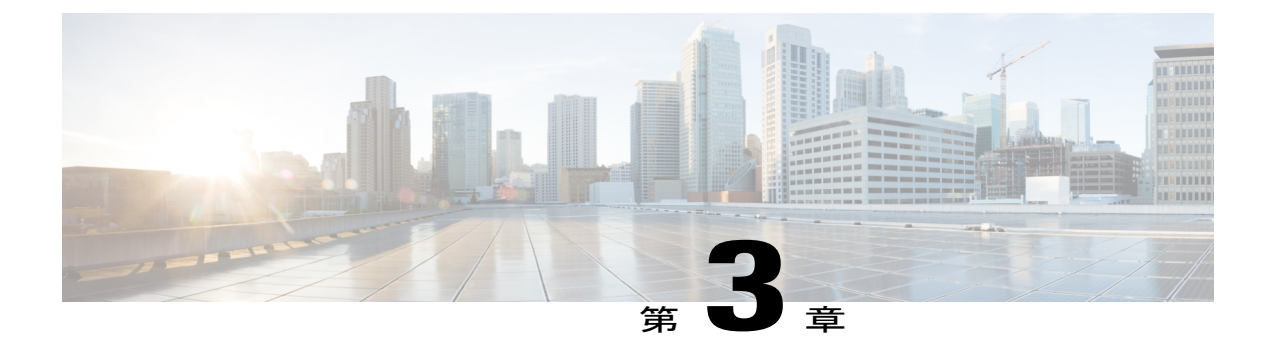

# **Cisco Performance Monitor**の設定

このドキュメントには、Cisco Performance Monitorの設定に関する情報と説明が記載されています。

- 機能情報の確認, 43 ページ
- Cisco Performance Monitor に関する情報, 44 ページ
- Cisco Performance Monitor の設定、トラブルシューティング、およびメンテナンスの方法, 50 ページ
- Cisco Performance Monitor の設定例, 102 ページ
- 次の作業, 103 ページ
- その他の参考資料, 104 ページ
- Cisco Performance Monitor の機能情報, 106 ページ

# 機能情報の確認

ご使用のソフトウェアリリースでは、このモジュールで説明されるすべての機能がサポートされているとは限りません。最新の機能情報および警告については、Bug Search Tool およびご使用のプラットフォームおよびソフトウェアリリースのリリースノートを参照してください。このモジュールで説明される機能に関する情報、および各機能がサポートされるリリースの一覧については、機能情報の表を参照してください。

プラットフォームのサポートおよびシスコソフトウェアイメージのサポートに関する情報を検索 するには、Cisco Feature Navigator を使用します。Cisco Feature Navigator にアクセスするには、 www.cisco.com/go/cfn に移動します。Cisco.com のアカウントは必要ありません。

# **Cisco Performance Monitor**に関する情報

## **Cisco Performance Monitor**の概要

Cisco Performance Monitor では、ネットワーク内のパケットフローをモニタすることで、対象のア プリケーションのパフォーマンスに重大な影響が現れる前に、そのフローに影響をおよぼす可能 性がある問題点を認識できます。高品質で対話型のビデオトラフィックはネットワークの問題点 の影響を非常に受けやすいため、ビデオトラフィックに対しては特にパフォーマンスモニタリン グの重要性は高くなります。他のアプリケーションに影響を与えることがほとんどない軽度の問 題であっても、ビデオの品質には大きな影響をおよぼす可能性があります。

Cisco Performance Monitor は Cisco NetFlow や Cisco Flexible NetFlow と同様のソフトウェア コン ポーネントとコマンドを使用するので、それらの製品について熟知していると、Cisco Performance Monitor の設定方法について理解するのに役立ちます。これらの製品は、ルータを通過するパケッ トの統計情報を提供し、IPネットワークから IP運用データを取得するための定番製品です。これ らは、ネットワークとセキュリティのモニタリング、ネットワーク計画、トラフィック分析、お よび IP アカウンティングをサポートするためのデータを提供します。Cisco NetFlow および Cisco Flexible NetFlow の詳細については、「その他の参考資料」に記載されているドキュメントを参照 してください。

Performance Monitor およびその他の Cisco Medianet 製品の設計、設定、ならびにトラブルシュー ティングの詳細については、クイック スタート ガイドや導入ガイドも含めて、Cisco Medianet ナ レッジベースポータルサイト (http://www.cisco.com/web/solutions/medianet/knowledgebase/index.html) を参照してください。

## Cisco Performance Monitor の設定の前提条件

Cisco Performance Monitor を設定する前に、次の前提条件を満たしておく必要があります。

### IPv4 トラフィック

- ・ネットワーキングデバイスが IPv4 ルーティング用に設定されていること。
- 使用しているルータおよび Flexible NetFlow を有効にするすべてのインターフェイスで Cisco Express Forwarding または分散型 Cisco Express Forwarding が有効になっていること。

### IPv6 トラフィック

 Cisco Express Forwarding が、ルータ、および Cisco Performance Monitor を有効にするインター フェイスで有効になっている必要があります。Cisco Express Forwarding は ipv6 cef コマンド を使用して有効にすることができます。

## Cisco Performance Monitor の構成コンポーネント

Cisco Performance Monitor を設定するには、Flexible NetFlow で通常設定するのと同じ基本要素の多くを設定します。

- ・インターフェイス
- ・ポリシー (Policy)
- ・クラス
- ・フローモニタ
- •フローレコード
- •フローエクスポータ

次の図に、それらの要素がどのように相関しているかを示します。図の最下部にある要素を最初 に設定します。

### 図 1 : Cisco Performance Monitor のコンポーネント

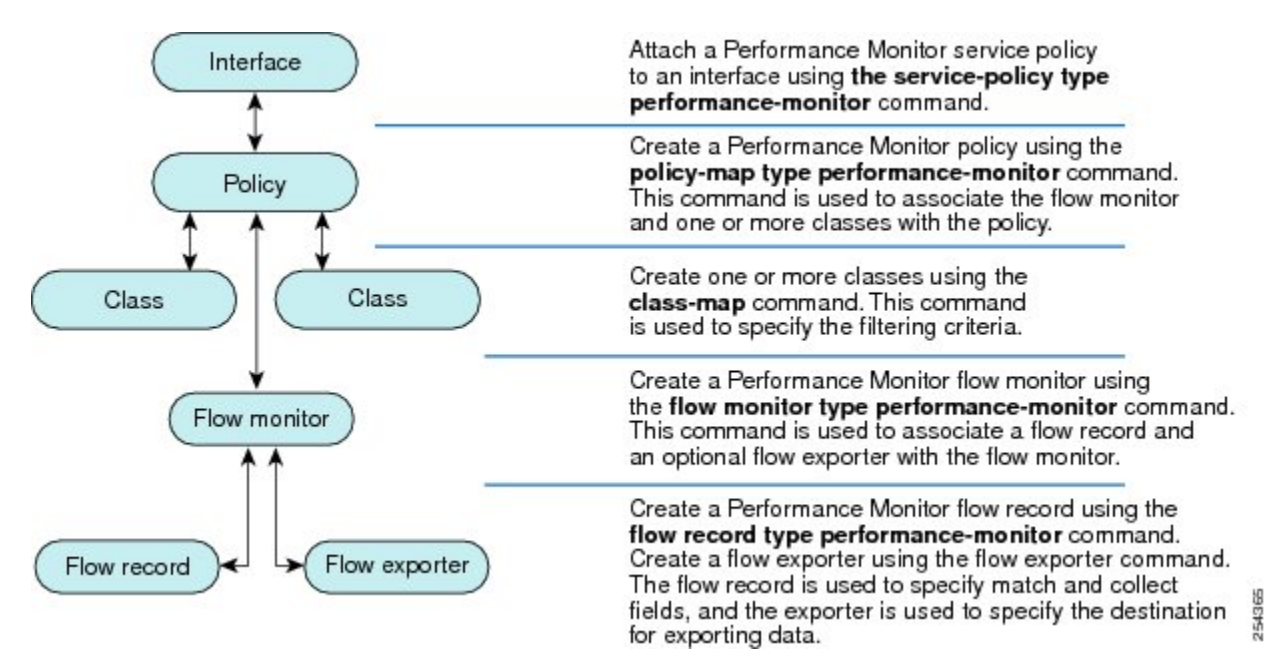

上記のように、ポリシーには1つ以上のクラスが含まれます。各クラスにはそのクラスに関連付けられているフローモニタがあり、各フローモニタにはフローレコードとフローモニタに関連付けられているオプションのフローエクスポータがあります。これらの要素は、次の順序で設定します。

1 フロー レコードを設定して、モニタする非キー フィールドとキー フィールドを指定します。 これは、match コマンドおよび collect コマンドを使用して設定します。また、オプションで、 フロー エクスポータを設定してエクスポート先を指定することもできます。Cisco Performance Monitor では、performance-monitor タイプのフロー レコードを設定する必要があります。

- **2** フローレコードおよびフローエクスポータを含むフローモニタを設定します。Cisco Performance Monitor では、performance-monitor タイプのフローモニタを設定する必要があります。
- 3 class-map コマンドを使用して、クラスを設定してフィルタリング基準を指定します。
- 4 policy-map コマンドを使用して、ポリシーを設定して1つ以上のクラスと1つ以上の performance-monitor タイプのフローモニタを含めます。Cisco Performance Monitor では、 performance-monitor タイプのポリシーを設定する必要があります。
- 5 service-policytypeperformance-monitor コマンドを使用して、performance-monitor タイプのポ リシーを該当のインターフェイスに関連付けます。

## **Cisco Performance Monitor** を使用してモニタできるデータ

**collect** コマンドまたは **match** コマンドを使用して、対応する非キーフィールドについてフローレ コードを設定することにより、以下の情報をモニタできます。

```
ヒント
```

これらの統計情報の詳細については、『*Cisco Media Monitoring Command Reference*』で showperformancemonitorstatus コマンドを参照してください。

- IP パケット数(IP Packet Count)
- IP TTL
- IP TTL (最小) (IP TTL minimum)
- IP TTL(最大) (IP TTL maximum)
- •インターフェイス マッピングへのフロー (Flow to Interface Mapping)
- •IP フローの宛先アドレスとポート、送信元アドレスとポート、およびプロトコル
- RTP 同期ソース (SSRC) (RTP Synchronization Source (SSRC))
- IP オクテット数(IP Octets Count)
- •メディアストリームパケット数(Media Stream Packet Count)
- •メディアストリームオクテット数(Media Stream Octect Count)
- ・メディア バイト レート (Media Byte Rate)
- •メディアバイト数 (Media Byte Count)
- ・メディア パケット レート (Media Packet Rate)
- ・メディアパケット損失数(Media Packet Loss Count)
- •メディアパケット損失レート (Media Packet Loss Rate)

- •予想パケット数(Packets Expected Count)
- 測定レート (Measured Rate)
- •メディア損失イベント数(Media Loss Event Count)
- ・ラウンドトリップ時間 (RTT)
- ・到着間ジッター(RFC3550) (最大) (Interarrival Jitter (RFC3550) max)
- ・到着間ジッター (RFC3550) (最小2) (Interarrival Jitter (RFC3550) min 2)
- ・到着間ジッター (RFC3550) (平均) (Interarrival Jitter (RFC3550) mean)
- •メディアレート変動 (Media Rate Variation)
- ・モニタイベント (Monitor Event)
- •メディアエラー(Media Error)
- •メディア停止 (Media Stop)
- IP バイト数 (IP Byte Count)
- IP バイトレート (IP Byte Rate)
- IP Source Mask
- IP Destination Mask
- ・モニタリングインターバルのエポック (Epoch of A Monitoring Interval)
- ・パケット転送ステータス (Packet Forwarding Status)
- Packet Drops
- DSCP および IPv6 トラフィック クラス (DSCP and IPv6 Traffic Class)

## Cisco Performance Monitor の SNMP MIB サポート

Cisco Performance Monitor は、メディアストリームをモニタするため、業界標準の Simple Network Management Protocol (SNMP)の使用をサポートします。このサポート機能は、次に示すシスコ独自の SNMP Management Information Base (MIB) モジュールの追加と共に実装されます。

- CISCO-FLOW-MONITOR-TC-MIB:以下のMIBモジュールに共通するテキスト規則を定義します。
- CISCO-FLOW-MONITOR-MIB:システムでサポートされているフローモニタを表すフレームワーク、システムで学習されたフロー、それらのフローに関して収集されるフローメトリックを定義します。
- CISCO-RTP-METRICS-MIB: RTCP Receiver Report パケット (RFC 3550) によって表される メトリックと同様の、RTP ストリームに関して収集される品質メトリックを表すオブジェク トを定義します。

CISCO-IP-CBR-METRICS-MIB:固定ビットレート(CBR)をもつIPストリームに関して収集される品質メトリックを表すオブジェクトを定義します。

これらの MIB の詳細について、また、特定のプラットフォーム、Cisco IOS リリース、および フィーチャ セットの MIB を検索してダウンロードするには、Cisco MIB Locator(http:// www.cisco.com/go/mibs)を使用してください。

また、この機能には、新しいコマンドラインインターフェイス(CLI) コマンド2つと、変更さ れた CLI コマンド1 つも含まれています。これらのコマンドは、次のとおりです。

- snmp-serverhost:受信者へのフローモニタリング SNMP 通知の配信を有効にします。
- snmp-serverenabletrapsflowmon:フローモニタリング SNMP 通知を有効にします。デフォルトでは、フローモニタリング SNMP 通知は無効になっています。
- snmpmibflowmonalarmhistory:フローモニタリングのアラーム履歴ログで保持するエントリの最大数を設定します。
- これらのコマンドの詳細については、『Cisco IOS Master Command List』を参照してください。

## Catalyst 6500 プラットフォームに関する制限事項

Cisco Performance Monitor には Catalyst 6000 プラットフォームに関する次の制限事項があります。

モニタできるインターフェイスのタイプについて、いくつかの制限事項があります。以下の2つの表に、Catalyst 6500 プラットフォームにおける入力モニタリングと出力モニタリングでサポートされているインターフェイスのタイプを示します。

| インターフェイス タイプ                 | サポート                  |
|------------------------------|-----------------------|
| レイヤ3ルーテッドポート                 | あり                    |
| レイヤ 3 サブインターフェイス (a)         | なし                    |
| レイヤ3ポートチャネル                  | あり                    |
| レイヤ3ポートチャネルサブインターフェイス<br>(a) | なし                    |
| レイヤ 3 SVI (b)                | 一部(以下の箇条書きの3番目の項目を参照) |
| L3 トンネル                      | なし                    |
| レイヤ2物理(スイッチド)ポート             | あり                    |
| レイヤ2ポートチャネル                  | あり                    |

表2:入力インターフェイスのサポート

| インターフェイス タイプ | サポート |
|--------------|------|
| レイヤ 2 VLAN   | あり   |

### 表3:出力インターフェイスのサポート

| インターフェイス タイプ                 | サポート |
|------------------------------|------|
| レイヤ3ルーテッドポート                 | あり   |
| レイヤ 3 サブインターフェイス (a)         | あり   |
| レイヤ3ポートチャネル                  | あり   |
| レイヤ3ポートチャネルサブインターフェイス<br>(a) | あり   |
| レイヤ 3 SVI (b)                | あり   |
| L3 トンネル                      | なし   |
| レイヤ2物理(スイッチド)ポート             | なし   |
| レイヤ2ポートチャネル                  | なし   |
| レイヤ 2 VLAN                   | あり   |

- VRF でのパフォーマンス モニタリングはサポートされていません。
- マルチキャストフローのパフォーマンスのモニタリングは、入力方向でサポートされています。
- VLAN インターフェイスのトランクポートからのルーテッドトラフィックは、トラフィックの送信元 VLAN インターフェイスを特定できないため、モニタできません。「Routed traffic from trunk ports will not be monitored by ingress policy on VLAN interface (トランクポートからのルーテッドトラフィックは、VLAN インターフェイスの入力ポリシーにより、モニタされません)」という syslog メッセージが表示されます。

回避策として、トランクインターフェイスでパフォーマンスモニタリングポリシーを設定できます。このモニタリングを利用すると、CPU使用率が増加することになります。

 match all タイプのクラスマップを使用することはできません。サポートされているのは、 match any タイプの検索のみです。match all タイプのクラスマップを使用するようにパフォー マンスモニタリングを設定した場合、パケットの複製が CPU に送られます。その結果、 match-all クラスが正常に適用されると、再びパケットが CPU で分類されて、必要に応じてド ロップされます。そのため、CPU 使用率が予想よりも高くなります。

- VLAN インターフェイスの出力のパフォーマンス モニタリング ポリシーでは、VLAN 内で ブリッジされるトラフィックはモニタされません。これは、ハードウェアの制限によるもの です。回避策は、VLAN インターフェイスの出力だけでなく入力でもポリシーを適用するこ とです。VLAN インターフェイスの入力のポリシーでは、ブリッジされたパケットがモニタ されます。
- ・出力ポリシーによって複製されるパケットについては、ソフトウェアによるレート制限のみが可能です。それらのパケットについてハードウェアベースの保護を使用することはできません。したがって、多くのフローをモニタする場合のシナリオでは、CPU割り込み使用率が高くなる可能性があります。
- 出力パフォーマンスモニタリングでは、Catalyst 6500 プラットフォームの再循環メカニズム を利用します。その結果、フレームスイッチングの遅延が数マイクロ秒増加します。
- ・高速(CEF)パスを使用してスイッチングされるパケットについては、パフォーマンスモニ タリングはサポートされていません。
- ・合法的傍受およびパフォーマンスモニタリングでは、パケットの複製と同じメカニズムを利用します。合法的傍受機能は、パフォーマンスモニタリングよりも優先されます。したがって、パフォーマンスモニタリングは、合法的傍受機能が有効になっている場合には機能しません。そのようなことが発生すると、syslogメッセージが作成されます。
- パフォーマンスモニタリングでは、最適化ACLロギング、VACLキャプチャ、IPv6コピーなどの他の機能と同じメカニズムを利用します。最初に有効にされた機能が優先されます。
   その他の機能はブロックされて設定できなくなり、syslogメッセージが作成されます。

反応(メディア停止を含む)がパフォーマンスモニタリングポリシーで設定されている場合にトラフィックが不安定になると、syslogメッセージはバッファに記録され、コンソール 画面には出力されません。

# **Cisco Performance Monitor**の設定、トラブルシューティン グ、およびメンテナンスの方法

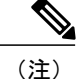

これらの作業で使用する Flexible NetFlow のコマンド、キーワード、および引数の多くは、以前のリリースでも利用できます。これらの既存の Flexible NetFlow コマンド、キーワード、および引数の詳細については、『Cisco IOS Flexible NetFlow Command Reference』を参照してください。

## Cisco Performance Monitor のフロー エクスポータの設定

フローエクスポータは、Cisco Performance Monitor で収集されるデータを NetFlow Collection Engine などのリモート システムへ送信するために使用されます。エクスポータでは、転送プロトコルと

して User Datagram Protocol (UDP) が使用され、バージョン9エクスポート フォーマットが使用 されます。

詳細な分析や保管を目的として、Cisco Performance Monitor によって収集されるデータをリモート システムにエクスポートするためにフローモニタ用のフローエクスポータを設定するには、次の オプション作業を実行します。Cisco Performance Monitor では、フロー エクスポータは Cisco IOS Flexible NetFlow の場合と同様の方法で設定します。詳細については、『Configuring Data Export for Cisco IOS Flexible NetFlow with Flow Exporters』を参照してください。

(注)

フローエクスポータごとに、1つ宛先のみがサポートされます。複数の宛先にデータをエクス ポートする場合は、複数のフローエクスポータを設定してフローモニタに割り当てる必要が あります。

### 手順の概要

- 1. enable
- 2. configureterminal
- **3. flowexporter***exporter-name*
- 4. description description
- **5.** destination {*ip-address* | *hostname*} [vrfvrf-name]
- 6. export-protocolnetflow-v9
- 7. dscpdscp
- 8. sourceinterface-typeinterface-number
- 9. option {exporter-stats | interface-table | sampler-table} [timeoutseconds]
- 10. output-features
- 11. templatedatatimeoutseconds
- **12.** transportudpudp-port
- **13.** ttlseconds
- 14. end

### 手順の詳細

|       | コマンドまたはアクション               | 目的                                        |
|-------|----------------------------|-------------------------------------------|
| ステップ1 | enable                     | 特権 EXEC モードをイネーブルにします。                    |
|       | 例:                         | <ul> <li>パスワードを入力します(要求された場合)。</li> </ul> |
|       | Router> enable             |                                           |
| ステップ2 | configureterminal          | グローバルコンフィギュレーションモードを開始します。                |
|       | 例:                         |                                           |
|       | Router# configure terminal |                                           |

1

|                   | コマンドまたはアクション                                                                                                    | 目的                                                                                                    |
|-------------------|----------------------------------------------------------------------------------------------------|----------------------------------------------------------------------------------------------------|
| ステップ3             | flowexporter <i>exporter-name</i><br>例:<br>Router(config)# flow exporter<br>EXPORTER-1                                                                   | <ul> <li>フローエクスポータを作成し、Flexible NetFlow フローエ<br/>クスポータコンフィギュレーションモードを開始します。</li> <li>・このコマンドでは、既存のフローエクスポータを変更<br/>することもできます。</li> </ul> |
| <br>ステップ <b>4</b> | descriptiondescription 例: Router(config-flow-exporter)# description Exports to the datacenter                                                            | (任意)設定および showflowexporter コマンドの出力に表示されるエクスポータの説明を設定します。                                                                                 |
| ステップ5             | destination { <i>ip-address</i>   <i>hostname</i> }<br>[vrfvrf-name]<br>例:<br>Router(config-flow-exporter)#<br>destination 172.16.10.2                   | エクスポータでデータを送信する宛先システムのIPアドレ<br>スまたはホスト名を指定します。                                                                                           |
| ステップ6             | export-protocolnetflow-v9<br>例:<br>Router(config-flow-exporter)#<br>export-protocol netflow-v9                                                           | エクスポータで使用される NetFlow エクスポート プロトコ<br>ルのバージョンを指定します。デフォルト値( <b>netflow-v9)</b> )<br>のみがサポートされています。                                         |
| ステップ1             | dscp <i>dscp</i><br>例:<br>Router(config-flow-exporter)# dscp<br>63                                                                                       | <ul> <li>(任意) エクスポータによって送信されるデータグラムの<br/>Diffserv コードポイント (DSCP) パラメータを設定しま<br/>す。</li> <li>• dscp 引数の範囲は 0 ~ 63 です。デフォルト:0。</li> </ul>  |
| ステップ8             | sourceinterface-typeinterface-number<br>例:<br>Router(config-flow-exporter)# source<br>ethernet 0/0                                                       | (任意) エクスポータで、エクスポートされたデータグラ<br>ムの送信元 IP アドレスとして IP アドレスを使用するロー<br>カル インターフェイスを指定します。                                                     |
| ステップ <b>9</b>     | <pre>option {exporter-stats   interface-table   sampler-table} [timeoutseconds] 例: Router(config-flow-exporter)# option exporter-stats timeout 120</pre> | <ul> <li>(任意) エクスポータのオプションデータパラメータを設定します。</li> <li>・3 つのオプションを同時に設定できます。</li> <li>・seconds 引数の範囲は、1 ~ 86,400 です。デフォルト値:600。</li> </ul>   |

|                | コマンドまたはアクション                                               | 目的                                                                  |
|----------------|------------------------------------------------------------|---------------------------------------------------------------------|
| ステップ 10        | output-features                                            | (任意) Quality of Service (QoS) と暗号化を使用してエク<br>スポート パケットを送信できるようにします。 |
|                | 例:                                                         |                                                                     |
|                | Router(config-flow-exporter)#<br>output-features           |                                                                     |
| ステップ 11        | templatedatatimeoutseconds                                 | (任意)タイムアウトに基づくテンプレートの再送を設定<br>します。                                  |
|                | 例:                                                         | • seconds 引数の範囲は、1~ 86400 です(86400 秒=24                             |
|                | Router(config-flow-exporter)#<br>template data timeout 120 | 時間)。                                                                |
| ステップ <b>12</b> | transportudpudp-port                                       | UDP をトランスポート プロトコルとして設定し、エクス<br>ポートされるデータグラムを宛先システムがリスニングす          |
|                | 例:                                                         | る UDP ポートを指定します。                                                    |
|                | Router(config-flow-exporter)#<br>transport udp 650         | • <i>udp-port</i> 引数の範囲は 1 ~ 65536 です。                              |
| ステップ <b>13</b> | ttlseconds                                                 | (任意)エクスポータによって送信されるデータグラムの<br>存続可能時間(TTL)値を設定します。                   |
|                | 例:                                                         | • seconds 引数の範囲は、 $1 \sim 255$ です。                                  |
|                | Router(config-flow-exporter)# ttl 15                       |                                                                     |
| ステップ 14        | end                                                        | フローエクスポータコンフィギュレーションモードを終了<br>し、特権 EXEC モードに戻ります。                   |
|                | 例:                                                         |                                                                     |
|                | Router(config-flow-exporter)# end                          |                                                                     |

## トラブルシューティングのヒント

I

フロー エクスポータの設定とステータスをチェックするには、showflowexporter コマンドを使用 します。

# **Cisco Performance Monitor** のフロー レコードの設定

Cisco Performance Monitor のフロー レコードの設定に関する基本概念と手法は、Flexible NetFlow のフローレコードの場合と同じです。フローレコードは、収集されたデータを集約して表示する 方法を指定します。唯一の大きな違いは、Cisco Performance Monitor の場合、コマンドに type performance-monitor が含まれていることです。

### 手順の概要

- 1. enable
- 2. configureterminal
- 3. flowrecord typeperformance-monitorrecord-name
- 4. matchipv4{destination{address | prefix[minimum-mask mask]}| protocol| source{address | prefix[minimum-mask mask]}
- 5. matchtransport{destination-port| rtp [ssrc]| source-port}
- 6. collectapplicationmedia {bytes {rate| counter }| packets {rate| counter }| events }
- 7. collectcounter{bytes[long| rate]| packets[dropped[long]| long]}
- 8. collectinterface{input| output}
- 9. collectipv4{destination mask[minimum-mask mask]}| dscp| source mask[minimum-mask mask] | ttl[minimum | maximum]}
- **10.** collectmonitorevent
- 11. collectroutingforwarding-status[reason]
- **12**. collecttimestampinternal
- **13.** collecttransport {event packet-loss counter | packets {expected counter | lost {counter | rate }}| round-trip-time | rtp jitter {minimum | mean | maximum }}
- **14.** collectflowdirection
- 15. end

### 手順の詳細

|       | コマンドまたはアクション                                                                                                    | 目的                                                           |
|-------|----------------------------------------------------------------------------------------------------|--------------------------------------------------------------|
| ステップ1 | enable                                                                                                    | 特権 EXEC モードをイネーブルにします。                                       |
|       | 例:                                                                                                    | <ul> <li>パスワードを入力します(要求された場合)。</li> </ul>                    |
|       | Router> enable                                                                                                    |                                                              |
| ステップ2 | configureterminal                                                                                                    | グローバル コンフィギュレーション モードを開始し<br>ます。                             |
|       | 例:                                                                                                    |                                                              |
|       | Router# configure terminal                                                                                              |                                                              |
| ステップ3 | flowrecordtypeperformance-monitorrecord-name                                                                            | フロー レコードを作成し、フロー レコード コンフィ                                   |
|       | 例:<br>Router(config)# flow record type<br>performance-monitor record-8                                                  | ギュレーション モードを開始します。<br>・このコマンドでは、既存のフロー レコードを変<br>更することもできます。 |
| ステップ4 | matchipv4{destination{address  <br>prefix[minimum-mask mask]}  protocol <br>source{address   prefix[minimum-mask mask]} | 1 つ以上の IPv4 フィールドをキー フィールドとして<br>使用することを指定します。               |

I

|                   | コマンドまたはアクション                                                                                                    | 目的                                                                                                    |
|-------------------|----------------------------------------------------------------------------------------------------|----------------------------------------------------------------------------------------------------|
|                   | 例:<br>Router(config-flow-record)# match ipv4<br>destination address                                                                                                    |                                                                                                    |
| <br>ステップ 5        | <pre>matchtransport{destination-port  rtp [ssrc]  source-port} 例: Router(config-flow-record)# match transport destination-port</pre>                                           | Real-time Transport Protocol (RTP) パケット ヘッダー<br>の Synchronization Source (SSRC) フィールドを含め、<br>1 つ以上のトランスポート層フィールドをキーフィー<br>ルドとして使用することを指定します。                                           |
| ステップ6             | <pre>collectapplicationmedia {bytes {rate  counter }  packets {rate  counter }  events } 例: Router (config-flow-record) # collect application media events</pre>               | アプリケーションメディアのバイト、パケット、また<br>はイベントを非キーフィールドとして使用することを<br>指定します。アプリケーションイベントは、フローの<br>反応ステートメントで指定されているいずれかのしき<br>い値をモニタリングインターバルで少なくとも1回超<br>えることがあった場合や、メディアパケットが検出さ<br>れなかった場合に発生します。 |
| <br>ステップ <b>1</b> | <pre>collectcounter{bytes[long  rate]  packets[dropped[long]  long]} 例: Router(config-flow-record)# collect counter bytes long</pre>                                           | 非キーフィールドとして使用するバイトまたはパケットの数を指定します。                                                                                                    |
| ステップ8             | <pre>collectinterface{input  output} 例: Router(config-flow-record)# collect interface input</pre>                                                                              | 入力インターフェイスまたは出力インターフェイスを<br>非キーフィールドとして使用することを指定します。                                                                                                    |
| ステップ9             | <pre>collectipv4 {destination mask[minimum-mask mask]}  dscp  source mask[minimum-mask mask]   ttl[minimum   maximum]} 何 : Router(config-flow-record)# collect ipv4 dscp</pre> | IPv4 DiffServ コード ポイント (DCSP) フィールドま<br>たは IPv4 存続可能時間 (TTL) フィールドを非キー<br>フィールドとして使用することを指定します。                                                                                        |

1

|                | コマンドまたはアクション                                                                                                    | 目的                                                                                                    |
|----------------|----------------------------------------------------------------------------------------------------|----------------------------------------------------------------------------------------------------|
| ステップ 10        | collectmonitorevent<br>例:<br>Router(config-flow-record)# collect monitor<br>event                                                                                                    | モニタイベントフィールドを非キーフィールドとし<br>て使用することを指定します。モニタイベントは、メ<br>ディアアプリケーションパケットが検出されない場<br>合に発生します                                                                    |
| ステップ <b>11</b> | <pre>collectroutingforwarding-status[reason] 例: Router(config-flow-record)# collect routing forwarding-status</pre>                                                                                                    | 1つ以上のルーティング属性を非キーフィールドとし<br>て使用することを指定します。                                                                                                    |
| ステップ <b>12</b> | collecttimestampinternal<br>例:<br>Router(config-flow-record)# collect<br>timestamp internal                                                                                                    | フローで最初または最後に検出されたパケットのシス<br>テム タイムスタンプを非キー フィールドとして使用<br>することを指定します。                                                                                         |
| ステップ <b>13</b> | <pre>collecttransport{event packet-loss counter   packets{expected counter  lost{counter  rate}}  round-trip-time  rtp jitter{minimum  mean  maximum}} 例: Router(config-flow-record)# collect transport packets expected counter</pre> | <ul> <li>1つ以上のトランスポート層フィールドを非キーフィー<br/>ルドとして使用することを指定します。これらのフィー<br/>ルドには、次のメトリックが含まれます。</li> <li>・パケット損失カウンタ</li> <li>・予想パケットカウンタ</li> <li>・ジッター</li> </ul> |
| ステップ14         | collectflowdirection<br>例:<br>Router(config-flow-record)# collect flow<br>direction                                                                                                    | フロー方向フィールドを非キーフィールドとして使用<br>することを指定します。                                                                                                    |
| ステップ 15        | end<br>例:<br>Router(config-flow-record)# end                                                                                                    | フロー レコード コンフィギュレーション モードを終<br>了し、特権 EXEC モードに戻ります。                                                                                                    |

## トラブルシューティングのヒント

フローレコードの設定とステータスをチェックするには、showflowrecordtypeperformance-monitor コマンドを使用します。

## Cisco Performance Monitor のフロー モニタの設定

Cisco Performance Monitor のフロー モニタの設定に関する基本概念は、Flexible NetFlow のフロー モニタの場合と同じです。各フローモニタには、別々のキャッシュが割り当てられ、キャッシュ エントリの内容とレイアウトを定義するレコードが必要です。

フローモニタを設定する場合は、次のいずれかを使用する必要があります:

- ・設定済みの既存のフローレコード
- 次のいずれかのデフォルトの事前定義済みレコード
  - ・デフォルトの RTP レコード (default-rtp)
  - ・デフォルトの TCP レコード (default-tcp)
  - Flexible NetFlow *O* [NetFlow IPv4 original input]

(注)

フロー レコードを変更するには、関連付けられているすべてのフロー モニタから削除する必 要があります。

### 手順の概要

- 1. enable
- 2. configureterminal
- 3. flowmonitortypeperformance-monitormonitor-name
- 4. description description
- 5. cache {entries|timeout|type}
- 6. statistics{packet}
- 7. exporter*exporter-name*
- 8. record {record-name|default-rtp|default-tcp|netflow ipv4 original-input}
- 9. end

### 手順の詳細

|       | コマンドまたはアクション         | 目的                                         |
|-------|----------------------|--------------------------------------------|
| ステップ1 | enable               | 特権 EXEC モードをイネーブルにします。                     |
|       | 例:<br>Device> enable | <ul> <li>・パスワードを入力します(要求された場合)。</li> </ul> |

1

|                   | コマンドまたはアクション                                                                                                    | 目的                                                                                                    |
|-------------------|----------------------------------------------------------------------------------------------------|----------------------------------------------------------------------------------------------------|
| ステップ2             | configureterminal<br>例:                                                                                                    | グローバル コンフィギュレーション モードを開<br>始します。                                                                                     |
|                   | Device# configure terminal                                                                                                    |                                                                                                    |
| ステップ3             | flowmonitortypeperformance-monitormonitor-name<br>例:<br>Device(config)# flow monitor type<br>performance-monitor FLOW-MONITOR-2      | <ul> <li>フローモニタを作成し、フローモニタコンフィ</li> <li>ギュレーション モードを開始します。</li> <li>・このコマンドでは、既存のフローモニタを<br/>変更することもできます。</li> </ul> |
| ステップ4             | description                                                                                                    | (任意)フローモニタの説明を作成します。                                                                                                 |
|                   | 例:<br>Device(config-flow-monitor)# description Used<br>for monitoring IPv4 traffic                                                   |                                                                                                    |
| ステップ5             | cache{entries timeout type}<br>例:<br>Device(config-flow-monitor)# cache timeout 20                                                   | (任意)フロー モニタのキャッシュを作成しま<br>す。                                                                                         |
| ステップ6             | <pre>statistics{packet} 例: Device(config-flow-monitor)# statistics</pre>                                                             | (任意)フロー モニタの統計情報を収集するか<br>どうかを指定します。                                                                                 |
| <br>ステップ <b>1</b> | exporter <i>exporter-name</i><br>例:<br>Device(config-flow-monitor)# exporter export-4                                                | フローモニタのフローエクスポータを指定しま<br>す。                                                                                          |
| ステップ8             | record {record-name default-rtp default-tcp netflow<br>ipv4 original-input}<br>例:<br>Device(config-flow-monitor)# record default-rtp | フローモニタのフローレコードを指定します。                                                                                                |
| ステップ 9            | end<br>例:<br>Device(config-flow-monitor)# end                                                                                        | フローモニタコンフィギュレーションモードを<br>終了し、特権 EXEC モードに戻ります。                                                                       |

トラブルシューティングのヒント

フローモニタの設定とステータスをチェックするには、showflowmonitortypeperformance-monitor コマンドおよび showrunning-configflowmonitor コマンドを使用します。

## Cisco Performance Monitor のフロー クラスの設定

Cisco Performance Monitor のクラスの設定に関する基本概念と手法は、他のタイプのクラスの場合 と同じです。クラスは、モニタリング対象のフロートラフィックを決定するフィルタを指定しま す。フィルタは、さまざまな match コマンドをクラス マップ モードで使用して設定します。

まだフローモニタを設定していない場合は、次のいずれかを実行できます。

(注)

ネスト形式のクラス マップはサポートされていません。つまり、class-map コマンドはクラス マップ コンフィギュレーション モード(config-cmap)では使用できません。

#### 手順の概要

- 1. enable
- 2. configureterminal
- 3. class-mapclass-name
- 4. description description
- 5. match {access-group {access-group | nameaccess-group-name} | any | class-mapclass-map-name | coscos-value | destination-addressmacaddress | discard-classclass-number | dscpdscp-value | flow {direction | sampler} | fr-de | fr-dlcidlci-number | input-interfaceinterface-name | ip {rtpstarting-port-numberport-range | precedence | dscp} | mplsexperimentaltopmostnumber | notmatch-criterion | packetlength {maxmaximum-length-value [minminimum-length-value] | minminimum-length-value [maxmaximum-length-value]} | precedence-criteria1 | precedence-criteria2 | precedence-criteria3 | precedence-criteria4} | protocolprotocol-name | qos-groupqos-group-value | source-addressmacaddress-destination | vlan {vlan-id | vlan-range | vlan-combination}}
- 6. renameclass-name
- 7. end

1

### 手順の詳細

|               | コマンドまたはアクション                                                                                                    | 目的                                                                                     |
|---------------|----------------------------------------------------------------------------------------------------|----------------------------------------------------------------------------------------|
| ステップ1         | enable                                                                                                    | 特権 EXEC モードをイネーブルにします。                                                                 |
|               | 例:<br>Device> enable                                                                                                    | <ul> <li>・パスワードを入力します(要求された<br/>場合)。</li> </ul>                                        |
| ステップ <b>2</b> | configureterminal<br>例:                                                                                                    | グローバル コンフィギュレーション モード<br>を開始します。                                                       |
|               | Device# configure terminal                                                                                                    |                                                                                        |
| ステップ3         | class-mapclass-name                                                                                                    | ポリシーに含めるクラスを指定します。ポ<br>リシーに含める各クラスについて、このコ                                             |
|               | 例:<br>Device(config)# class-map class-4                                                                                                    | マンドを繰り返し実行します。                                                                         |
| ステップ4         | descriptiondescription                                                                                                    | (任意)フロークラスの説明を作成します。                                                                   |
|               | 例:<br>Device(config-cmap)# description match any packets                                                                                                    |                                                                                        |
| ステップ5         | match {access-group {access-group   nameaccess-group-name }           any   class-mapclass-map-name   coscos-value           destination-addressmacaddress   discard-classclass-number           dscpdscp-value   flow {direction   sampler }   fr-de           fr-dlcidci-number   input-interfaceinterface-name   ip         {rtpstarting-port-numberport-range   precedence   dscp }           mplsexperimentaltopmostnumber  notmatch-criterion          packetlength {maxmaximum-length-value         [minminimum-length-value]   minminimum-length-value         [maxmaximum-length-value]   precedence         {precedence-criteria1   precedence-criteria2           precedence-criteria3   precedence-criteria4 }           protocolprotocol-name   qos-groupqos-group-value           source-addressmacaddress-destination  vlan {vlan-id           vlan-range   vlan-combination} } | 分類基準を指定します。<br>詳細および例については、『Cisco Media<br>Monitoring Command Reference』を参照して<br>ください。 |
|               | 19]:<br>Device(config-cmap)# match any                                                                                                    |                                                                                        |

|               | コマンドまたはアクション                        | 目的                                           |
|---------------|-------------------------------------|----------------------------------------------|
| ステップ6         | renameclass-name                    | フロークラスの新しい名前を指定します。                          |
|               | 例:                                  |                                              |
|               | Device(config-cmap)# rename class-4 |                                              |
| ステップ <b>1</b> | end                                 | 現在のコンフィギュレーション モードを終<br>了し、特権 EXEC モードに戻ります。 |
|               | 例:                                  |                                              |
|               | Device(config-cmap)# end            |                                              |

### トラブルシューティングのヒント

ſ

フロークラスの設定とステータスをチェックするには、show policy-map type performance-monitor コマンドまたは show class-map コマンドを使用します。

# 既存のフロー モニタを使用した Cisco Performance Monitor のフロー ポ リシーの設定

Cisco Performance Monitor のクラスの設定に関する基本概念と手法は、他のタイプのクラスの場合 と同じです。クラスは、どのフローモニタを含めるかを指定します。唯一の大きな違いは、Cisco Performance Monitor の場合、policy-map コマンドに type performance-monitor が含まれているこ とです。

フローモニタをまだ設定していない場合や、既存のフローモニタを新しいクラスに使用しない場合は、flow monitor inline オプションを使用し、どのフローレコードおよびフローエクスポータを含めるかを指定して、フローモニタを設定できます。

### 手順の概要

- 1. enable
- 2. configure terminal
- 3. policy-map type performance-monitorpolicy-name
- 4. parameter-map type performance-monitor system-default-aor
- 5. class {*class-name* | class-default}
- **6. flow monitor***monitor-name*
- 7. monitor metric ip-cbr
- 8. ratelayer3 {byte-*rate* {bps | kbps | mbps | gbps} | packet}
- 9. exit
- 10. monitormetricrtp
- **11.** clock-rate{*type-number* | *type-name* | default}*rate*
- 12. max-dropoutnumber
- 13. max-reordernumber
- 14. min-sequentialnumber
- 15. ssrcmaximumnumber
- **16.** exit
- 17. monitorparameters
- 18. flowsnumber
- **19. intervalduration***number*
- **20.** historynumber
- **21**. timeoutnumber
- **22**. exit
- 23. reactID {media-stop | mrv | rtp-jitter-average | transport-packets-lost-rate}
- **24.** action {snmp | syslog}
- 25. alarmseverity{alert | critical | emergency | error | info}
- **26.** alarmtype{discrete | grouped{countnumber | percentnumber}
- 27. thresholdvalue{genumber | gtnumber | lenumber | ltnumber | rangerng-startrng-end}
- 28. descriptiondescription
- 29. end

### 手順の詳細

|       | コマンドまたはアクション   | 目的                                        |
|-------|----------------|-------------------------------------------|
| ステップ1 | enable         | 特権 EXEC モードをイネーブルにします。                    |
|       | 例:             | <ul> <li>パスワードを入力します(要求された場合)。</li> </ul> |
|       | Device> enable |                                           |

Γ

|       | コマンドまたはアクション                                                                         | 目的                                                                               |
|-------|--------------------------------------------------------------------------------------|----------------------------------------------------------------------------------|
| ステップ2 | configure terminal                                                                   | グローバルコンフィギュレーションモードを開始します。                                                       |
|       | 例:                                                                                   |                                                                                  |
|       | Device# configure terminal                                                           |                                                                                  |
| ステップ3 | policy-map type<br>performance-monitorpolicy-name                                    | ポリシーを作成し、ポリシー コンフィギュレーションモー<br>ドを開始します。                                          |
|       | 例:                                                                                   | <ul> <li>このコマンドでは、既存のポリシーを変更することも<br/>できます。</li> </ul>                           |
|       | Device(config)# policy-map type<br>performance-monitor FLOW-MONITOR-4                |                                                                                  |
| ステップ4 | parameter-map type<br>performance-monitor system-default-aor                         | Performance Monitor のパラメータ マップを作成します。使<br>用可能な唯一のマップは system-default -aor マップです。 |
|       | 例:                                                                                   |                                                                                  |
|       | Device(config-pmap)# parameter-map<br>type performance-monitor<br>system-default-aor |                                                                                  |
| ステップ5 | <pre>class {class-name   class-default}</pre>                                        | ポリシーに含めるクラスを指定します。ポリシーに含める                                                       |
|       | 例:                                                                                   | 各クラスについて、このコマンドを繰り返し実行します。                                                       |
|       | Device(config-pmap)# class class-4                                                   |                                                                                  |
| ステップ6 | flow monitormonitor-name                                                             | フロー モニタ コンフィギュレーション モードを開始しま                                                     |
|       | 例:                                                                                   | す。既存のフローモニタを使用しない場合は、既存のフロー<br>モニタを使用しない Cisco Performance Monitor のフローポ         |
|       | Device(config-pmap-c)# flow monitor<br>FLOW-MONITOR-4                                | リシーの設定, (67 ページ)の説明に従って、inline オプ<br>ションを使用して新しいフロー モニタを設定できます。                  |
| ステップ1 | monitor metric ip-cbr                                                                | (任意)IP-CBR モニタ メトリック コンフィギュレーショ<br>ン モードを開始します                                   |
|       | 例:                                                                                   |                                                                                  |
|       | <pre>Device(config-pmap-c)# monitor metric<br/>ip-cbr</pre>                          |                                                                                  |
| ステップ8 | ratelayer3{byte- <i>rate</i> {bps   kbps   mbps  <br>gbps}   packet}                 | (任意) メトリックのモニタリングのレートを指定します。                                                     |
|       | 8-1.0)   Lance)                                                                      | • byte-rate: データレート(単位: Bps、kBps、mBps、                                           |
|       | 例:                                                                                   | または gbps)。 指走 じざる 範囲は 1 ~ 65535 です。                                              |
|       | <pre>Device(config-pmap-c-mipcbr)# rate<br/>layer3 248 mbps</pre>                    | ・packet:ハグット レート(単位:pps)。                                                        |

1

|                | コマンドまたはアクション                                           | 目的                                                                             |
|----------------|--------------------------------------------------------|--------------------------------------------------------------------------------|
| ステップ9          | exit                                                   | ポリシー クラス コンフィギュレーション モードに戻りま<br>す。                                             |
|                | 例:                                                     |                                                                                |
|                | <pre>Device(config-pmap-c-mipcbr) # exit</pre>         |                                                                                |
| ステップ10         | monitormetricrtp                                       | RTP モニタ メトリック コンフィギュレーション モードを<br>開始します。                                       |
|                | 例:                                                     |                                                                                |
|                | <pre>Device(config-pmap-c)# monitor metric   rtp</pre> |                                                                                |
| ステップ11         | clock-rate{type-number   type-name  <br>default}rate   | RTP ビデオモニタリングメトリックのサンプリングに使用<br>するクロック レートを指定します。                              |
|                | 例:                                                     | クロック タイプの番号と名前の詳細については、『Cisco<br>Media Monitoring Command Reference』を参照してください。 |
|                | Device(config-pmap-c-mrtp)#<br>clock-rate 8 9600       | <i>rate</i> の範囲は1~192 kHzです。                                                   |
| ステップ <b>12</b> | max-dropoutnumber                                      | RTP ビデオモニタリングメトリックのサンプリング時に許可されるドロップアウトの最大数を指定します。                             |
|                | 例:                                                     |                                                                                |
|                | Device(config-pmap-c-mrtp)#<br>max-dropout 2           |                                                                                |
| ステップ13         | max-reordernumber                                      | RTP ビデオモニタリングメトリックのサンプリング時に許可される順序変更の最大数を指定します。                                |
|                | 例:                                                     |                                                                                |
|                | Device(config-pmap-c-mrtp)#<br>max-reorder 4           |                                                                                |
| ステップ 14        | min-sequentialnumber                                   | ストリームを RTP フローとして識別するために必要な連続<br>パケットの最小数を指定します。                               |
|                | 例:                                                     |                                                                                |
|                | Device(config-pmap-c-mrtp)#<br>min-sequential 2        |                                                                                |
| ステップ 15        | ssrcmaximumnumber                                      | 同じフロー内でモニタできるSSRCの最大数を指定します。<br>フローは、プロトコル、送信元と宛先のアドレス、および                     |
|                | 例:                                                     | 送信元と宛先のポートによって定義されます。                                                          |
|                | Device(config-pmap-c-mrtp)# ssrc<br>maximum 20         |                                                                                |

Γ

|                | コマンドまたはアクション                                                                                | 目的                                                                               |
|----------------|---------------------------------------------------------------------------------------------|----------------------------------------------------------------------------------|
| ステップ <b>16</b> | exit                                                                                        | ポリシー クラス コンフィギュレーション モードに戻りま<br>す。                                               |
|                | 例:                                                                                          |                                                                                  |
|                | <pre>Device(config-pmap-c-mrtp)# exit</pre>                                                 |                                                                                  |
| ステップ <b>17</b> | monitorparameters                                                                           | モニタパラメータコンフィギュレーションモードを開始し<br>ます。                                                |
|                | 例:                                                                                          |                                                                                  |
|                | <pre>Device(config-pmap-c)# monitor parameters</pre>                                        |                                                                                  |
| ステップ 18        | flowsnumber                                                                                 | 各モニタ キャッシュのフローの最大数を指定します。                                                        |
|                | 例:                                                                                          |                                                                                  |
|                | Device(config-pmap-c-mparam)# flows 40                                                      |                                                                                  |
| ステップ 19        | intervaldurationnumber                                                                      | ビデオモニタリングメトリックのサンプリング間隔(秒)<br>を指定します。                                            |
|                | 例:                                                                                          |                                                                                  |
|                | Device(config-pmap-c-mparam)#<br>interval duration 40                                       |                                                                                  |
| ステップ <b>20</b> | historynumber                                                                               | 収集されるビデオモニタリングメトリックの履歴バケット<br>の数を指定します。                                          |
|                | 例:                                                                                          |                                                                                  |
|                | Device(config-pmap-c-mparam)# history 4                                                     |                                                                                  |
| ステップ <b>21</b> | timeoutnumber                                                                               | 停止したフローがデータベースから削除されるまでのイン<br>ターバルの数を指定します。                                      |
|                | 例:                                                                                          |                                                                                  |
|                | Device(config-pmap-c-mparam)# timeout 20                                                    |                                                                                  |
| ステップ <b>22</b> | exit                                                                                        | ポリシー クラス コンフィギュレーション モードに戻りま<br>す。                                               |
|                | 例:                                                                                          |                                                                                  |
|                | <pre>Device(config-pmap-c-mparam)# exit</pre>                                               |                                                                                  |
| ステップ <b>23</b> | react <i>ID</i> {media-stop   mrv  <br>rtp-jitter-average  <br>transport-packets-lost-rate} | 次のメトリックのしきい値を超えた場合の反応を指定できるモードを開始します。<br>• <i>ID</i> ・反応設定の ID 有効値の範囲は1~65535 です |
|                |                                                                                             |                                                                                  |

1

|                | コマンドまたはアクション                                                    | 目的                                                                                                    |
|----------------|-----------------------------------------------------------------|----------------------------------------------------------------------------------------------------|
|                |                                                                 | • media-stop:フローのトラフィックが検出されません。                                                                                                    |
|                | 例:<br>Device(config-pmap-c)# react 41                           | <ul> <li>mrv:実際のレートと予想レートの差を予想レートで<br/>割ることによって算出されるレート。</li> </ul>                                                                                                    |
|                | rtp-jitter-average                                              | • rtp-jitter-average:平均ジッター。                                                                                                    |
|                |                                                                 | • transport-packets-lost-rate:損失パケット数を予想パ<br>ケット数で割ることによって算出されるレート。                                                                                                    |
| ステップ <b>24</b> | action {snmp   syslog}                                          | しきい値を超えた場合の報告方法を指定します。                                                                                                    |
|                | 例:                                                              |                                                                                                    |
|                | <pre>Device(config-pmap-c-react)# action syslog</pre>           |                                                                                                    |
| ステップ <b>25</b> | alarmseverity {alert   critical   emergency<br>  error   info}  | 報告されるアラームのレベルを指定します。デフォルト設<br>定は、infoです。                                                                                                    |
|                | 19月 :                                                           |                                                                                                    |
|                | <pre>Device(config-pmap-c-react)# alarm severity critical</pre> |                                                                                                    |
| ステップ <b>26</b> | alarmtype{discrete  <br>grouped{countnumber   percentnumber}    | 報告が必要なアラームと見なされるレベルのタイプを指定<br>します。デフォルト設定は、discreteです。                                                                                                    |
|                | 19月:                                                            |                                                                                                    |
|                | Device(config-pmap-c-react)# alarm<br>type discrete             |                                                                                                    |
| ステップ <b>27</b> | thresholdvalue {genumber   gtnumber  <br>lenumber   ltnumber    | 報告が必要なアラームと見なされるしきい値のタイプを指<br>定します。                                                                                                    |
|                | 例:<br>Device(config-pmap-c-react)#<br>threshold value ge 20     | 値が指定されておらず、アプリケーション名がキーフィー<br>ルドとして設定されている場合は、デフォルトのマップで<br>検出されるしきい値が使用されます。値が指定されておら<br>ず、また、アプリケーション名がキーフィールドとして設<br>定されていない場合、しきい値にはデフォルト値が使用さ<br>れます。<br>同じポリシーとクラスに対して複数の反応コマンドが設定<br>されているが、しきい値が指定されているのは1つの反応<br>設定のみである場合は、設定されている反応の値が優先さ<br>れ、残りのしきい値は無視されます。 |
|                |                                                                 | 回しホリンーとクラスに対して複数の反応コマンドが設定<br>されており、しきい値が1つも設定されていない場合は、                                                                                                    |
|                | コマンドまたはアクション                                                               | 目的                                           |
|----------------|----------------------------------------------------------------------------|----------------------------------------------|
|                |                                                                            | 最も小さい反応IDが割り当てられている設定にデフォルト<br>のしきい値が適用されます。 |
| ステップ <b>28</b> | descriptiondescription                                                     | (任意)反応の説明を作成します。                             |
|                | 例:                                                                         |                                              |
|                | Device(config-cmap-c-react)#<br>description rtp-jitter-average above<br>40 |                                              |
| ステップ <b>29</b> | end                                                                        | 現在のコンフィギュレーションモードを終了し、特権 EXEC<br>モードに戻ります。   |
|                | 例:                                                                         |                                              |
|                | <pre>Device(config-pmap-c-react)# end</pre>                                |                                              |

トラブルシューティングのヒント

フローポリシーの設定とステータスをチェックするには、show policy-map type performance-monitor コマンドを使用します。

# 既存のフロー モニタを使用しない Cisco Performance Monitor のフロー ポリシーの設定

Cisco Performance Monitor のクラスの設定に関する基本概念と手法は、他のタイプのクラスの場合 と同じです。クラスは、どのフローモニタを含めるかを指定します。唯一の大きな違いは、Cisco Performance Monitor の場合、policy-map コマンドに typeperformance-monitor が含まれていること です。

フローモニタをまだ設定していない場合や、既存のフローモニタを新しいクラスに使用しない場合は、クラス コンフィギュレーション モードで、どのフロー レコードおよびフロー エクスポータを含めるかを指定して、フロー モニタを設定できます。

### 手順の概要

- 1. enable
- 2. configureterminal
- 3. policy-maptypeperformance-monitorpolicy-nameclassclass-name
- 4. class {*class-name* | class-default}
- 5. flowmonitorinline
- 6. record{record-name|default-rtp|default-tcp}
- 7. exporterexporter-name
- 8. exit
- **9.** monitor metric ip-cbr
- 10. ratelayer3{byte-rate {bps | kbps | mbps | gbps} | packet}
- 11. exit
- 12. monitormetricrtp
- **13.** clock-rate{type-number| type-name} rate
- 14. max-dropoutnumber
- 15. max-reordernumber
- 16. min-sequentialnumber
- 17. ssrcmaximumnumber
- **18.** exit
- **19.** monitorparameters
- **20. flows**number
- 21. intervaldurationnumber
- 22. historynumber
- 23. timeoutnumber
- 24. exit
- 25. react/D {media-stop | mrv | rtp-jitter-average | transport-packets-lost-rate}
- **26.** action {snmp | syslog}
- 27. alarmseverity{alert|critical|emergency|error| info}
- **28.** alarmtype{discrete|grouped{count*number* | percent*number*}
- 29. thresholdvalue {genumber | gtnumber | lenumber | ltnumber | rangerng-startrng-end
- 30. descriptiondescription
- 31. end

### 手順の詳細

Γ

|               | コマンドまたはアクション                                                       | 目的                                         |
|---------------|--------------------------------------------------------------------|--------------------------------------------|
| ステップ1         | enable                                                             | 特権EXECモードをイネーブルにします。                       |
|               | 何列:                                                                | <ul> <li>・パスワードを入力します(要求された場合)。</li> </ul> |
|               | Router> enable                                                     |                                            |
| ステップ <b>2</b> | configureterminal                                                  | グローバルコンフィギュレーションモー<br>ドを開始します。             |
|               | 7列 :                                                               |                                            |
|               | Router# configure terminal                                         |                                            |
| ステップ <b>3</b> | policy-maptypeperformance-monitorpolicy-nameclassclass-name        | ポリシーを作成し、ポリシー コンフィ<br>ギュレーション モードを開始します。   |
|               | 例:                                                                 | <ul> <li>・このコマンドでは、既存のポリシー</li> </ul>      |
|               | Router(config)# policy-map type preformance-monitor FLOW-MONITOR-4 | を変更することもできます。                              |
| ステップ4         | class {class-name   class-default}                                 | ポリシーに含めるクラスを指定します。<br>ポリシーに含める各クラスについて、こ   |
|               | 例:                                                                 | のコマンドを繰り返し実行します。                           |
|               | Router(config-pmap)# class class-4                                 |                                            |
| ステップ5         | flowmonitorinline                                                  | インライン モードを開始し、新しいフ<br>ロー モニタを設定できるようにします。  |
|               | 19月 :                                                              |                                            |
|               | Router(config-pmap-c)# flow monitor inline                         |                                            |
| ステップ6         | record{record-name default-rtp default-tcp}                        | フローモニタに関連付けるフローレコー<br>ドを指定します。             |
|               | 1列 :                                                               |                                            |
|               | Router(config-pmap-c-flowmon)# record default-tcp                  |                                            |
| ステップ <b>7</b> | exporter <i>exporter-name</i>                                      | フロー エクスポータに関連付けるフロー<br>レコードを指定します。         |
|               | 例:                                                                 |                                            |
|               | Router(config-pmap-c-flowmon)# exporter exporter-4                 |                                            |
| ステップ8         | exit                                                               | ポリシークラスコンフィギュレーション<br>エードに言います             |
|               | 例:                                                                 | 「モートに戻りより。                                 |
|               | Router(config-pmap-c-flowmon)# exit                                |                                            |

1

|                | コマンドまたはアクション                                              | 目的                                                                                                    |
|----------------|-----------------------------------------------------------|----------------------------------------------------------------------------------------------------|
| ステップ9          | monitor metric ip-cbr                                     | (任意) IP-CBR モニタ メトリック コン<br>フィギュレーション モードを開始しま                                                         |
|                | 例:                                                        | す。                                                                                                    |
|                | Router(config-pmap-c)# monitor metric ip-cbr              |                                                                                                    |
| ステップ10         | ratelayer3{byte-rate {bps   kbps   mbps   gbps}   packet} | <ul><li>(任意)メトリックのモニタリングのレー</li><li>トを指定します。</li></ul>                                                 |
|                | 例:<br>Router(config-pmap-c-mipcbr)# rate layer3 248 mbps  | <ul> <li><i>byte-rate</i>:データレート(単位:<br/>Bps、kBps、mBps、またはgBps)。<br/>指定できる範囲は1~65535です。</li> </ul>     |
|                |                                                           | • packet : パケット レート(単位 :<br>pps)。                                                                      |
| ステップ 11        | exit                                                      | ポリシークラスコンフィギュレーション<br>モードに戻ります。                                                                        |
|                | 例:                                                        |                                                                                                    |
|                | Router(config-pmap-c-mipcbr)# exit                        |                                                                                                    |
| ステップ <b>12</b> | monitormetricrtp                                          | RTP モニタ メトリック コンフィギュレー<br>ション モードを開始します。                                                               |
|                | 例:                                                        |                                                                                                    |
|                | Router(config-pmap-c)# monitor metric rtp                 |                                                                                                    |
| ステップ 13        | clock-rate{type-number  type-name} rate 例:                | RTP ビデオモニタリングメトリックのサ<br>ンプリングに使用するクロック レートを<br>指定します。                                                  |
|                | Router(config-pmap-c-mrtp)# clock-rate 8 9600             | クロック タイプの番号と名前の詳細につ<br>いては、『 <i>Cisco Media Monitoring</i><br><i>Command Reference</i> 』を参照してくださ<br>い。 |
|                |                                                           | <i>rate</i> の範囲は1~192 kHzです。                                                                           |
| ステップ 14        | max-dropoutnumber                                         | RTP ビデオモニタリングメトリックのサ<br>ンプリング時に許可されるドロップアウ                                                             |
|                | 例:                                                        | トの最大数を指定します。                                                                                           |
|                | Router(config-pmap-c-mrtp)# max-dropout 2                 |                                                                                                    |
| ステップ 15        | max-reordernumber                                         | RTPビデオモニタリングメトリックのサ<br>ンプリング時に許可される順序変更の最                                                              |
|                | 例:                                                        | 大数を指定します。                                                                                              |
|                | Router(config-pmap-c-mrtp)# max-reorder 4                 |                                                                                                    |

Γ

|                | コマンドまたはアクション                                            | 目的                                          |
|----------------|---------------------------------------------------------|---------------------------------------------|
| ステップ 16        | min-sequentialnumber                                    | ストリームを RTP フローとして識別する<br>ために必要な連続パケットの最小数を指 |
|                | 例:                                                      | 定します。                                       |
|                | <pre>Router(config-pmap-c-mrtp)# min-sequential 2</pre> |                                             |
| ステップ <b>17</b> | ssrcmaximumnumber                                       | 同じフロー内でモニタできる SSRC の最<br>大数を指定します。フローは、プロトコ |
|                | 例:                                                      | ル、送信元と宛先のアドレス、および送                          |
|                | Router(config-pmap-c-mrtp)# ssrc maximum 20             | 信元と宛先のホートによって定義されます。                        |
| ステップ <b>18</b> | exit                                                    | ポリシークラスコンフィギュレーション<br>モードに戻ります。             |
|                | 例:                                                      |                                             |
|                | Router(config-pmap-c-mrtp)# exit                        |                                             |
| ステップ 19        | monitorparameters                                       | モニタパラメータコンフィギュレーショ<br>ン モードを開始します。          |
|                | 例:                                                      |                                             |
| _              | Router(config-pmap-c)# monitor parameters               |                                             |
| ステップ <b>20</b> | flowsnumber                                             | 各モニタ キャッシュのフローの最大数を<br>指定します。               |
|                | 例:                                                      |                                             |
|                | Router(config-pmap-c-mparam)# flows 40                  |                                             |
| ステップ <b>21</b> | intervalduration number                                 | モニタリング メトリックを収集するため<br>のインターバルの長さ(秒)を指定しま   |
|                | 例:                                                      | す。                                          |
|                | Router(config-pmap-c-mparam)# interval duration 40      |                                             |
| ステップ <b>22</b> | historynumber                                           | 収集されたビデオモニタリングメトリッ<br>クについて表示する履歴インターバルの    |
|                | 例:                                                      | 数を指定します。                                    |
|                | Router(config-pmap-c-mparam)# history 4                 |                                             |
| ステップ <b>23</b> | timeoutnumber                                           | 停止したフローがデータベースから削除されるまでのインターバルの数を指定し        |
|                | 例:                                                      | list.                                       |
|                | Router(config-pmap-c-mparam)# timeout 20                |                                             |

1

|                | コマンドまたはアクション                                                                             | 目的                                                                                          |
|----------------|------------------------------------------------------------------------------------------|---------------------------------------------------------------------------------------------|
| ステップ <b>24</b> | exit                                                                                     | ポリシークラスコンフィギュレーション<br>モードに戻ります。                                                             |
|                | Router(config-pmap-c-mparam)# exit                                                       |                                                                                             |
| ステップ <b>25</b> | react <i>ID</i> {media-stop   mrv   rtp-jitter-average  <br>transport-packets-lost-rate} | 次のメトリックのしきい値を超えた場合<br>の反応を指定できるモードを開始します。                                                   |
|                |                                                                                          | <ul> <li>ID:反応設定のID。有効値の範囲は<br/>1~65535です。</li> </ul>                                       |
|                | Kouter(config-pmap-c)# react 41 rtp-jitter-average                                       | • media-stop:フローのトラフィック<br>が検出されません。                                                        |
|                |                                                                                          | <ul> <li>mrv:実際のレートと予想レートの<br/>差を予想レートで割ることによって<br/>算出されるレート。</li> </ul>                    |
|                |                                                                                          | • rtp-jitter-average:平均ジッター。                                                                |
|                |                                                                                          | <ul> <li>transport-packets-lost-rate:損失パ<br/>ケット数を予想パケット数で割るこ<br/>とによって算出されるレート。</li> </ul> |
| ステップ <b>26</b> | action {snmp   syslog}                                                                   | しきい値を超えた場合の報告方法を指定                                                                          |
|                | 例:                                                                                       | します。                                                                                        |
|                | Router(config-pmap-c-react)# action syslog                                               |                                                                                             |
| ステップ <b>27</b> | alarmseverity{alert critical emergency error  info}                                      | 報告されるアラームのレベルを指定しま                                                                          |
|                | 例:                                                                                       | す。デフォルト設定は、info です。                                                                         |
|                | Router(config-pmap-c-react)# alarm severity critical                                     |                                                                                             |
| ステップ <b>28</b> | alarmtype{discrete grouped{countnumber   percentnumber}                                  | 報告が必要なアラームと見なされるレベ<br>ルのタイプを指定します。デフォルト設                                                    |
|                | 例:                                                                                       | 定は、 <b>discrete</b> です。                                                                     |
|                | Router(config-pmap-c-react)# alarm severity critical                                     |                                                                                             |
| ステップ <b>29</b> | thresholdvalue{genumber   gtnumber   lenumber   ltnumber  <br>rangerng-startrng-end      | 報告が必要なアラームと見なされるしき<br>い値のタイプを指定します。                                                         |
|                | 例:                                                                                       |                                                                                             |
|                | Router(config-pmap-c-react)# threshold value ge                                          |                                                                                             |

|                | コマンドまたはアクション                                                            | 目的                                           |
|----------------|-------------------------------------------------------------------------|----------------------------------------------|
| ステップ <b>30</b> | descriptiondescription                                                  | (任意)反応の説明を作成します。                             |
|                | 例:                                                                      |                                              |
|                | Router(config-cmap-c-react)# description<br>rtp-jitter-average above 40 |                                              |
| ステップ <b>31</b> | end                                                                     | 現在のコンフィギュレーション モードを<br>終了し、特権 EXEC モードに戻ります。 |
|                | 例:                                                                      |                                              |
|                | Router(config-pmap-c-react)# end                                        |                                              |

## トラブルシューティングのヒント

フローポリシーの設定とステータスをチェックするには、show policy-map type performance-monitor コマンドを使用します。

# 既存のフロー ポリシーを使用して Cisco Performance Monitor ポリシー をインターフェイスに適用する方法

Cisco Performance Monitor ポリシーをアクティブにする前に、そのポリシーを1つ以上のインターフェイスに適用する必要があります。Cisco Performance Monitor をアクティブにするには、次の必須作業を実行します。

#### 手順の概要

I

- 1. enable
- 2. configureterminal
- 3. interfacetypenumber
- 4. service-policytypeperformance-monitor {input | output} policy-name
- 5. end

### 手順の詳細

|       | コマンドまたはアクション                                                                        | 目的                                                                                                    |
|-------|-------------------------------------------------------------------------------------|----------------------------------------------------------------------------------------------------|
| ステップ1 | enable                                                                              | 特権 EXEC モードをイネーブルにします。                                                                                              |
|       | 例:                                                                                  | <ul> <li>パスワードを入力します(要求された場合)。</li> </ul>                                                                           |
|       | Router> enable                                                                      |                                                                                                    |
| ステップ2 | configureterminal                                                                   | グローバルコンフィギュレーションモードを開始します。                                                                                          |
|       | 19月:                                                                                |                                                                                                    |
|       | Router# configure terminal                                                          |                                                                                                    |
| ステップ3 | interface <i>typenumber</i>                                                         | インターフェイスを指定し、インターフェイス コンフィ<br>ギュレーション モードを開始します。                                                                    |
|       | 例:                                                                                  |                                                                                                    |
|       | Router(config)# interface ethernet 0/0                                              |                                                                                                    |
| ステップ4 | <pre>service-policytypeperformance-monitor{input   output} policy-name</pre>        | インターフェイスまたは仮想回線(VC)のサービスポリ<br>シーとして使用されるポリシーマップを入力のインター<br>フェイスまたはVC(あるいは出力のインターフェイスま                               |
|       | 例:                                                                                  | たは VC) に付加します。                                                                                                    |
|       | 例:                                                                                  | • input : 指定したポリシーマップを入力インターフェ<br>イスまたは入力 VC に付加します。                                                                |
|       | Router(config-if) # service-policy type<br>performance-monitor input mypolicy-map-4 | • output : 指定したポリシーマップを出力インターフェ<br>イスまたは出力 VC に付加します。                                                               |
|       | 例:                                                                                  | <ul> <li><i>policy-name</i>:対応付けるサービスポリシーマップ<br/>(policy-map コマンドで作成)の名前。名前には最<br/>大 40 文字までの英数字を指定できます。</li> </ul> |
| ステップ5 | end                                                                                 | 現在のコンフィギュレーションモードを終了し、特権<br>EXECエードに戻ります                                                                            |
|       | 19月:                                                                                |                                                                                                    |
|       | Router(config-if)# end                                                              |                                                                                                    |

## トラブルシューティングのヒント

サービスポリシーの設定とステータスをチェックするには、次のコマンドを使用します。

#### showperformancemonitorhistory

I

法

- showperformancemonitorstatus
- · showpolicy-mapypreperformance-monitorinterface

# 既存のフローポリシーを使用せずにCiscoPerformanceMonitorポリシー をインターフェイスに適用する方法

Cisco Performance Monitor ポリシーをアクティブにする前に、そのポリシーを1つ以上のインター フェイスに適用する必要があります。Cisco Performance Monitor をアクティブにするには、次の必 須作業を実行します。

#### 手順の概要

- 1. enable
- 2. configureterminal
- 3. interfacetypenumber
- 4. service-policytypeperformance-monitorinline{input | output}
- 5. match {access-group {access-group | nameaccess-group-name } | any | class-mapclass-map-name | cos cos-value | destination-addressmac address | discard-classclass-number | dscp dscp-value | flow {direction | sampler } | fr-de | fr-dlcidlci-number | input-interfaceinterface-name | ip {rtpstarting-port-numberport-range | precedence | dscp } | mplsexperimentaltopmostnumber | notmatch-criterion | packetlength {maxmaximum-length-value [minminimum-length-value] | minminimum-length-value [maxmaximum-length-value] } | precedence < precedence -criteria1 | precedence-criteria2 | precedence-criteria3 | precedence-criteria4 } | protocolprotocol-name | qos-groupqos-group-value | source-addressmacaddress-destination | vlan {vlan-id| vlan-range | vlan-combination} } }</pre>
- 6. flowmonitor {monitor-name | inline}
- 7. record {record-name|default-rtp|default-tcp}
- 8. exporter*exporter-name*
- **9.** exit
- **10.** monitor metric ip-cbr
- 11. ratelayer3{byte-rate {bps | kbps | mbps | gbps} | packet}
- 12. exit
- 13. monitormetricrtp
- **14.** clock-rate{*type-number*| *type-name*}*rate*
- **15.** max-dropoutnumber
- 16. max-reordernumber
- 17. min-sequentialnumber
- **18.** ssrcmaximumnumber
- **19.** exit
- 20. monitorparameters
- 21. flowsnumber
- 22. intervaldurationnumber
- 23. historynumber
- 24. timeoutnumber
- 25. exit
- **26.** react*ID* {media-stop | mrv | rtp-jitter-average | transport-packets-lost-rate}
- 27. action {snmp | syslog}
- **28**. alarmseverity {alert|critical|emergency|error | info}
- **29.** alarmtype{discrete|grouped{countnumber|percentnumber}}
- **30.** thresholdvalue {genumber | gtnumber | lenumber | ltnumber | rangerng-startrng-end}
- 31. end

### 手順の詳細

Γ

|                   | コマンドまたはアクション                                                                                                    | 目的                                                                                                    |
|-------------------|----------------------------------------------------------------------------------------------------|----------------------------------------------------------------------------------------------------|
| ステップ1             | enable                                                                                                    | 特権 EXEC モードをイネーブルにします。                                                                                                    |
|                   | 例:                                                                                                    | <ul> <li>パスワードを入力します(要求された場合)。</li> </ul>                                                                                         |
|                   | Router> enable                                                                                                    |                                                                                                    |
| ステップ2             | configureterminal                                                                                                    | グローバル コンフィギュレーション モードを開始<br>レナナ                                                                                                   |
|                   | 例:                                                                                                    |                                                                                                    |
|                   | Router# configure terminal                                                                                                    |                                                                                                    |
| <br>ステップ <b>3</b> | <b>interface</b> typenumber                                                                                                    | インターフェイスを指定し、インターフェイス コ<br>ンフィギュレーション モードを開始します。                                                                                  |
|                   | 19月:                                                                                                    |                                                                                                    |
|                   | Router(config)# interface ethernet 0/0                                                                                                    |                                                                                                    |
| ステップ4             | service-policytypeperformance-monitorinline{input<br>  output}<br>例:                                                                                                    | インターフェイスまたは仮想回線(VC)のサービ<br>スポリシーとして使用されるポリシーマップを入<br>力のインターフェイスまたは VC(あるいは出力の<br>インターフェイスまたは VC)に付加します。                           |
|                   | 例:<br>Router(config-if)# service-policy type<br>performance-monitor inline input                                                                                                    | <ul> <li>input:指定したポリシーマップを入力イン<br/>ターフェイスまたは入力 VC に付加します。</li> <li>output:指定したポリシーマップを出力イン<br/>ターフェイスまたは出力 VC に付加します。</li> </ul> |
| ステップ5             | match {access-group {access-group           nameaccess-group-name}   any           class-mapclass-map-name   cos cos-value           destination-addressmac address           discard-classclass-number   dscp dscp-value   flow         {direction   sampler }   fr-de   fr-dlcidlci-number           input-interfaceinterface-name   ip         {rtpstarting-port-numberport-range   precedence           dscp }   mplsexperimentaltopmostnumber          notmatch-criterion  packetlength         {maxmaximum-length-value         [minminimum-length-value]           minminimum-length-value         [precedence-criteria3   precedence-criteria4 ]         protocolprotocol-name   qos-groupqos-group-value | 分類基準を指定します。<br>詳細および例については、『Cisco Media Monitoring<br>Command Reference』を参照してください。                                                |

1

|               | コマンドまたはアクション                                                                                                    | 目的                                                                                                    |
|---------------|----------------------------------------------------------------------------------------------------|----------------------------------------------------------------------------------------------------|
|               | <pre>source-addressmacaddress-destination  vlan {vlan-id  vlan-range   vlan-combination}}</pre>                                         |                                                                                                    |
|               | 例:                                                                                                    |                                                                                                    |
|               | Router(config-if-spolicy-inline)# match any                                                                                             |                                                                                                    |
| ステップ6         | flowmonitor {monitor-name  inline}<br>例:<br>Router(config-if-spolicy-inline)# flow monitor                                              | フロー ポリシーと関連付ける既存のフロー モニタ<br>を指定します。既存のフロー モニタを使用しない<br>場合は、inline オプションを使用して新しいフロー<br>モニタを設定できます。                                                        |
|               | inline                                                                                                    | 必要な場合は、inline オプションを使用してフロー<br>レコードおよびフロー エクスポータを指定するこ<br>ともできます。                                                                                        |
| ステップ <b>1</b> | record {record-name default-rtp default-tcp}<br>例:                                                                                      | (任意)既存のフロー モニタを使用せず、代わり<br>に <b>inline</b> オプションを使用する場合は、このコマン<br>ドを使用してフロー レコードを設定します。                                                                  |
|               | Router(config-spolicy-inline-flowmon)# record default-tcp                                                                               |                                                                                                    |
| ステップ8         | exporterexporter-name                                                                                                    | (任意)既存のフロー モニタを使用せず、代わり<br>にinlineオプションを使用する場合は、このコマン<br>ドを使用してフロー エクスポータを設定します                                                                          |
|               | Router(config-spolicy-inline-flowmon)# exporter<br>exporter-4                                                                           |                                                                                                    |
| ステップ9         | exit                                                                                                    | サービス ポリシー インライン コンフィギュレー<br>ション モードに戻ります。                                                                                                    |
|               | 例:                                                                                                    |                                                                                                    |
|               | Router(config-spolicy-inline-flowmon)# exit                                                                                             |                                                                                                    |
| ステップ10        | monitor metric ip-cbr                                                                                                    | IP-CBRモニタメトリックコンフィギュレーション<br>モードを開始します。                                                                                                    |
|               | 例:                                                                                                    |                                                                                                    |
|               | Router(config-if-spolicy-inline)# monitor<br>metric ip-cbr                                                                              |                                                                                                    |
| ステップ 11       | ratelayer3{byte-rate {bps   kbps   mbps   gbps}   packet}         例:         Router(config-spolicy-inline-mipcbr)# rate layer3 248 mbps | <ul> <li>メトリックモニタリングレートを指定します。</li> <li><i>byte-rate</i>:データレート(単位:Bps、kBps、mBps、またはgBps)。指定できる範囲は1~65535です。</li> <li>packet:パケットレート(単位:pps)。</li> </ul> |
|               |                                                                                                    |                                                                                                    |

Γ

|                    | コマンドまたはアクション                                                                                             | 目的                                                                                                    |
|--------------------|----------------------------------------------------------------------------------------------------|----------------------------------------------------------------------------------------------------|
| ステップ <b>12</b>     | exit<br>例:<br>Router(config-spolicy-inline-mipcbr)# exit                                                 | サービス ポリシー インライン コンフィギュレー<br>ション モードに戻ります。                                                                                                    |
| ステップ <b>13</b>     | monitormetricrtp<br>例:<br>Router(config-if-spolicy-inline)# monitor<br>metric rtp                        | RTP モニタ メトリック コンフィギュレーション<br>モードを開始します。                                                                                                    |
| <br>ステップ 14        | clock-rate{type-number  type-name}rate<br>例:<br>Router(config-spolicy-inline-mrtp)# clock-rate<br>8 9600 | <b>RTP</b> ビデオ モニタリング メトリックのサンプリン<br>グに使用するクロック レートを指定します。<br>クロック タイプの番号と名前の詳細については、<br>『 <i>Cisco Media Monitoring Command Reference</i> 』を参<br>照してください。<br><i>rate</i> の範囲は 1 ~ 192 kHz です。 |
| <br>ステップ <b>15</b> | max-dropoutnumber<br>例:<br>Router(config-spolicy-inline-mrtp)# max-dropout<br>2                          | <b>RTP</b> ビデオ モニタリング メトリックのサンプリン<br>グ時に許可されるドロップアウトの最大数を指定し<br>ます。                                                                                                    |
| <br>ステップ 16        | max-reordernumber<br>例:<br>Router(config-spolicy-inline-mrtp)# max-reorder<br>4                          | RTP ビデオ モニタリング メトリックのサンプリン<br>グ時に許可される順序変更の最大数を指定します。                                                                                                    |
| ステップ <b>17</b>     | min-sequentialnumber<br>例:<br>Router(config-spolicy-inline-mrtp)#<br>min-sequential 2                    | ストリームを RTP フローとして識別するために必要な連続パケットの最小数を指定します。                                                                                                    |
| ステップ <b>18</b>     | ssrcmaximumnumber<br>例:<br>Router(config-spolicy-inline-mrtp)# ssrc<br>maximum 20                        | 同じフロー内でモニタできるSSRCの最大数を指定<br>します。フローは、プロトコル、送信元と宛先のア<br>ドレス、および送信元と宛先のポートによって定義<br>されます。                                                                                                    |

٦

|                | コマンドまたはアクション                                               | 目的                                                 |
|----------------|------------------------------------------------------------|----------------------------------------------------|
| ステップ 19        | exit                                                       | サービス ポリシー インライン コンフィギュレー<br>ション モードに 戻ります          |
|                | 例:                                                         |                                                    |
|                | Router(config-spolicy-inline-mrtp)# exit                   |                                                    |
| ステップ <b>20</b> | monitorparameters                                          | モニタ パラメータ コンフィギュレーション モード<br>を開始します。               |
|                | 例:                                                         |                                                    |
|                | Router(config-if-spolicy-inline)# monitor parameters       |                                                    |
| ステップ <b>21</b> | flowsnumber                                                | 各モニタ キャッシュのフローの最大数を指定しま<br>す。                      |
|                | 例:                                                         |                                                    |
|                | Router(config-spolicy-inline-mparam)# flows 40             |                                                    |
| ステップ <b>22</b> | intervaldurationnumber                                     | モニタリングメトリックを収集するためのインター<br>バルの長さ(秒)を指定します。         |
|                | 例:                                                         |                                                    |
|                | Router(config-spolicy-inline-mparam)# interval duration 40 |                                                    |
| ステップ <b>23</b> | historynumber                                              | 収集されたビデオ モニタリング メトリックについ<br>て表示する履歴インターバルの数を指定します。 |
|                | 19月:                                                       |                                                    |
|                | Router(config-spolicy-inline-mparam)# history              |                                                    |
| ステップ <b>24</b> | timeoutnumber                                              | 停止したフローがデータベースから削除されるまで<br>のインターバルの数を指定します。        |
|                | 例:                                                         |                                                    |
|                | Router(config-spolicy-inline-mparam)# timeout 20           |                                                    |
| ステップ <b>25</b> | exit                                                       | サービス ポリシー インライン コンフィギュレー<br>ション モードに戻ります。          |
|                | 例:                                                         |                                                    |
|                | Router(config-spolicy-inline-mparam)# exit                 |                                                    |
|                |                                                            |                                                    |

Γ

|                    | コマンドまたはアクション                                                                                                    | 目的                                                                                          |
|--------------------|----------------------------------------------------------------------------------------------------|---------------------------------------------------------------------------------------------|
| ステップ <b>26</b>     | react <i>ID</i> {media-stop   mrv   rtp-jitter-average  <br>transport-packets-lost-rate}                                                                                                    | 次のメトリックのしきい値を超えた場合の反応を指<br>定できるモードを開始します。                                                   |
|                    | 例:<br>Router(config-if-spolicy-inline)# react 6<br>rtp-jitter-average                                                                                                    | <ul> <li><i>ID</i>:反応設定のID。有効値の範囲は1~65535</li> <li>です。</li> </ul>                           |
|                    |                                                                                                    | • media-stop:フローのトラフィックが検出され<br>ません。                                                        |
|                    |                                                                                                    | <ul> <li>mrv:実際のレートと予想レートの差を予想</li> <li>レートで割ることによって算出されるレート。</li> </ul>                    |
|                    |                                                                                                    | • rtp-jitter-average : 平均ジッター。                                                              |
|                    |                                                                                                    | <ul> <li>transport-packets-lost-rate:損失パケット数を<br/>予想パケット数で割ることによって算出され<br/>るレート。</li> </ul> |
| ステップ <b>27</b>     | action {snmp   syslog}                                                                                                    | しきい値を超えた場合の報告方法を指定します。                                                                      |
|                    | 例:                                                                                                    |                                                                                             |
|                    | Router(config-spolicy-inline-react)# action<br>syslog                                                                                                    |                                                                                             |
| <br>ステップ <b>28</b> | alarmseverity{alert critical emergency error   info}                                                                                                    | 報告されるアラームのレベルを指定します。                                                                        |
|                    | 例:                                                                                                    |                                                                                             |
|                    | Router(config-spolicy-inline-react)# alarm severity critical                                                                                                    |                                                                                             |
| ステップ <b>29</b>     | alarmtype{discrete grouped{countnumber<br>percentnumber}}                                                                                                    | 報告が必要なアラームと見なされるレベルのタイプ<br>を指定します。                                                          |
|                    | 例:                                                                                                    |                                                                                             |
|                    | Router(config-pspolicy-inline-react)# alarm severity critical                                                                                                    |                                                                                             |
| ステップ <b>30</b>     | <b>thresholdvalue</b> { <b>ge</b> <i>number</i>   <b>gt</b> <i>number</i>   <b>le</b> <i>number</i>   <b>le</b> | 報告が必要なアラームと見なされるしきい値のタイ<br>プを指定します。                                                         |
|                    | 例:                                                                                                    |                                                                                             |
|                    | Router(config-spolicy-inline-react)# threshold<br>value ge                                                                                                    |                                                                                             |

|         | コマンドまたはアクション                             | 目的                                          |
|---------|------------------------------------------|---------------------------------------------|
| ステップ 31 | end                                      | 現在のコンフィギュレーション モードを終了し、<br>特権 FXFC モードに戻ります |
|         | 例:                                       |                                             |
|         | Router(config-spolicy-inline-react)# end |                                             |

次の作業

サービス ポリシーの設定とステータスをチェックするには、showperformancemonitorstatus コマ ンドおよび showperformancemonitorhistory コマンドを使用します。

## Cisco Performance Monitor のデータ収集の確認

Cisco Performance Monitor がデータを収集していることを確認するには、次のオプション作業を実行します。

(注)

フローが相互に関連付けられるので、同じポリシーが同じ入力インターフェイスと出力イン ターフェイスに適用されている場合に show コマンドを実行すると、その入力インターフェイ スと出力インターフェイスについて単一のフローが表示され、フローのインターフェイス名と 方向は表示されません。

データが収集されていない場合は、このセクションの残りの作業を完了させます。

### はじめる前に

フロー モニタ キャッシュ内のフローを表示するには、オリジナルのフロー レコードで定義され た基準に適合するトラフィックを受信するインターフェイスに、入力フロー モニタを適用する必 要があります。

この場合、filter = {ip {source-addrsource-prefix | any} {dst-addrdst-prefix | any} | {tcp | udp} {source-addrsource-prefix | any} {[eq|lt|gtnumber|rangeminmax| ssrc {ssrc-number | any} | {{dst-addrdst-prefix | any} eq|lt|gtnumber|rangeminmax| ssrc {ssrc-number | any} }

#### 手順の概要

- 1. enable
- 2. showpolicy-maptypeperformance-monitor[interfaceinterface-name][classclass-name][input|output]
- **3.** showperformancemonitorstatus[interfaceinterfacename[filter] | policypolicy-map-nameclassclass-map-name[filter]} | filter]
- **4. showperformancemonitorhistory**[**interval**{**all**|*number*[**start***number*]} | **interface***interfacename*[*filter*] | **policy***policy-map-name*[**start***number*]} | *filter*]

### 手順の詳細

## ステップ1 enable

enable コマンドを使用して、特権EXECモードを開始します(プロンプトが表示されたらパスワードを入力します)。

#### 例:

Device> **enable** Device#

### ステップ2 showpolicy-maptypeperformance-monitor[interface-name][classclass-name][input|output]

このコマンドによって表示されるフィールドの説明については、『Cisco Media Monitoring Command Reference』を参照してください。

次に、あるフローポリシーの出力例を示します。

#### 例:

I

```
Policy Map type performance-monitor PM-POLICY-4
Class PM-CLASS-4
flow monitor PM-MONITOR-4
record PM-RECORD-4
exporter PM-EXPORTER-4
monitor parameters
interval duration 30
timeout 10
history 10
flows 8000
monitor metric rtp
min-sequential 5
max-dropout 5
max-reorder 5
clock-rate default 90000
ssrc maximum 5
```

#### 表 4: policy-map type performance-monitor のフィールドの説明

| フィールド                               | 説明                                            |
|-------------------------------------|-----------------------------------------------|
| Policy Map type performance-monitor | Cisco Performance Monitor のフローポリシーの名前。        |
| flow monitor                        | Cisco Performance Monitor のフロー モニタの名前。        |
| record                              | Cisco Performance Monitor のフローレコードの名前。        |
| exporter                            | Cisco Performance Monitor のフロー エクスポータの<br>名前。 |
| monitor parameter                   | フロー ポリシーのパラメータ。                               |
| interval duration                   | ポリシーで設定されている収集間隔の時間。                          |

| フィールド              | 説明                                                                                                |
|--------------------|---------------------------------------------------------------------------------------------------|
| timeout            | ポリシーで設定されているデータ収集時の応答待機<br>時間。                                                                    |
| history            | ポリシーで設定されている収集履歴の保持数。                                                                             |
| flows              | ポリシーで設定されているフローの収集数。                                                                              |
| monitor metric rtp | フローポリシーの RTP メトリック。                                                                               |
| min-sequential     | RTPフローの分類に使用される連続パケットについて設定されている最小数。                                                              |
| max-dropout        | 現在のパケットよりもシーケンス番号が小さいもの<br>として無視されるパケットについて設定されている<br>最大数。                                        |
| max-reorder        | 現在のパケットよりもシーケンス番号が大きいもの<br>として無視されるパケットについて設定されている<br>最大数。                                        |
| clock-rate default | パケット到着遅延の計算に使用される RTP パケッ<br>ト タイムスタンプ クロック用に設定されているク<br>ロック レート。                                 |
| ssrc maximum       | 同じフロー内でモニタできるSSRCについて設定されている最大数。フローは、プロトコル、送信元と<br>宛先のアドレス、および送信元と宛先のポートに<br>よって定義されます。範囲は1~50です。 |

# ステップ3 showperformancemonitorstatus[interfaceinterfacename[filter] | policypolicy-map-nameclassclass-map-name[filter] } | filter]

この場合、filter = {ip {source-addrsource-prefix | any} {dst-addrdst-prefix | any} | {tcp | udp} {source-addrsource-prefix | any} {[eq|lt|gtnumber|rangeminmax| ssrc {ssrc-number | any} | {{dst-addrdst-prefix | any} eq|lt|gtnumber|rangeminmax| ssrc {ssrc-number | any} }

このコマンドは、指定された数の最新のインターバルの累積統計情報を表示します。インターバルの数 は、history コマンドを使用して設定します。このコマンドのデフォルト設定は、最新 10 の収集インター バルです。収集インターバルの長さは、intervalduration コマンドを使用して指定します。

他のインターバルの統計情報を表示するには、次のステップの説明に従って、**performancemonitorhistory** コマンドを使用します。これらのコマンドの詳細については、『*Cisco Media Monitoring Command Reference*』 を参照してください。 ステップ4 showperformancemonitorhistory[interval{all|number[startnumber]} | interfaceinterfacename[filter] | policypolicy-map-nameclassclass-map-name[filter]} | filter ]

この場合、filter = {ip {source-addrsource-prefix | any} {dst-addrdst-prefix | any} | {tcp | udp} {source-addrsource-prefix | any} {[eq|lt|gtnumber|rangeminmax| ssrc {ssrc-number | any} | {{dst-addrdst-prefix | any} eq|lt|gtnumber|rangeminmax| ssrc {ssrc-number | any} }

このコマンドは、最新のものを含めて、任意またはすべてのインターバルで Cisco Performance Monitor に よって収集された統計情報を表示します。収集インターバルの長さは、intervalduration コマンドを使用 して指定します。

このコマンドの詳細については、『Cisco Media Monitoring Command Reference』を参照してください。

次に、showperformancemonitorhistory コマンドの出力例を示します。

(注) 同じポリシーが同じ入力インターフェイスと出力インターフェイスに適用されている場合、その入力インターフェイスと出力インターフェイスについて単一のフローが表示され、フローの インターフェイス名と方向は表示されません。

14:57:34

#### 例:

Codes: \* - field is not configurable under flow record NA - field is not applicable for configured parameters Match: ipv4 source address = 21.21.21.1, ipv4 destination address = 1.1.1.1, transport source-port = 10240, transport destination-port = 80, ip protocol = 6, Policy: RTP\_POL, Class: RTP\_CLASS

start time

| *history bucket number              | : 1                     |
|-------------------------------------|-------------------------|
| routing forwarding-status           | : Unknown               |
| transport packets expected counter  | : NA                    |
| transport packets lost counter      | : NA                    |
| transport round-trip-time           | (msec) : 4              |
| transport round-trip-time sum       | (msec) : 8              |
| transport round-trip-time samples   | : 2                     |
| transport event packet-loss counter | : 0                     |
| interface input                     | : Null                  |
| interface output                    | : Null                  |
| counter bytes                       | : 8490                  |
| counter packets                     | : 180                   |
| counter bytes rate                  | : 94                    |
| counter client bytes                | : 80                    |
| counter server bytes                | : 200                   |
| counter client packets              | : 6                     |
| counter server packets              | : 6                     |
| transport tcp window-size minimum   | : 1000                  |
| transport tcp window-size maximum   | : 2000                  |
| transport tcp window-size average   | : 1500                  |
| transport tcp maximum-segment-size  | : 0                     |
| application media bytes counter     | : 1270                  |
| application media bytes rate        | : 14                    |
| application media packets counter   | : 180                   |
| application media event             | : Stop                  |
| monitor event                       | : false                 |
|                                     |                         |
| [data ast id=257] Clobal assaish TD | Multi nontu coccion TDI |

[data set,id=257] Global session ID|Multi-party session ID| [data] 11 |22

1

### 表 5: show performance monitor status and show performance-monitor history のフィールドの説明

| フィールド                 | 説明                 |
|-----------------------|--------------------|
| history bucket number | 収集された履歴データのバケットの数。 |

I

| フィールド                            | 説明 |
|----------------------------------|----|
| routing forwarding-status reason |    |

1

| フィールド | 説明                                                                    |
|-------|-----------------------------------------------------------------------|
|       | 2桁の最上位ビットがステータスを表し、残りの6<br>ビットが理由コードを表す8ビットを使用して、転<br>送状態が検出されます。     |
|       | ステータスは、Unknown(00)、Forwarded(10)、<br>Dropped(10)、Consumed(11)のいずれかです。 |
|       | 次に、各ステータスカテゴリの転送ステータス値<br>を示します。                                      |
|       | Unknown                                                               |
|       | • 0                                                                   |
|       | Forwarded                                                             |
|       | • Unknown 64                                                          |
|       | Forwarded Fragmented 65                                               |
|       | • Forwarded not Fragmented 66                                         |
|       | Dropped                                                               |
|       | • Unknown 128                                                         |
|       | • Drop ACL Deny 129                                                   |
|       | • Drop ACL drop 130                                                   |
|       | • Drop Unroutable 131                                                 |
|       | Drop Adjacency 132                                                    |
|       | • Drop Fragmentation & DF set 133                                     |
|       | Drop Bad header checksum 134                                          |
|       | Drop Bad total Length 135                                             |
|       | Drop Bad Header Length 136                                            |
|       | Drop bad TTL 137                                                      |
|       | Drop Policer 138                                                      |
|       | • Drop WRED 139                                                       |
|       | • Drop RPF 140                                                        |
|       | • Drop For us 141                                                     |
|       | • Drop Bad output interface 142                                       |
|       | Drop Hardware 143                                                     |
|       | Consumed                                                              |

I

| フィールド                                | 説明                                                                                 |
|--------------------------------------|------------------------------------------------------------------------------------|
|                                      | • Unknown 192                                                                      |
|                                      | Terminate Punt Adjacency 193                                                       |
|                                      | Terminate Incomplete Adjacency 194                                                 |
|                                      | • Terminate For us 195                                                             |
|                                      |                                                                                    |
| transport packets expected counter   | 予想パケット数。                                                                           |
| transport packets lost counter       | パケット損失数。                                                                           |
| transport round-trip-time (msec)     | ラウンド トリップを完了させるためにかかった時<br>間(ミリ秒)。                                                 |
| transport round-trip-time sum (msec) | すべてのサンプリングのラウンド トリップを完了<br>させるためにかかった合計時間(ミリ秒)。                                    |
| transport round-trip-time samples    | ラウンド トリップ時間の計算に使用されたサンプ<br>ルの合計数。                                                  |
| transport event packet-loss counter  | 損失イベントの数(損失パケットの連続セットの<br>数)。                                                      |
| interface input                      | 着信インターフェイスインデックス。                                                                  |
| interface output                     | 発信インターフェイス インデックス。                                                                 |
| counter bytes                        | すべてのフローで収集されたバイトの合計数。                                                              |
| counter packets                      | すべてのフローで送信されたIPパケットの合計数。                                                           |
| counter bytes rate                   | すべてのフローのモニタリングインターバルでモ<br>ニタリングシステムによって1分間に処理された<br>パケットまたはビット(設定によって異なる)の平<br>均数。 |
| counter client bytes                 | クライアントの送信バイト数。                                                                     |
| counter server bytes                 | サーバの送信バイト数。                                                                        |
| counter client packets               | クライアントの送信パケット数。                                                                    |
| counter servers packets              | サーバの送信パケット数。                                                                       |

| フィールド                              | 説明                                                                                                    |
|------------------------------------|----------------------------------------------------------------------------------------------------|
| transport tcp window-size-maximum  | TCP ウィンドウの最大サイズ。                                                                                                    |
| transport tcp window-size-minimum  | TCP ウィンドウの最小サイズ。                                                                                                    |
| transport tcp window-size-average  | TCP ウィンドウの平均サイズ。                                                                                                    |
| transport tcp maximum-segment-size | 最大 TCP セグメント サイズ。                                                                                                    |
| application media bytes counter    | 特定のメディア ストリームでメディア アプリケー<br>ションから受信された IP バイトの数。                                                                      |
| application media bytes rate       | モニタリングインターバルにおけるすべてのフロー<br>の平均メディア ビット レート (bps)。                                                                     |
| application media packets counter  | 特定のメディア ストリームでメディア アプリケー<br>ションから受信された IP パケットの数。                                                                     |
| application media event            | ビット1は使用されません。ビット2は、メディア<br>アプリケーション パケットが検出されなかったこ<br>と、つまり、メディア停止イベントが発生したこと<br>を示します。                               |
| monitor event                      | ビット1は、フローの反応ステートメントで指定さ<br>れているいずれかのしきい値をモニタリングイン<br>ターバルで少なくとも1回超えることがあったこと<br>示します。ビット2は、測定の信頼性の喪失が発生<br>したことを示します。 |

# Performance Monitor のキャッシュとクライアントの表示

Cisco Performance Monitor のキャッシュとクライアントを表示するには、次のオプション作業を実行します。

### 手順の概要

- 1. enable
- 2. showperformancemonitorcache[policypolicy-map-nameclassclass-map-name][interfaceinterfacename]
- 3. showperformancemonitorclientsdetailall

#### 手順の詳細

#### ステップ1 enable

enable コマンドを使用して、特権 EXEC モードを開始します(プロンプトが表示されたらパスワードを入力します)。

#### 例:

Device> **enable** Device#

#### ステップ2 showperformancemonitorcache[policypolicy-map-nameclassclass-map-name][interfaceinterfacename]

#### 例:

MMON Metering Layer Stats: static pkt cnt: 3049 static cce sb cnt: 57 dynamic pkt cnt: 0 Cache type: Permanent Cache size: 2000 Current entries: 8 High Watermark: 9 Flows added: 9 Updates sent 1800 secs) 0 IPV4 SRC ADDR IPV4 DST ADDR IP PROT TRNS SRC PORT TRNS DST PORT ipv4 ttl ipv4 ttl min ipv4 ttl max ipv4 dscp bytes long perm pktslong perm user space vm \_\_\_\_\_ \_\_\_\_\_ 10.1.1.1 10.1.2.3 17 4000 1967 0 0 0 0x00 80 0x00000000 10.1.1.1 10.1.2.3 17 6000 1967 0 0 0 0x00 80 1 0x00000000 10.1.1.1 10.1.2.3 17 4000 2000 0 0 0 0x00 44 0x00000000 10.1.1.1 10.1.2.3 6 6000 3000 0 0 0 0x00 84 0x00000000

6001 10.1.1.1 10.1.2.3 17 1967 0 0x00 0 0 36 1 0x00000000 10.1.1.1 10.1.2.3 17 1967 4001 0 0x00 0 0 36 0x00000000 10.1.1.1 10.1.2.3 6 3001 6001 0 0 0 0x00 124 3 0x00000000 10.1.1.1 10.1.2.3 17 2001 4001 0 0 0 0x00 44 1 0x00000000

#### ステップ3 showperformancemonitorclientsdetailall

例:

```
Client name for ID 1 : Mediatrace-131419052
   Type: Mediatrace
   Age: 443 seconds
   Monitor Object: __MMON_DYN_-class-map-69
Flow spec: (dvmc-acl#47) 10.10.130.2 1000 10.10.132.2 2000 17
        monitor parameters
                 interval duration 60
                 timeout 2
                 history 1
                 flows 100
        monitor metric rtp
                 min-sequential 10
                 max-dropout 5
                 max-reorder 5
                 clock-rate 112 90000
                 clock-rate default 90000
                 ssrc maximum 20
        monitor metric ip-cbr
                 rate layer3 packet 20
        Flow record: dvmc fnf fdef 47
                 Key fields:
                          ipv4 source address
                          ipv4 destination address
                          transport source-port
                          transport destination-port
                          ip protocol
                 Non-key fields:
                          monitor event
```

```
application media event
                routing forwarding-status
                ip dscp
                ip ttl
                counter bytes rate
                application media bytes rate
                transport rtp jitter mean
                transport packets lost counter
                transport packets expected counter
                transport event packet-loss counter
                transport packets lost rate
                timestamp interval
                counter packets dropped
                counter bytes
                counter packets
                application media bytes counter
                application media packets counter
Monitor point:
               MMON DYN -policy-map-70 GigabitEthernet0/3 output
Classification Statistic:
       matched packet: 545790
        matched byte: 64403220
```

## **Cisco Performance Monitor** クラスのクロック レートの表示

1つ以上のクラスのクロックレートを表示するには、次のオプション作業を実行します。

#### 手順の概要

- 1. enable
- **2.** showperformancemonitorclockrate[policypolicy-map-nameclassclass-map-name]

#### 手順の詳細

**ステップ1 enable** enable コマンドを使用して、特権 EXEC モードを開始します(プロンプトが表示されたらパスワードを入 力します)。

#### 例:

Device> **enable** Device#

**ステップ2** showperformancemonitorclockrate[policypolicy-map-nameclassclass-map-name] クラス名を指定しない場合は、すべてのチャネルの情報が表示されます。

#### 例:

| pcmu    | (0   | )  | 8000  |
|---------|------|----|-------|
| gsm     | (3   | )  | 8000  |
| g723    | (4   | )  | 8000  |
| dvi4    | (5   | )  | 8000  |
| dvi4-2  | (6   | )  | 16000 |
| lpc     | (7   | )  | 8000  |
| pcma    | (8   | )  | 8000  |
| g722    | (9   | )  | 8000  |
| 116-2   | (10  | )  | 44100 |
| 116     | (11  | )  | 44100 |
| qcelp   | (12  | )  | 8000  |
| cn      | (13  | )  | 8000  |
| mpa     | (14  | )  | 90000 |
| g728    | (15  | )  | 8000  |
| dvi4-3  | (16  | )  | 11025 |
| dvi4-4  | (17  | )  | 22050 |
| g729    | (18  | )  | 8000  |
| celb    | (25  | )  | 90000 |
| jpeg    | (26  | )  | 90000 |
| nv      | (28  | )  | 90000 |
| h261    | (31  | )  | 90000 |
| mpv     | (32  | )  | 90000 |
| mp2t    | (33  | )  | 90000 |
| h263    | (34  | )  | 90000 |
|         | (96  | )  | 48000 |
|         | (112 | 2) | 90000 |
| default |      |    | 90000 |

## フロー モニタの現在のステータスの表示

フロー モニタの現在のステータスを表示するには、次のオプション作業を実行します。

#### はじめる前に

フロー モニタ キャッシュ内のフローを表示するには、オリジナルのフロー レコードで定義され た基準に適合するトラフィックを受信するインターフェイスに、入力フローモニタを適用する必 要があります。

#### 手順の概要

- 1. enable
- 2. showflowmonitortypeperformance-monitor

#### 手順の詳細

ステップ1 enable enable コマンドを使用して、特権 EXEC モードを開始します(プロンプトが表示されたらパスワードを入 力します)。

例:

Device> **enable** Device#

#### ステップ2 showflowmonitortypeperformance-monitor

**showflowmonitortypeperformance-monitor** コマンドでは、指定したフローモニタの現在のステータスが表示されます。

#### 例:

```
Device# show flow monitor type performance-monitor

Flow Monitor type performance-monitor monitor-4:

Description: User defined

Flow Record: record-4

Flow Exporter: exporter-4

No. of Inactive Users: 0

No. of Active Users: 0
```

## フロー モニタの設定の確認

入力したコンフィギュレーション コマンドを確認するには、次のオプション作業を実行します。

#### はじめる前に

フロー モニタ キャッシュ内のフローを表示するには、オリジナルのフロー レコードで定義され た基準に適合するトラフィックを受信するインターフェイスに、入力フロー モニタを適用する必 要があります。

#### 手順の概要

- 1. enable
- 2. showrunning-configflowmonitor

#### 手順の詳細

Γ

ステップ1 enable enable コマンドを使用して、特権 EXEC モードを開始します(プロンプトが表示されたらパスワードを入 力します)。

例:

Device> **enable** Device#

#### ステップ2 showrunning-configflowmonitor

**showrunning-configflowmonitor** コマンドを使用して、指定したフロー モニタのコンフィギュレーション コマンドを表示します。

#### 例:

```
Device# show running-config flow monitor
Current configuration:
!
flow monitor FLOW-MONITOR-1
description Used for basic IPv4 traffic analysis
record netflow ipv4 original-input
!
flow monitor FLOW-MONITOR-2
description Used for basic IPv6 traffic analysis
record netflow ipv6 original-input
!
```

# インターフェイスで Cisco IOS Flexible NetFlow および Cisco Performance Monitor が有効になっていることの確認

インターフェイスで Flexible NetFlow および Cisco Performance Monitor が有効になっていることを 確認するには、次のオプション作業を実行します。

#### 手順の概要

- 1. enable
- 2. showflowinterfacetypenumber

#### 手順の詳細

### ステップ1 enable

enable コマンドを使用して、特権 EXEC モードを開始します(プロンプトが表示されたらパスワードを入 力します)。

#### 例:

Router> **enable** Router#

#### ステップ2 showflowinterfacetypenumber

**showflowinterface** コマンドを使用して、インターフェイスで Flexible NetFlow および Cisco Performance Monitor が有効になっていることを確認します。

例: Router# show flow interface ethernet 0/0 Interface Ethernet0/0 FNF: monitor: FLOW-MONITOR-1 direction: Input traffic(ip): on FNF: monitor: FLOW-MONITOR-2 direction: Input traffic(ipv6): on

# フロー モニタ キャッシュの表示

フローモニタキャッシュのデータを表示するには、次のオプション作業を実行します。

#### はじめる前に

フロー モニタ キャッシュ内のフロー データを表示するには、NetFlow original レコードで定義された基準に適合するトラフィックを受信するインターフェイスに、入力フロー モニタを適用する 必要があります。

#### 手順の概要

1. enable

#### 2. showflowmonitornamemonitor-namecacheformatrecord

#### 手順の詳細

**ステップ1 enable** enable コマンドを使用して、特権 EXEC モードを開始します(プロンプトが表示されたらパスワードを入 力します)。

#### 例:

Device> **enable** Device#

#### ステップ2 showflowmonitornamemonitor-namecacheformatrecord

**showflowmonitorname***monitor-name***cacheformatrecord** コマンド文字列は、フローモニタのキャッシュのス テータス、統計情報、およびフローデータを表示します。

#### 例:

```
Device# show flow monitor name FLOW-MONITOR-1 cache format record
Cache type: Normal
Cache size: 4096
```

| Current entries:<br>High Watermark:<br>Flows added:                                                                                                    |                                                                                                    | 8<br>8<br>24                                                                                                    |            |
|----------------------------------------------------------------------------------------------------|----------------------------------------------------------------------------------------------------|----------------------------------------------------------------------------------------------------|------------|
| Flows aged:                                                                                                    |                                                                                                    | 16                                                                                                    |            |
| - Active timeout (                                                                                                    | 1800 secs)                                                                                                    | 0                                                                                                    |            |
| - Inactive timeout (                                                                                                    | 15 secs)                                                                                                    | 16                                                                                                    |            |
| - Event aged                                                                                                    | ,                                                                                                    | 0                                                                                                    |            |
| - Watermark aged                                                                                                    |                                                                                                    | 0                                                                                                    |            |
| - Emergency aged                                                                                                    |                                                                                                    | 0                                                                                                    |            |
| TRUE COURCE ADDRESS.                                                                                                    | 10 251 10 1                                                                                                    | 0                                                                                                    |            |
| IFV4 SOURCE ADDRESS.                                                                                                    | 170 16 10 0                                                                                                    |                                                                                                    |            |
| IPV4 DESTINATION ADDRESS:                                                                                                    | 1/2.16.10.2                                                                                                    |                                                                                                    |            |
| TRNS SOURCE PORT:                                                                                                    | 0                                                                                                    |                                                                                                    |            |
| TRNS DESTINATION PORT:                                                                                                    | 2048                                                                                                    |                                                                                                    |            |
| INTERFACE INPUT:                                                                                                    | Et0/0                                                                                                    |                                                                                                    |            |
| FLOW SAMPLER ID:                                                                                                    | 0                                                                                                    |                                                                                                    |            |
| IP TOS:                                                                                                    | 0x00                                                                                                    |                                                                                                    |            |
| IP PROTOCOL:                                                                                                    | 1                                                                                                    |                                                                                                    |            |
| ip source as:                                                                                                    | 0                                                                                                    |                                                                                                    |            |
| ip destination as:                                                                                                    | 0                                                                                                    |                                                                                                    |            |
| ipv4 next hop address:                                                                                                    | 172.16.7.2                                                                                                    |                                                                                                    |            |
| ipv4 source mask:                                                                                                    | /0                                                                                                    |                                                                                                    |            |
| ipv4 destination mask:                                                                                                    | /24                                                                                                    |                                                                                                    |            |
| tcp flags:                                                                                                    | 0x00                                                                                                    |                                                                                                    |            |
| interface output:                                                                                                    | E+1/0                                                                                                    |                                                                                                    |            |
| counter bytes:                                                                                                    | 733500                                                                                                    |                                                                                                    |            |
| counter packets:                                                                                                    | 489                                                                                                    |                                                                                                    |            |
| timestamp first:                                                                                                    | 720892                                                                                                    |                                                                                                    |            |
| timestamp last.                                                                                                    | 075032                                                                                                    |                                                                                                    |            |
| timestamp iast.                                                                                                    | 973032                                                                                                    |                                                                                                    |            |
| •                                                                                                    |                                                                                                    |                                                                                                    |            |
| •                                                                                                    |                                                                                                    |                                                                                                    |            |
| •                                                                                                    | 170 16 6 1                                                                                                    |                                                                                                    |            |
| IPV4 SOURCE ADDRESS:                                                                                                    | 1/2.16.6.1                                                                                                    |                                                                                                    |            |
| IPV4 DESTINATION ADDRESS:                                                                                                    | 224.0.0.9                                                                                                    |                                                                                                    |            |
| TRNS SOURCE PORT:                                                                                                    | 520                                                                                                    |                                                                                                    |            |
| TRNS DESTINATION PORT:                                                                                                    | 520                                                                                                    |                                                                                                    |            |
| TNEEDEACE INDIE.                                                                                                    |                                                                                                    |                                                                                                    |            |
| INIERFACE INPUT:                                                                                                    | Et0/0                                                                                                    |                                                                                                    |            |
| FLOW SAMPLER ID:                                                                                                    | Et0/0<br>0                                                                                                    |                                                                                                    |            |
| FLOW SAMPLER ID:<br>IP TOS:                                                                                                    | EtU/U<br>O<br>OxCO                                                                                                    |                                                                                                    |            |
| INIERFACE INFUT:<br>FLOW SAMPLER ID:<br>IP TOS:<br>IP PROTOCOL:                                                                                                    | Et0/0<br>0<br>0xC0<br>17                                                                                                    |                                                                                                    |            |
| FLOW SAMPLER ID:<br>IP TOS:<br>IP PROTOCOL:<br>ip source as:                                                                                                    | Et0/0<br>0<br>0xC0<br>17<br>0                                                                                                    |                                                                                                    |            |
| FLOW SAMPLER ID:<br>FLOW SAMPLER ID:<br>IP TOS:<br>IP PROTOCOL:<br>ip source as:<br>ip destination as:                                                                                                    | Et0/0<br>0<br>0xC0<br>17<br>0<br>0                                                                                                    |                                                                                                    |            |
| INTERFACE INFUT:<br>FLOW SAMPLER ID:<br>IP TOS:<br>IP PROTOCOL:<br>ip source as:<br>ip destination as:<br>ipv4 next hop address:                                                                                                    | Et0/0<br>0xC0<br>17<br>0<br>0.0.0.0                                                                                                    |                                                                                                    |            |
| INTERFACE INFUT:<br>FLOW SAMPLER ID:<br>IP TOS:<br>IP PROTOCOL:<br>ip source as:<br>ip destination as:<br>ipv4 next hop address:<br>ipv4 source mask:                                                                                                    | Et0/0<br>0<br>0xC0<br>17<br>0<br>0<br>0.0.0.0<br>/24                                                                                                    |                                                                                                    |            |
| FLOW SAMPLER ID:<br>FLOW SAMPLER ID:<br>IP TOS:<br>IP PROTOCOL:<br>ip source as:<br>ip destination as:<br>ipv4 next hop address:<br>ipv4 source mask:<br>ipv4 destination mask:                                                                                                    | Et0/0<br>0xC0<br>17<br>0<br>0.0.0.0<br>/24<br>/0                                                                                                    |                                                                                                    |            |
| FLOW SAMPLER ID:<br>FLOW SAMPLER ID:<br>IP TOS:<br>IP PROTOCOL:<br>ip source as:<br>ip destination as:<br>ipv4 next hop address:<br>ipv4 source mask:<br>ipv4 destination mask:<br>tcp flags:                                                                                                    | Et0/0<br>0<br>0xC0<br>17<br>0<br>0<br>0.0.0.0<br>/24<br>/0<br>0x00                                                                                                    |                                                                                                    |            |
| FLOW SAMPLER ID:<br>FLOW SAMPLER ID:<br>IP TOS:<br>IP PROTOCOL:<br>ip source as:<br>ipv4 next hop address:<br>ipv4 source mask:<br>ipv4 destination mask:<br>tcp flags:<br>interface output:                                                                                                    | Et0/0<br>0<br>0xC0<br>17<br>0<br>0<br>0.0.0.0<br>/24<br>/0<br>0x00<br>Null                                                                                                    |                                                                                                    |            |
| <pre>FLOW SAMPLER ID:<br/>FLOW SAMPLER ID:<br/>IP TOS:<br/>IP PROTOCOL:<br/>ip source as:<br/>ipv4 next hop address:<br/>ipv4 source mask:<br/>ipv4 destination mask:<br/>tcp flags:<br/>interface output:<br/>counter bytes:</pre>                                                                                                    | Et0/0<br>0xC0<br>17<br>0<br>0.0.0.0<br>/24<br>/0<br>0x00<br>Null<br>52                                                                                                    |                                                                                                    |            |
| <pre>FLOW SAMPLER ID:<br/>FLOW SAMPLER ID:<br/>IP TOS:<br/>IP PROTOCOL:<br/>ip source as:<br/>ip destination as:<br/>ipv4 next hop address:<br/>ipv4 source mask:<br/>ipv4 destination mask:<br/>tcp flags:<br/>interface output:<br/>counter bytes:</pre>                                                                                                    | Et0/0<br>0xC0<br>17<br>0<br>0.0.0.0<br>/24<br>/0<br>0x00<br>Null<br>52<br>1                                                                                                    |                                                                                                    |            |
| <pre>FLOW SAMPLER ID:<br/>FLOW SAMPLER ID:<br/>IP TOS:<br/>IP PROTOCOL:<br/>ip source as:<br/>ip destination as:<br/>ipv4 next hop address:<br/>ipv4 source mask:<br/>ipv4 destination mask:<br/>tcp flags:<br/>interface output:<br/>counter bytes:<br/>counter bytes:<br/>counter packets:<br/>timestamp first:</pre>                                                                                                    | EtC/0<br>0<br>0xC0<br>17<br>0<br>0<br>0.0.0.0<br>/24<br>/0<br>0x00<br>Null<br>52<br>1<br>973804                                                                                                    |                                                                                                    |            |
| FLOW SAMPLER ID:<br>FLOW SAMPLER ID:<br>IP TOS:<br>IP PROTOCOL:<br>ip source as:<br>ip destination as:<br>ipv4 next hop address:<br>ipv4 source mask:<br>ipv4 destination mask:<br>tcp flags:<br>interface output:<br>counter bytes:<br>counter packets:<br>timestamp first:<br>timestamp liset:                                                                                                    | Et0/0<br>0<br>0xC0<br>17<br>0<br>0<br>0.0.0.0<br>/24<br>/0<br>0x00<br>Null<br>52<br>1<br>973804<br>973804                                                                                                    |                                                                                                    |            |
| <pre>FLOW SAMPLER ID:<br/>FLOW SAMPLER ID:<br/>IP TOS:<br/>IP PROTOCOL:<br/>ip source as:<br/>ip destination as:<br/>ipv4 next hop address:<br/>ipv4 source mask:<br/>ipv4 destination mask:<br/>tcp flags:<br/>interface output:<br/>counter bytes:<br/>counter packets:<br/>timestamp first:<br/>timestamp last:<br/>Device# cheve flaw mention</pre>                                                                                                    | Et0/0<br>0xC0<br>17<br>0<br>0.0.0.0<br>/24<br>/0<br>0x00<br>Null<br>52<br>1<br>973804<br>973804                                                                                                    |                                                                                                    |            |
| <pre>FLOW SAMPLER ID:<br/>FLOW SAMPLER ID:<br/>IP TOS:<br/>IP PROTOCOL:<br/>ip source as:<br/>ipv4 next hop address:<br/>ipv4 source mask:<br/>ipv4 source mask:<br/>ipv4 destination mask:<br/>tcp flags:<br/>interface output:<br/>counter bytes:<br/>counter packets:<br/>timestamp first:<br/>timestamp last:<br/>Device# show flow monitor</pre>                                                                                                    | Et0/0<br>0<br>0xC0<br>17<br>0<br>0<br>0.0.0.0<br>/24<br>/0<br>0x00<br>Null<br>52<br>1<br>973804<br>973804<br>973804<br>Norm                                                                                                    | -2 cache for                                                                                                    | mat record |
| <pre>INTERFACE INFUT:<br/>FLOW SAMPLER ID:<br/>IP TOS:<br/>IP PROTOCOL:<br/>ip source as:<br/>ip destination as:<br/>ipv4 next hop address:<br/>ipv4 source mask:<br/>ipv4 destination mask:<br/>tcp flags:<br/>interface output:<br/>counter bytes:<br/>counter bytes:<br/>counter packets:<br/>timestamp first:<br/>timestamp last:<br/>Device# show flow monitor<br/>Cache type:<br/>Cache size:</pre>                                                                                                    | Et0/0<br>0<br>0xC0<br>17<br>0<br>0<br>0.0.0.0<br>/24<br>/0<br>0x00<br>Null<br>52<br>1<br>973804<br>973804<br>973804<br>Norm                                                                                                    | <b>-2 cache form</b><br>al                                                                                          | mat record |
| <pre>FLOW SAMPLER ID:<br/>FLOW SAMPLER ID:<br/>IP TOS:<br/>IP PROTOCOL:<br/>ip source as:<br/>ipv4 next hop address:<br/>ipv4 next hop address:<br/>ipv4 destination mask:<br/>ipv4 destination mask:<br/>icc flags:<br/>interface output:<br/>counter bytes:<br/>counter bytes:<br/>counter packets:<br/>timestamp first:<br/>timestamp first:<br/>timestamp last:<br/>Device# show flow monitor<br/>Cache type:<br/>Cache size:<br/>Current catries:</pre>                                                                                                    | Et0/0<br>0xC0<br>17<br>0<br>0.0.0.0<br>/24<br>/0<br>0x00<br>Null<br>52<br>1<br>973804<br>973804<br>973804<br>Norm                                                                                                    | <b>-2 cache form</b><br>al<br>4096                                                                                  | mat record |
| FLOW SAMPLER ID:<br>FLOW SAMPLER ID:<br>IP TOS:<br>IP PROTOCOL:<br>ip source as:<br>ip destination as:<br>ipv4 next hop address:<br>ipv4 source mask:<br>ipv4 destination mask:<br>tcp flags:<br>interface output:<br>counter bytes:<br>counter bytes:<br>counter packets:<br>timestamp first:<br>timestamp flast:<br>Device# show flow monitor<br>Cache type:<br>Cache size:<br>Current entries:<br>Nick Mateurick                                                                                                    | Et0/0<br>0xC0<br>17<br>0<br>0.0.0.0<br>/24<br>/0<br>0x00<br>Null<br>52<br>1<br>973804<br>973804<br>973804<br>Norm                                                                                                    | <b>-2 cache for</b><br>al<br>4096<br>6                                                                              | mat record |
| FLOW SAMPLER ID:<br>FLOW SAMPLER ID:<br>IP TOS:<br>IP PROTOCOL:<br>ip source as:<br>ip v4 next hop address:<br>ipv4 source mask:<br>ipv4 destination mask:<br>tcp flags:<br>interface output:<br>counter bytes:<br>counter packets:<br>timestamp first:<br>timestamp last:<br>Device# show flow monitor<br>Cache type:<br>Cache size:<br>Current entries:<br>High Watermark:                                                                                                    | Et0/0<br>0xC0<br>17<br>0<br>0<br>0.0.0.0<br>/24<br>/0<br>0x00<br>Null<br>52<br>1<br>973804<br>973804<br>973804<br>Norm                                                                                                    | <b>-2 cache for</b><br>al<br>4096<br>6<br>8                                                                         | mat record |
| <pre>FLOW SAMPLER ID:<br/>FLOW SAMPLER ID:<br/>IP TOS:<br/>IP PROTOCOL:<br/>ip source as:<br/>ipv4 next hop address:<br/>ipv4 source mask:<br/>ipv4 destination mask:<br/>tcp flags:<br/>interface output:<br/>counter bytes:<br/>counter bytes:<br/>counter packets:<br/>timestamp first:<br/>timestamp last:<br/>Device# show flow monitor<br/>Cache type:<br/>Cache size:<br/>Current entries:<br/>High Watermark:<br/>Flows added:</pre>                                                                                                    | Et0/0<br>0xC0<br>17<br>0<br>0.0.0.0<br>/24<br>/0<br>0x00<br>Null<br>52<br>1<br>973804<br>973804<br>973804<br>Norm                                                                                                    | <b>1-2 cache form</b><br>al<br>4096<br>6<br>8<br>1048                                                               | mat record |
| <pre>FLOW SAMPLER ID:<br/>FLOW SAMPLER ID:<br/>IP TOS:<br/>IP PROTOCOL:<br/>ip source as:<br/>ipv4 next hop address:<br/>ipv4 next hop address:<br/>ipv4 destination mask:<br/>tcp flags:<br/>interface output:<br/>counter bytes:<br/>counter bytes:<br/>counter packets:<br/>timestamp first:<br/>timestamp first:<br/>timestamp last:<br/>Device# show flow monitor<br/>Cache type:<br/>Cache size:<br/>Current entries:<br/>High Watermark:<br/>Flows added:<br/>Flows aged:</pre>                                                                                                    | Et0/0<br>0<br>0xC0<br>17<br>0<br>0<br>0.0.0.0<br>/24<br>/0<br>0x00<br>Null<br>52<br>1<br>973804<br>973804<br>973804<br>Norm                                                                                                    | <b>2-2 cache form</b><br>al<br>4096<br>6<br>8<br>1048<br>1042                                                       | mat record |
| <pre>FLOW SAMPLER ID:<br/>FLOW SAMPLER ID:<br/>IP TOS:<br/>IP PROTOCOL:<br/>ip source as:<br/>ipv4 next hop address:<br/>ipv4 next hop address:<br/>ipv4 destination mask:<br/>tcp flags:<br/>interface output:<br/>counter bytes:<br/>counter bytes:<br/>counter packets:<br/>timestamp first:<br/>timestamp last:<br/>Device# show flow monitor<br/>Cache type:<br/>Cache size:<br/>Current entries:<br/>High Watermark:<br/>Flows added:<br/>Flows aged:<br/>- Active timeout (</pre>                                                                                                    | Et0/0<br>0<br>0xC0<br>17<br>0<br>0<br>0.0.0.0<br>/24<br>/0<br>0x00<br>Null<br>52<br>1<br>973804<br>973804<br>973804<br>name FLOW-MONITOF<br>Norm                                                                                                    | <b>2-2 cache for</b><br>al<br>4096<br>6<br>8<br>1048<br>1042<br>11                                                  | mat record |
| <pre>FLOW SAMPLER ID:<br/>FLOW SAMPLER ID:<br/>IP TOS:<br/>IP PROTOCOL:<br/>ip source as:<br/>ip destination as:<br/>ipv4 next hop address:<br/>ipv4 source mask:<br/>ipv4 destination mask:<br/>tcp flags:<br/>interface output:<br/>counter bytes:<br/>counter packets:<br/>timestamp first:<br/>timestamp first:<br/>timestamp last:<br/>Device# show flow monitor<br/>Cache size:<br/>Current entries:<br/>High Watermark:<br/>Flows added:<br/>Flows agdet:<br/>- Active timeout (</pre>                                                                                                    | Et0/0<br>0<br>0xC0<br>17<br>0<br>0<br>0.0.0.0<br>/24<br>/0<br>0x00<br>Null<br>52<br>1<br>973804<br>973804<br>973804<br>Norm<br>1800 secs)<br>15 secs)                                                                                                    | <b>2-2 cache form</b><br>al<br>4096<br>6<br>8<br>1048<br>1042<br>11<br>1031                                         | mat record |
| <pre>FLOW SAMPLER ID:<br/>FLOW SAMPLER ID:<br/>IP TOS:<br/>IP PROTOCOL:<br/>ip source as:<br/>ipv4 next hop address:<br/>ipv4 source mask:<br/>ipv4 destination mask:<br/>tcp flags:<br/>interface output:<br/>counter bytes:<br/>counter pytes:<br/>counter packets:<br/>timestamp first:<br/>timestamp last:<br/>Device# show flow monitor<br/>Cache size:<br/>Current entries:<br/>High Watermark:<br/>Flows added:<br/>Flows aged:<br/>- Active timeout (<br/>- Inactive timeout (<br/>- Event aged</pre>                                                                                                    | Et0/0<br>0<br>0xC0<br>17<br>0<br>0<br>0.0.0.0<br>/24<br>/0<br>0x00<br>Null<br>52<br>1<br>973804<br>973804<br>973804<br>name FLOW-MONITOF<br>Norm                                                                                                    | <b>1-2 cache form</b><br>al<br>4096<br>6<br>8<br>1048<br>1042<br>11<br>1031<br>0                                    | mat record |
| <pre>FLOW SAMPLER ID:<br/>FLOW SAMPLER ID:<br/>IP TOS:<br/>IP PROTOCOL:<br/>ip source as:<br/>ipv4 next hop address:<br/>ipv4 source mask:<br/>ipv4 destination mask:<br/>tcp flags:<br/>interface output:<br/>counter bytes:<br/>counter packets:<br/>timestamp first:<br/>timestamp first:<br/>timestamp last:<br/>Device# show flow monitor<br/>Cache size:<br/>Current entries:<br/>High Watermark:<br/>Flows added:<br/>Flows aged:<br/>- Active timeout (<br/>- Event aged<br/>- Watermark aged</pre>                                                                                                    | Et0/0<br>0<br>0xC0<br>17<br>0<br>0<br>0.0.0.0<br>/24<br>/0<br>0x00<br>Null<br>52<br>1<br>973804<br>973804<br>973804<br>name FLOW-MONITOF<br>Norm                                                                                                    | <b>1-2 cache form</b><br>al<br>4096<br>6<br>8<br>1048<br>1042<br>11<br>1031<br>0<br>0                               | mat record |
| <pre>FLOW SAMPLER ID:<br/>FLOW SAMPLER ID:<br/>IP TOS:<br/>IP PROTOCOL:<br/>ip source as:<br/>ip destination as:<br/>ipv4 next hop address:<br/>ipv4 source mask:<br/>ipv4 destination mask:<br/>tcp flags:<br/>interface output:<br/>counter bytes:<br/>counter bytes:<br/>counter packets:<br/>timestamp first:<br/>timestamp first:<br/>timestamp last:<br/>Device# show flow monitor<br/>Cache type:<br/>Cache size:<br/>Current entries:<br/>High Watermark:<br/>Flows added:<br/>Flows aged:<br/>- Active timeout (<br/>- Inactive timeout (<br/>- Event aged<br/>- Watermark aged<br/>- Emergency aged</pre>                                                                                                    | Et0/0<br>0<br>0xC0<br>17<br>0<br>0<br>0.0.0.0<br>/24<br>/0<br>0x00<br>Null<br>52<br>1<br>973804<br>973804<br>name FLOW-MONITOF<br>Norm<br>1800 secs)<br>15 secs)                                                                                                  | <b>2-2 cache form</b><br>all<br>4096<br>6<br>8<br>1048<br>1042<br>11<br>1031<br>0<br>0<br>0                         | mat record |
| <pre>FLOW SAMPLER ID:<br/>FLOW SAMPLER ID:<br/>IP TOS:<br/>IP PROTOCOL:<br/>ip source as:<br/>ip destination as:<br/>ipv4 next hop address:<br/>ipv4 source mask:<br/>ipv4 destination mask:<br/>tcp flags:<br/>interface output:<br/>counter bytes:<br/>counter bytes:<br/>counter bytes:<br/>counter packets:<br/>timestamp first:<br/>timestamp first:<br/>timestamp first:<br/>Device# show flow monitor<br/>Cache type:<br/>Cache size:<br/>Current entries:<br/>High Watermark:<br/>Flows added:<br/>Flows aged:<br/>- Active timeout (<br/>- Inactive timeout (<br/>- Event aged<br/>- Watermark aged<br/>- Emergency aged<br/>IPV6 FLOW LABEL:</pre>                                                                                                    | Et0/0<br>0<br>0xC0<br>17<br>0<br>0<br>0.0.0.0<br>/24<br>/0<br>0x00<br>Null<br>52<br>1<br>973804<br>973804<br>973804<br>name FLOW-MONITOF<br>Norm<br>1800 secs)<br>15 secs)                                                                                        | <b>1-2 cache for</b><br>al<br>4096<br>6<br>8<br>1048<br>1042<br>11<br>1031<br>0<br>0<br>0                           | mat record |
| <pre>INTERFACE INPUT:<br/>FLOW SAMPLER ID:<br/>IP TOS:<br/>IP PROTOCOL:<br/>ip source as:<br/>ip destination as:<br/>ipv4 next hop address:<br/>ipv4 destination mask:<br/>tcp flags:<br/>interface output:<br/>counter bytes:<br/>counter pytes:<br/>counter packets:<br/>timestamp first:<br/>timestamp last:<br/>Device# show flow monitor<br/>Cache size:<br/>Current entries:<br/>High Watermark:<br/>Flows added:<br/>Flows agdet:<br/>- Active timeout (<br/>- Inactive timeout (<br/>- Event aged<br/>- Watermark aged<br/>- Emergency aged<br/>IPV6 FLOW LABEL:<br/>IPV6 EXTENSION MAP:</pre>                                                                                                    | Et0/0<br>0<br>0xC0<br>17<br>0<br>0<br>0.0.0.0<br>/24<br>/0<br>0x00<br>Null<br>52<br>1<br>973804<br>973804<br>973804<br>name FLOW-MONITOF<br>Norm<br>1800 secs)<br>15 secs)<br>0<br>0x00000040                                                                     | <b>2-2 cache form</b><br>al<br>4096<br>6<br>8<br>1048<br>1042<br>11<br>1031<br>0<br>0<br>0                          | mat record |
| <pre>INTERFACE INPUT:<br/>FLOW SAMPLER ID:<br/>IP TOS:<br/>IP PROTOCOL:<br/>ip source as:<br/>ip destination as:<br/>ipv4 next hop address:<br/>ipv4 source mask:<br/>ipv4 destination mask:<br/>tcp flags:<br/>interface output:<br/>counter bytes:<br/>counter packets:<br/>timestamp first:<br/>timestamp first:<br/>timestamp last:<br/>Device# show flow monitor<br/>Cache size:<br/>Current entries:<br/>High Watermark:<br/>Flows added:<br/>Flows aged:<br/>- Active timeout (<br/>- Event aged<br/>- Watermark aged<br/>- Emergency aged<br/>IPV6 FLOW LABEL:<br/>IPV6 EXTENSION MAP:<br/>IPV6 SOURCE ADDRESS.</pre>                                                                                                    | Et0/0<br>0<br>0xC0<br>17<br>0<br>0<br>0.0.0.0<br>/24<br>/0<br>0x00<br>Null<br>52<br>1<br>973804<br>973804<br>973804<br>name FLOW-MONITOF<br>Norm<br>1800 secs)<br>15 secs)<br>0<br>0x00000040<br>2001-DB8-1-2ECD                                                  | <b>1-2 cache form</b><br>al<br>4096<br>6<br>8<br>1048<br>1042<br>11<br>1031<br>0<br>0<br>0<br>0<br>0                | mat record |
| <pre>INTERFACE INPUT:<br/>FLOW SAMPLER ID:<br/>IP TOS:<br/>IP PROTOCOL:<br/>ip source as:<br/>ip destination as:<br/>ipv4 next hop address:<br/>ipv4 source mask:<br/>ipv4 destination mask:<br/>tcp flags:<br/>interface output:<br/>counter bytes:<br/>counter bytes:<br/>counter packets:<br/>timestamp first:<br/>timestamp first:<br/>timestamp last:<br/>Device# show flow monitor<br/>Cache type:<br/>Cache size:<br/>Current entries:<br/>High Watermark:<br/>Flows added:<br/>Flows aged:<br/>- Active timeout (<br/>- Inactive timeout (<br/>- Event aged<br/>- Watermark aged<br/>- Emergency aged<br/>IPV6 FLOW LABEL:<br/>IPV6 SOURCE ADDRESS:<br/>IPV6 DESTINATION ADDRESS:</pre>                                                                                                    | Et0/0<br>0<br>0xC0<br>17<br>0<br>0<br>0.0.0.0<br>/24<br>/0<br>0x00<br>Null<br>52<br>1<br>973804<br>973804<br>name FLOW-MONITOF<br>Norm<br>1800 secs)<br>15 secs)<br>0<br>0<br>0x00000040<br>2001:DB8:1:ABCD:<br>2001:DB8:1:ABCD:                                  | <b>2-2 cache form</b><br>all<br>4096<br>6<br>8<br>1048<br>1042<br>11<br>1031<br>0<br>0<br>0<br>0                    | mat record |
| <pre>INTERFACE INPUT:<br/>FLOW SAMPLER ID:<br/>IP TOS:<br/>IP PROTOCOL:<br/>ip source as:<br/>ipv4 next hop address:<br/>ipv4 next hop address:<br/>ipv4 destination mask:<br/>tcp flags:<br/>interface output:<br/>counter bytes:<br/>counter packets:<br/>timestamp first:<br/>timestamp first:<br/>timestamp last:<br/>Device# show flow monitor<br/>Cache type:<br/>Cache size:<br/>Current entries:<br/>High Watermark:<br/>Flows added:<br/>Flows aged:<br/>- Active timeout (<br/>- Inactive timeout (<br/>- Event aged<br/>- Watermark aged<br/>- Emergency aged<br/>IPV6 FLOW LABEL:<br/>IPV6 EXTENSION MAP:<br/>IPV6 DESTINATION ADDRESS:<br/>IPV6 DESTINATION ADDRESS:</pre>                                                                                                    | Et0/0<br>0<br>0xC0<br>17<br>0<br>0<br>0.0.0.0<br>/24<br>/0<br>0x00<br>Null<br>52<br>1<br>973804<br>973804<br>973804<br>Norn<br>1800 secs)<br>15 secs)<br>0<br>0x00000040<br>2001:DB8:1:ABCD:<br>2001:DB8:4:ABCD:<br>2001:DB8:4:ABCD:                              | <b>2-2 cache form</b><br>al<br>4096<br>6<br>8<br>1048<br>1042<br>11<br>1031<br>0<br>0<br>0<br>:1<br>:2              | mat record |
| <pre>INTERFACE INPUT:<br/>FLOW SAMPLER ID:<br/>IP TOS:<br/>IP PROTOCOL:<br/>ip source as:<br/>ipv4 next hop address:<br/>ipv4 source mask:<br/>ipv4 destination mask:<br/>tcp flags:<br/>interface output:<br/>counter bytes:<br/>counter bytes:<br/>counter packets:<br/>timestamp first:<br/>timestamp last:<br/>Device# show flow monitor<br/>Cache size:<br/>Current entries:<br/>High Watermark:<br/>Flows added:<br/>Flows agdet:<br/>- Active timeout (<br/>- Inactive timeout (<br/>- Event aged<br/>- Watermark aged<br/>- Emergency aged<br/>IPV6 FLOW LABEL:<br/>IPV6 SOURCE ADDRESS:<br/>IPV6 DESTINATION ADDRESS:<br/>TRNS SOURCE PORT:<br/>The function addressing for the function of the function of t</pre>                                                                                                    | Et0/0<br>0<br>0xC0<br>17<br>0<br>0<br>0.0.0.0<br>/24<br>/0<br>0x00<br>Null<br>52<br>1<br>973804<br>973804<br>973804<br>Norm<br>1800 secs)<br>15 secs)<br>0<br>0x00000040<br>2001:DB8:1:ABCD:<br>2001:DB8:4:ABCD:<br>3000                                          | <b>2-2 cache form</b><br>al<br>4096<br>6<br>8<br>1048<br>1042<br>11<br>1031<br>0<br>0<br>0<br>:1<br>:2              | mat record |
| <pre>INTERFACE INPUT:<br/>FLOW SAMPLER ID:<br/>IP TOS:<br/>IP PROTOCOL:<br/>ip source as:<br/>ip destination as:<br/>ipv4 next hop address:<br/>ipv4 source mask:<br/>ipv4 destination mask:<br/>tcp flags:<br/>interface output:<br/>counter bytes:<br/>counter packets:<br/>timestamp first:<br/>timestamp last:<br/>Device# show flow monitor<br/>Cache size:<br/>Current entries:<br/>High Watermark:<br/>Flows added:<br/>Flows agdet:<br/>- Active timeout (<br/>- Event aged<br/>- Watermark aged<br/>- Emergency aged<br/>IPV6 FLOW LABEL:<br/>IPV6 EXTENSION MAP:<br/>IPV6 SOURCE ADDRESS:<br/>IPV6 DESTINATION ADDRESS:<br/>TRNS SOURCE PORT:<br/>TRNS DESTINATION PORT:<br/>INTERFACE<br/>INTERFACE<br/>INTERFA</pre> | Et0/0<br>0<br>0xC0<br>17<br>0<br>0<br>0.0.0.0<br>/24<br>/0<br>0x00<br>Null<br>52<br>1<br>973804<br>973804<br>973804<br>name FLOW-MONITOF<br>Norm<br>1800 secs)<br>15 secs)<br>0<br>0x00000040<br>2001:DB8:1:ABCD:<br>3000<br>55<br>D+0/0                          | <b>1-2 cache form</b><br><b>a</b> 1<br>4096<br>6<br>8<br>1048<br>1042<br>11<br>1031<br>0<br>0<br>0<br>0<br>:1<br>:2 | mat record |
| <pre>INTERFACE INPUT:<br/>FLOW SAMPLER ID:<br/>IP TOS:<br/>IP PROTOCOL:<br/>ip source as:<br/>ip destination as:<br/>ipv4 next hop address:<br/>ipv4 source mask:<br/>ipv4 destination mask:<br/>tcp flags:<br/>interface output:<br/>counter bytes:<br/>counter bytes:<br/>counter packets:<br/>timestamp first:<br/>timestamp first:<br/>timestamp last:<br/>Device# show flow monitor<br/>Cache type:<br/>Cache size:<br/>Current entries:<br/>High Watermark:<br/>Flows added:<br/>Flows aged:<br/>- Active timeout (<br/>- Event aged<br/>- Emergency aged<br/>IPV6 FLOW LABEL:<br/>IPV6 EXTENSION MAP:<br/>IPV6 SOURCE ADDRESS:<br/>IPV6 DESTINATION ADDRESS:<br/>TRNS SOURCE PORT:<br/>TRNS DESTINATION PORT:<br/>INTERFACE INPUT:<br/>TO W DEDECTION</pre>                                                                                                    | Et0/0<br>0<br>0xC0<br>17<br>0<br>0<br>0.0.0.0<br>/24<br>/0<br>0x00<br>Null<br>52<br>1<br>973804<br>973804<br>973804<br>name FLOW-MONITOF<br>Norm<br>1800 secs)<br>15 secs)<br>0<br>0<br>0x00000040<br>2001:DB8:1:ABCD:<br>2001:DB8:4:ABCD:<br>3000<br>55<br>Et0/0 | <b>2-2 cache form</b><br>all<br>4096<br>6<br>8<br>1048<br>1042<br>11<br>1031<br>0<br>0<br>0<br>0<br>0<br>:1<br>:2   | mat record |
| <pre>INTERFACE INPUT:<br/>FLOW SAMPLER ID:<br/>IP TOS:<br/>IP PROTOCOL:<br/>ip source as:<br/>ip destination as:<br/>ipv4 next hop address:<br/>ipv4 source mask:<br/>ipv4 destination mask:<br/>tcp flags:<br/>interface output:<br/>counter bytes:<br/>counter bytes:<br/>counter packets:<br/>timestamp first:<br/>timestamp first:<br/>timestamp last:<br/>Device# show flow monitor<br/>Cache type:<br/>Cache size:<br/>Current entries:<br/>High Watermark:<br/>Flows added:<br/>Flows aged:<br/>- Active timeout (<br/>- Inactive timeout (<br/>- Event aged<br/>- Watermark aged<br/>- Emergency aged<br/>IPV6 FLOW LABEL:<br/>IPV6 EXTENSION MAP:<br/>IPV6 SOURCE ADDRESS:<br/>IPV6 DESTINATION ADDRESS:<br/>TRNS DESTINATION PORT:<br/>INTERFACE INPUT:<br/>FLOW DIRECTION:<br/>TOTO COURCE ADDREST</pre>                                                                                                    | Et0/0<br>0<br>0xC0<br>17<br>0<br>0<br>0.0.0.0<br>/24<br>/0<br>0x00<br>Null<br>52<br>1<br>973804<br>973804<br>name FLOW-MONITOF<br>Norm<br>1800 secs)<br>15 secs)<br>0<br>0x00000040<br>2001:DB8:1:ABCD:<br>2001:DB8:4:ABCD:<br>3000<br>55<br>Et0/0<br>Input       | <b>2-2 cache form</b><br>al<br>4096<br>6<br>8<br>1048<br>1042<br>11<br>1031<br>0<br>0<br>0<br>:1<br>:2              | mat record |

| <pre>IP PROTOCOL:</pre>                                                                                                    | 17                                                                                                    |
|----------------------------------------------------------------------------------------------------|----------------------------------------------------------------------------------------------------|
| IP TOS:                                                                                                    | 0x00                                                                                                    |
| ip source as:                                                                                                    | 0                                                                                                    |
| ip destination as:                                                                                                    | 0                                                                                                    |
| ipv6 next hop address:                                                                                                    | ::                                                                                                    |
| ipv6 destination mask:                                                                                                    | /48                                                                                                    |
| tcp flags:                                                                                                    | /0                                                                                                    |
| interface output:                                                                                                    | 0x00                                                                                                    |
| counter bytes:                                                                                                    | Null                                                                                                    |
| counter packets:                                                                                                    | 521192                                                                                                    |
| timestamp first:                                                                                                    | 9307                                                                                                    |
| timestamp last:                                                                                                    | 9899684                                                                                                    |
| .                                                                                                    | 11660744                                                                                                    |
| IPV6 FLOW LABEL:<br>IPV6 EXTENSION MAP:<br>IPV6 SOURCE ADDRESS:<br>IPV6 DESTINATION ADDRESS:<br>TRNS SOURCE PORT:<br>TRNS DESTINATION PORT:<br>INTERFACE INPUT:<br>FLOW DIRECTION:<br>FLOW DIRECTION:<br>FLOW SAMPLER ID:<br>IP PROTOCOL:<br>IP TOS:<br>ip destination as:<br>ipv6 next hop address:<br>ipv6 source mask:<br>ipv6 destination mask:<br>tcp flags:<br>interface output:<br>counter bytes:<br>counter packets:<br>timestamp first:<br>timestamp first:<br>timestamp last: | 0<br>0x0000000<br>FE80::A8AA:BBFF:FEBB:CC03<br>FF02::9<br>521<br>521<br>Et0/0<br>Input<br>0<br>17<br>0xE0<br>0<br>0<br>::<br>/10<br>/0<br>0x00<br>Null<br>92<br>1<br>11653832<br>11653832 |

# フロー エクスポータの現在のステータスの表示

フローエクスポータの現在のステータスを表示するには、次のオプション作業を実行します。

手順の概要

- 1. enable
- 2. **showflowexporter**[*exporter-name*]

手順の詳細

I

**ステップ1 enable** enable コマンドを使用して、特権 EXEC モードを開始します(プロンプトが表示されたらパスワードを入 力します)。

例:

Device> enable Device#

#### ステップ2 showflowexporter[exporter-name]

showflowexporter コマンドでは、指定したフロー エクスポータの現在のステータスが表示されます。

例:

```
Device# show flow exporter EXPORTER-1
Flow Exporter EXPORTER-1:
                            Exports to Chicago datacenter
  Description:
  Transport Configuration:
    Destination IP address: 172.16.10.2
    Source IP address:
                             172.16.7.1
    Transport Protocol:
                            UDP
    Destination Port:
                             65
    Source Port:
                             56041
    DSCP:
                             0x0
    TTL:
                             255
```

# フロー エクスポータの設定の確認

フロー エクスポータを設定するために入力したコンフィギュレーション コマンドを確認するに は、次のオプション作業を実行します。

#### 手順の概要

- 1. enable
- 2. showrunning-configflowexporterexporter-name

#### 手順の詳細

#### ステップ1 enable

enable コマンドを使用して、特権 EXEC モードを開始します(プロンプトが表示されたらパスワードを入 力します)。

#### 例:

Device> enable Device#

## ステップ2 showrunning-configflowexporterexporter-name showrunning-configflowexporter コマンドを使用して、指定したフローエクスポータのコンフィギュレー

ションコマンドを表示します。

例: Device# show running-config flow exporter EXPORTER-1 Building configuration... ! flow exporter EXPORTER-1 description Exports to datacenter destination 172.16.10.2 transport udp 65

# デバッグの有効化

Cisco Performance Monitor のデバッグを有効にするには、特権 EXEC モードで、次のオプション作業を実行します。

#### 手順の概要

1. debugperformancemonitor {database | dynamic | event | export | flow-monitor | metering | provision | sibling | snmp | tca | timer}

#### 手順の詳細

I

debugperformancemonitor {database | dynamic | event | export | flow-monitor | metering | provision | sibling | snmp | tca | timer}

**debugperformancemonitor** コマンドは、次のパフォーマンスモニタ コンポーネントのデバッグを有効にし ます。

- •フローデータベース
- ・ダイナミック モニタリング
- ・パフォーマンス イベント
- •エクスポート
- ・フローモニタ
- 測定層
- プロビジョニング
- 兄弟管理
- SNMP
- TCA
- ・タイマー

I

次に、ダイナミックモニタリングを有効にする方法の例を示します。

例:

Device# debug performance monitor dynamic

# **Cisco Performance Monitor** の設定例

# 例:損失 RTP パケットおよび RTP ジッターのモニタリング

この例では、gig1 インターフェイスの損失 RTP パケットの数、RTP ジッターの量、およびその他の基本統計情報をモニタする設定を示します。また、この例では、次のいずれかのイベントがインターフェイスで発生した場合に syslog でエントリが作成されるように Cisco Performance Monitor が設定されています。

- 損失 RTP パケットの割合が 5~9% です。
- 損失 RTP パケットの割合が 10% を超えています。
- •メディア停止イベントが発生しました。

```
! Set the filter spec for the flows to monitor.
access-list 101 ip permit host 10.10.2.20 any
! Use the flow record to define the flow keys and metric to collect.
flow record type performance-monitor video-monitor-record
match ipv4 source
match ipv4 destination
match transport source-port
match transport destination-port
match rtp ssrc
collect timestamp
 collect counter byte
 collect counter packet
 collect mse
 collect media-error
collect counter rtp interval-jitter
collect counter rtp packet lost
 collect counter rtp lost event
! Set the exporting server. The export message format is based on FNFv.9.
flow export video-nms-server
export-protocol netflow-v9
destination cisco-video-management
 transport udp 32001
! Set the flow filter in the class-map.
class-map match-all video-class
access-group ipv4 101
! Set the policy map with the type performance-monitor for video monitor.
policy-map type performance-monitor video-monitor
 ! Set the video monitor actions.
 class video-class
  ! Specify where the metric data is being exported to.
  export flow video-nms-server
  flow monitor inline
```
```
record video-monitor-record
! Set the monitoring modeling parameters.
monitor parameters
 ! Set the measurement timeout to 10 secs.
 interval duration 10
 ! Set the timeout to 10 minutes.
timeout 10
 ! Specify that 30 flow intervals can be kept in performance database.
historv 30
priority 7
 ! Set rtp flow verification criteria.
monitor metric rtp
 ! Configure a RTP flow criteria: at least 10 packets in sequence.
                10
min-sequential
 ! Ignore packets that are more than 5 packet ahead in terms of seq number. max-dropout
 5
 ! Ignore packets that are more than 5 packets behind in terms of seq number.
max-reorder 5
 ! Set the clock rate frequency for rtp packet timestamp clock.
 clock-rate 89000
 ! Set the maximum number of ssrc allowed within this class.
 ssrc maximum 100
 ! Set TCA for alarm.
 react 100 transport-packets-lost-rate
  description critical
                       TCA
  ! Set the threshold to greater than 10%.
  threshold gt 10
  ! Set the threshold to the average number based on the last five intervals.
  threshold type average 5
  action syslog
  alarm severity critical
 react 110 transport-packets-lost-rate
  description medium TCA
  ! Set the threshold to between 5% and 9% of packet lost.
  threshold range gt 5 le 9
  threshold type average 10
  action syslog
  alarm type grouped percent 30
 react 3000 media-stop
  action syslog
  alarm severity critical
 alarm type grouped percent 30
interface gig1
 service-policy type performance-monitor video-mon in
```

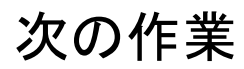

Medianet 製品ファミリの製品設定の詳細については、このガイドの他の章または『Cisco Media Monitoring Configuration Guide』を参照してください。

1

# その他の参考資料

関連資料

| 関連項目                                                                                                    | マニュアル タイトル                                                                                                    |
|----------------------------------------------------------------------------------------------------|----------------------------------------------------------------------------------------------------|
| Performance Monitor およびその他の Cisco<br>Medianet 製品の設計、設定、ならびにトラブル<br>シューティングに関する資料(クイックスター<br>トガイドや導入ガイドなど)。 | Cisco Medianet ナレッジベースポータルサイト<br>(http://www.cisco.com/web/solutions/medianet/knowledgebæe/index.html)<br>を参照してください。 |
| IP アドレッシング コマンド:コマンド構文の<br>詳細、コマンドモード、コマンド履歴、デフォ<br>ルト、使用上の注意事項、および例                                       | 『Cisco Media Monitoring Command Reference』                                                                           |
| Cisco IOS コマンド                                                                                             | Cisco IOS Master Commands List, All Releases                                                                         |
| Flexible NetFlow のコンフィギュレーション コ<br>マンド                                                                     | Cisco IOS Flexible NetFlow Command Reference                                                                         |
| Flexible NetFlow の概要                                                                                       | Cisco IOS Flexible NetFlow Overview                                                                                  |
| Flexible NetFlow の機能ロードマップ                                                                                 | Cisco IOS Flexible NetFlow Features Roadmap                                                                          |
| Flexible NetFlow データをエクスポートするため<br>のフロー エクスポータの設定                                                          | Configuring Data Export for Cisco IOS Flexible<br>NetFlow with Flow Exporters」                                       |
| Flexible NetFlow のカスタマイズ                                                                                   | Customizing Cisco IOS Flexible NetFlow Flow<br>Records and Flow Monitors」                                            |
| Flexible NetFlow のトラフィック監視によるオー<br>バーヘッド軽減のためのフローサンプリング設<br>定                                              | 「Using Cisco IOS Flexible NetFlow Flow Sampling<br>to Reduce the CPU Overhead of Analyzing Traffic」                  |
| 事前定義済みレコードを使用した Flexible<br>NetFlowの設定                                                                     | Configuring Cisco IOS Flexible NetFlow with<br>Predefined Records」                                                   |
| Flexible NetFlow Top N Talkers を使用したネット<br>ワーク トラフィックの分析                                                   | 「Using Cisco IOS Flexible NetFlow Top N Talkers<br>to Analyze Network Traffic」                                       |
| Flexible NetFlow 用の IPv4 マルチキャスト統計<br>情報サポートの設定                                                            | Configuring IPv4 Multicast Statistics Support for Cisco IOS Flexible NetFlow」                                        |

| 規格    |  |
|-------|--|
| //UIH |  |

| 規格 | タイトル |
|----|------|
| なし |      |

#### MIB

| МІВ                                                                                                    | MIBのリンク                                                                                                    |
|----------------------------------------------------------------------------------------------------|----------------------------------------------------------------------------------------------------|
| <ul> <li>CISCO-FLOW-MONITOR-TC-MIB</li> <li>CISCO-FLOW-MONITOR-MIB</li> <li>CISCO-RTP-METRICS-MIB</li> <li>CISCO-IP-CBR-METRICS-MIB</li> </ul> | 選択したプラットフォーム、Cisco IOS リリー<br>ス、およびフィーチャ セットに関する MIB を<br>探してダウンロードするには、次の URL にあ<br>る Cisco MIB Locator を使用します。<br>http://www.cisco.com/go/mibs |

### RFC

Γ

| RFC      | タイトル                                |  |
|----------|-------------------------------------|--|
| RFC 3954 |                                     |  |
| RFC 3550 | <pre></pre>                         |  |
|          | http://www.ietf.org/rfc/rfc3550.txt |  |

#### シスコのテクニカル サポート

| 説明                                                                                                    | リンク                                               |
|----------------------------------------------------------------------------------------------------|---------------------------------------------------|
| 右の URL にアクセスして、シスコのテクニカ<br>ルサポートを最大限に活用してください。これ<br>らのリソースは、ソフトウェアをインストール<br>して設定したり、シスコの製品やテクノロジー<br>に関する技術的問題を解決したりするために使<br>用してください。この Web サイト上のツール<br>にアクセスする際は、Cisco.com のログイン ID<br>およびパスワードが必要です。 | http://www.cisco.com/cisco/web/support/index.html |

## **Cisco Performance Monitor**の機能情報

次の表に、このモジュールで説明した機能に関するリリース情報を示します。この表は、ソフト ウェア リリース トレインで各機能のサポートが導入されたときのソフトウェア リリースだけを 示しています。その機能は、特に断りがない限り、それ以降の一連のソフトウェア リリースでも サポートされます。

プラットフォームのサポートおよびシスコソフトウェアイメージのサポートに関する情報を検索 するには、Cisco Feature Navigator を使用します。Cisco Feature Navigator にアクセスするには、 www.cisco.com/go/cfn に移動します。Cisco.com のアカウントは必要ありません。

| 機能名                           | リリース                        | 機能情報 |
|-------------------------------|-----------------------------|------|
| Cisco Performance Monitor 1.0 | 15.1(3)T                    |      |
|                               | 12.2(58)SE                  |      |
|                               | 15.1(4)M1                   |      |
|                               | 15.0(1)SY                   |      |
|                               | Cisco IOS XE Release 3.5S   |      |
|                               | 15.1(1)SG                   |      |
|                               | Cisco IOS XE Release 3.3 SG |      |
|                               | 15.1(2)SY                   |      |
|                               |                             |      |

#### 表 6: Cisco Performance Monitor の機能情報

| この機能を使用すると、ネッ<br>ワーク内のパケット フロー<br>モニタして、ご使用のアン<br>ケーションのパフォーマンフ<br>重大な影響が現れる前に、ぞ<br>フローに影響を及ぼす可能性<br>ある問題を認識できるように<br>ります。<br>この機能のサポートは、Cis<br>IOS XE Release 3.5S で Cisco<br>ASR 1000 シリーズアグリカ<br>ションサービス ルータ用に<br>加されました。<br>Cisco IOS XE Release 3.3 SG<br>よび Cisco IOS XE Release 3.3 SG<br>よび Cisco IOS XE Release 3.3 SG<br>よび Cisco IOS XE Release 3.3 SG<br>よび Cisco IOS XE Release 3.3 SG<br>よび Cisco IOS AC Release 3.3 SG<br>なび Cisco IOS AC Release 3.3 SG<br>など Cisco IOS AC Release 3.3 SG<br>なび Cisco IOS AC Release 3.3 SG<br>なび Cisco IOS AC Release 3.3 SG<br>なび Cisco IOS AC Release 3.3 SG<br>なび Cisco IOS AC Release 3.3 SG<br>など Cisco IOS AC Release 3.3 SG<br>なび Cisco IOS AC Release 3.3 SG<br>など Cisco IOS AC Release 3.3 SG<br>など Cisco IOS AC Release 3.3 SG<br>など Cisco IOS AC Release 3.3 SG<br>など Cisco IOS AC RELEASE<br>など Cisco IOS AC RELEASE<br>など Cisco IOS AC RE                                            | 機能名 | リリース | 機能情報                                                                                                    |
|----------------------------------------------------------------------------------------------------|-----|------|----------------------------------------------------------------------------------------------------|
| この機能のサポートは、Cis<br>IOS XE Release 3.5S で Cisco<br>ASR 1000 シリーズ アグリク<br>ション サービス ルータ用に<br>加されました。<br>Cisco IOS XE Release 3.3 SG<br>よび Cisco IOS release 15.1(1)<br>の場合、特定のタイプのイ:<br>ターフェイスでは入力データ<br>たは出力データのモニタリン<br>に関する制限事項がいくつか<br>ります。詳細については、<br>限事項」を参照してください<br>他のすべてのリリースでは、<br>の機能により、次のコマント<br>導入または変更されました。<br>action(ポリシー反応および<br>リシーインライン反応)、<br>alarmseverity(ポリシー反応<br>よびポリシー インライン反<br>応)、alarmtype(ポリシー<br>応およびポリシー インライン反<br>た<br>)、 class-map、clockers<br>(ポリシー RTP)、<br>collectflowdirection,<br>collectflowdirection,<br>collectflowdirection,<br>collectflowdirection,<br>collectipv4destination,<br>collectipv4destina |     |      | この機能を使用すると、ネット<br>ワーク内のパケットフローを<br>モニタして、ご使用のアプリ<br>ケーションのパフォーマンスに<br>重大な影響が現れる前に、その<br>フローに影響を及ぼす可能性が<br>ある問題を認識できるようにな<br>ります。                                           |
| Cisco IOS XE Release 3.3 SG<br>よび Cisco IOS release 15.1(1)<br>の場合、特定のタイプのイ:<br>ターフェイスでは入力データ<br>たは出力データのモニタリン<br>に関する制限事項がいくつカ<br>ります。詳細については、<br>限事項」を参照してください<br>他のすべてのリリースでは、<br>の機能により、次のコマント<br>導入または変更されました。<br>action(ポリシー反応および<br>リシーインライン反応)、<br>alarmseverity(ポリシー反応および<br>リシーインライン反応)、<br>alarmseverity(ポリシー反応<br>よびポリシー インライン反応<br>応)、alarmtype(ポリシー<br>応およびポリシー インライン反<br>応)、class-map、clock-ra<br>(ポリシー RTP)、<br>collectapplicationmedia,<br>clearfingerformance-monitorcounter<br>collectionter,<br>collectinterface, collectipv4,<br>collectiny4destination,<br>collectipv4source,<br>collectiny4destination,<br>collectiny4destination,<br>collec       |     |      | この機能のサポートは、Cisco<br>IOS XE Release 3.5S で Cisco<br>ASR 1000 シリーズ アグリゲー<br>ション サービス ルータ用に追<br>加されました。                                                                       |
| 他のすべてのリリースでは、<br>の機能により、次のコマント<br>導入または変更されました。<br>action(ポリシー反応および<br>リシーインライン反応)、<br>alarmseverity(ポリシー反応<br>よびポリシー インライン反応<br>、<br>う、alarmtype(ポリシー<br>広およびポリシー インライ<br>反応)、class-map、clock-rr<br>(ポリシー RTP)、<br>collectapplicationmedia、<br>cearfmperformance-monitorcounter<br>collectionterface、collectipv4,<br>collectipv4destination、<br>collectipv4ttl、<br>collectipv4ttl、<br>collectorpv4ttl、<br>collectorpv4ttl、<br>collectorouting、                                                                                                    |     |      | Cisco IOS XE Release 3.3 SG お<br>よび Cisco IOS release 15.1(1)SG<br>の場合、特定のタイプのイン<br>ターフェイスでは入力データま<br>たは出力データのモニタリング<br>に関する制限事項がいくつかあ<br>ります。詳細については、「制<br>限事項」を参照してください。 |
| 応)、alarmtype(ポリシー<br>応およびポリシーインライ<br>反応)、class-map、clock-r:<br>(ポリシー RTP)、<br>collectapplicationmedia、<br>clearimperformance-monitorcounter<br>collectcounter、<br>collectflowdirection、<br>collectinterface、collectipv4、<br>collectipv4destination、<br>collectipv4source、<br>collectipv4source、<br>collectipv4ttl、<br>collectopv4ttl、<br>collectrouting、                                                                                                    |     |      | 他のすべてのリリースでは、こ<br>の機能により、次のコマンドが<br>導入または変更されました。<br>action(ポリシー反応およびポ<br>リシーインライン反応)、<br>alarmseverity(ポリシー反応お<br>よびポリシーインライン反                                            |
| collectapplicationmedia<br>clearfinperformance-monitorcounter<br>collectcounter,<br>collectflowdirection,<br>collectinterface, collectipv4,<br>collectipv4destination,<br>collectipv4source,<br>collectipv4ttl,<br>collectipv4ttl,<br>collectrouting,                                                                                                    |     |      | 応)、alarmtype(ポリシー反応およびポリシーインライン<br>反応)、class-map、clock-rate<br>(ポリシー RTP)、                                                                                                 |
| collection collection collection collection collection collectinterface collection collectinterface collection collection                                                                                                    |     |      | collectapplication media                                                                                                    |
| collectflowdirection、<br>collectinterface、collectipv4、<br>collectipv4destination、<br>collectipv4source、<br>collectipv4ttl、<br>collectipv4ttl、<br>collectmonitorevent、<br>collectrouting、                                                                                                    |     |      | collectcounter                                                                                                    |
| collectinterface, collectipv4,<br>collectipv4destination,<br>collectipv4source,<br>collectipv4ttl,<br>collectmonitorevent,<br>collectrouting,                                                                                                    |     |      | collectflowdirection                                                                                                    |
| collectipv4destination<br>collectipv4ttl<br>collectmonitorevent<br>collectrouting                                                                                                    |     |      | collectinterface, collectipv4, collectinv4destination                                                                                                    |
| collectipv4ttl、<br>collectmonitorevent、<br>collectrouting、                                                                                                    |     |      | collectipv4source                                                                                                    |
| collectmonitorevent、<br>collectrouting、                                                                                                    |     |      | collectipv4ttl、                                                                                                    |
| collectrouting、                                                                                                    |     |      | collectmonitorevent                                                                                                    |
|                                                                                                    |     |      | collectrouting、                                                                                                    |

| 機能名 | リリース | 機能情報                                                                                                    |
|-----|------|----------------------------------------------------------------------------------------------------|
|     |      | collecttimestampinterval,<br>collecttransporteventpacket-losscounter,<br>collecttransportpackets,<br>collecttransportrtpjitter,<br>debugfinperformance-monitorcounters, |
|     |      | debugperformance-monitorcounters,                                                                                                    |
|     |      | description (Performance<br>Monitor) <b>destinationdscp</b>                                                                                                    |
|     |      | (Flexible NetFlow)                                                                                                    |
|     |      | export-protocol, exporter,<br>flowmonitortypeperformance-monitor,                                                                                                    |
|     |      | flowrecordtypeperformance-monitor                                                                                                    |
|     |      | flows、history(モニタリング<br>パラメータ)、                                                                                                    |
|     |      | intervalduration、                                                                                                    |
|     |      | matchaccess-group                                                                                                    |
|     |      | matchany, matchclass-map,<br>matchcos,                                                                                                    |
|     |      | matchdestination-addressmac,                                                                                                    |
|     |      | matchdiscard-class                                                                                                    |
|     |      | matchdscp, matchflow,<br>matchfr_de_matchfr_dlci                                                                                                    |
|     |      | matchinput-interface,                                                                                                    |
|     |      | matchipdscp                                                                                                    |
|     |      | matchipprecedence                                                                                                    |
|     |      | matchiprtp, matchipv4,<br>matchipy4dostination                                                                                                    |
|     |      | matchipv4destination                                                                                                    |
|     |      | matchmplsexperimentaltopmost                                                                                                    |
|     |      | matchnot、 matchpacketlength                                                                                                    |
|     |      | (クラスマップ)、                                                                                                    |
|     |      | matchprecedence,                                                                                                    |
|     |      | matchgos-group                                                                                                    |
|     |      | matchsource-addressmac,                                                                                                    |
|     |      | matchtransportdestination-port、                                                                                                    |
|     |      | matchtransportrtpssrc、                                                                                                    |
|     |      | matchtransportsource-port                                                                                                    |
|     |      | matchvian、max-dropout(ホリ<br>シー RTP) may-rearder(ポ                                                                                                    |
|     |      | $\mathcal{V} \rightarrow \mathbf{RTP}$ max-reorder (A)                                                                                                    |
|     |      | (ポリシー RTP)、                                                                                                    |
|     |      | monitormetricip-cbr、                                                                                                    |

| 機能名 | リリース | 機能情報                                                   |
|-----|------|--------------------------------------------------------|
|     |      | monitormetricrtp、                                      |
|     |      | monitorparameters, option                              |
|     |      | (Flexible NetFlow)                                     |
|     |      | output-features                                        |
|     |      | platformperformance-monitorrate-limit、                 |
|     |      | policy-maptypeperformance-monitor、                     |
|     |      | ratelayer3、react (ポリ                                   |
|     |      | $\sim$ —) 、 record (Performance                        |
|     |      | Monitor)、rename (ポリ                                    |
|     |      | シー)、                                                   |
|     |      | service-policytypeperformance-monitor、                 |
|     |      | showperformancemonitorhistory                          |
|     |      | showperformancemonitorstatus                           |
|     |      | showplatformhardwareaclentryinterface、                 |
|     |      | showplatformsoftwareccm                                |
|     |      | stovplation notivactiature managemention manaemonitar; |
|     |      | showplatformsoftwarefeature-managertcam,               |
|     |      | showpolicy-maptypeperformance-monitor,                 |
|     |      | snmp-serverhost、                                       |
|     |      | snmp-serverenabletrapsflowmon                          |
|     |      | snmpmibflowmonalarmhistory                             |
|     |      | source (Flexible NetFlow)                              |
|     |      | ssrcmaximum                                            |
|     |      | templatedatatimeout                                    |
|     |      | thresholdvalue (ホリシー反応                                 |
|     |      | およびホリシー インフイン反                                         |
|     |      | 心/、timeout (モニタリンク                                     |
|     |      | $(\nabla \gamma - \gamma)$ , transport                 |
|     |      | (Flexible NetFlow) <b>ttl</b>                          |
|     |      | (Flexible NetFlow) 。                                   |

| 機能名                            | リリース                                  | 機能情報 |
|--------------------------------|---------------------------------------|------|
| Performance Monitor(フェーズ<br>2) | 15.2(2)T<br>Cisco IOS XE Release 3.5S |      |
|                                |                                       |      |

| 機能名 | リリース | 機能情報                                                                                                    |
|-----|------|----------------------------------------------------------------------------------------------------|
|     |      | この機能を使用すると、IPv6<br>フィールドをモニタできるよう<br>になります。また、以前のリ<br>リースではサポートされていな<br>い Flexible NetFlow の他のすべ<br>ての collect コマンドと match コ<br>マンドを使用できます。               |
|     |      | 現在では、フローが相互に関連<br>付けられるので、同じポリシー<br>が同じ入力インターフェイスと<br>出力インターフェイスに適用さ<br>れている場合に show コマンド<br>を実行すると、その入力イン<br>ターフェイスと出力インター<br>フェイスについて単一のフロー<br>が表示されます。 |
|     |      | この機能のサポートは、Cisco<br>IOS XE Release 3.5S で Cisco<br>ASR 1000 シリーズ アグリゲー<br>ション サービス ルータ用に追<br>加されました。                                                      |
|     |      | この機能により、次のコマンド<br>が導入または変更されました。<br>collectdatalinkmac、                                                                                                   |
|     |      | collectipv4section                                                                                                    |
|     |      | collectipv4total-length、                                                                                                    |
|     |      | collectipv6、                                                                                                    |
|     |      | collectipy6destination<br>collectipy6extensionman                                                                                                    |
|     |      | collectipv6fragmentation、                                                                                                    |
|     |      | collectipv6hop-count、                                                                                                    |
|     |      | collectipv6length 、                                                                                                    |
|     |      | collectipv6section、                                                                                                    |
|     |      | collectipy6source                                                                                                    |
|     |      | collectroutingmulticast                                                                                                    |
|     |      | replication-factor                                                                                                    |
|     |      | collecttimestampsys-uptime                                                                                                    |
|     |      | collecttransport                                                                                                    |
|     |      | collecttransporticmpipv4                                                                                                    |
|     |      | collecttransporticmpipv6、                                                                                                    |

| 機能名 | リリース | 機能情報                                                                                                    |
|-----|------|----------------------------------------------------------------------------------------------------|
| 機能名 | リリース | 機能情報<br>collecttransporttcp、<br>collecttransportudp、<br>matchapplication name、<br>matchconnection<br>transaction-id、<br>matchdatalinkdot1q vlan、<br>matchdatalinkmac、<br>matchdatalinkwlan、<br>matchiterface、<br>matchipv4fragmentation、<br>matchipv4fragmentation、<br>matchipv4section、<br>matchipv4total-length、<br>matchipv4total-length、<br>matchipv6destination、<br>matchipv6destination、<br>matchipv6fragmentation、<br>matchipv6fragmentation、<br>matchipv6fragmentation、<br>matchipv6fragmentation、<br>matchipv6section、<br>matchipv6section,<br>matchipv6section,<br>matchipv6sec |
|     |      | matchtransporticmpipv4、<br>matchtransporticmpipv6、<br>matchtransporttcp、<br>matchtransportudp                                                                                                    |

| 機能名                             | リリース                      | 機能情報                                                                                                 |
|---------------------------------|---------------------------|----------------------------------------------------------------------------------------------------|
| Performance Monitor (フェーズ<br>3) | 15.2(3)T                  | この機能を使用すると、複数の<br>エクスポータを設定し、メタ<br>データフィールドと新しいTCP<br>メトリックをモニタできます。                                 |
|                                 |                           | この機能により、次のコマンド<br>が導入または変更されました。<br>collect application、collect                                      |
|                                 |                           | transport tcp bytes                                                                                  |
|                                 |                           | out-of-order, collect transport                                                                      |
|                                 |                           | packets out-of-order、collect<br>transport tcp                                                        |
|                                 |                           | maximum-segment-size、collect<br>transport tcp window-size                                            |
|                                 |                           | maximum、 collect transport tcp<br>window-size minimum、 collect<br>transport tcp window-size          |
|                                 |                           | average、 match application、<br>match transport tcp bytes                                             |
|                                 |                           | packets out-of-order, match<br>transport tcp                                                         |
|                                 |                           | maximum-segment-size、 match<br>transport tcp window-size                                             |
|                                 |                           | maximum, match transport tcp<br>window-size minimum, match<br>transport tcp window-size<br>average   |
| パフォーマンスモニタリング:<br>IPv6 サポート     | Cisco IOS XE Release 3.6S | この機能を使用すると、モニタ<br>を IPv6 インターフェイスに接<br>続できます。                                                        |
|                                 |                           | この機能のサポートは、Cisco<br>IOS XE Release 3.6S で Cisco<br>ASR 1000 シリーズ アグリゲー<br>ション サービス ルータ用に追<br>加されました。 |

| 機能名                                        | リリース                      | 機能情報                                                                                                    |
|--------------------------------------------|---------------------------|----------------------------------------------------------------------------------------------------|
| パフォーマンスモニタリング:<br>誤った順序でのパケットのトラ<br>ンスポート  | Cisco IOS XE Release 3.6S | この機能を使用すると、誤った<br>順序で送信された TCP パケッ<br>トの合計数をモニタできます。                                                         |
|                                            |                           | この機能のサポートは、Cisco<br>IOS XE Release 3.6S で Cisco<br>ASR 1000 シリーズ アグリゲー<br>ション サービス ルータ用に追<br>加されました。         |
|                                            |                           | この機能により、次のコマンド<br>が導入または変更されました。<br>collect transport tcp bytes                                              |
|                                            |                           | out-of-order、collect transport<br>packets out-of-order <sub>o</sub>                                          |
| Flexible NetFlow : IPFIX エクス<br>ポート フォーマット | 15.2(4)M                  | IPFIX エクスポートプロトコル<br>を使用したエクスポートパケッ<br>トの送信を有効化します。<br>NBARから抽出されたフィール<br>ドのエクスポートは、IPFIX 経<br>由でのみサポートされます。 |
|                                            |                           | 次のコマンドが導入されました。export-protocol                                                                               |

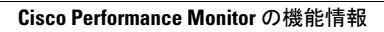

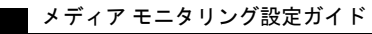